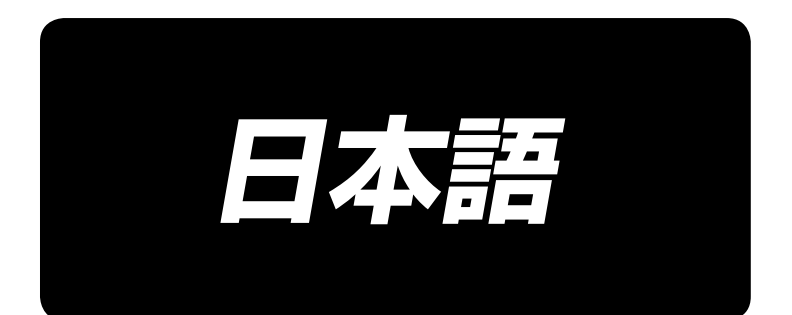

# AB-1360 取扱説明書

\*コンパクトフラッシュ(TM)は米国サンディスク社の登録商標です。

# 目 次

| I. 機械編(ミシンについて)                                                                                                    | 1          |
|----------------------------------------------------------------------------------------------------|------------|
| 運転前のご注意                                                                                                    | 1          |
| 1. 各部の名称                                                                                                    | 2          |
| 2 仕様                                                                                                    | 3          |
|                                                                                                    | <u>ר ה</u> |
| 2-7.1%101111171111111111111111111111111111                                                                                                    | 0<br>م     |
| 2-3 靴紐仕様                                                                                                    | ۰<br>۲     |
| 20. #Mack (Management of the second second | 5          |
| 3.1 梱匀材の取り外し                                                                                                    |            |
| 0-1. 個色的の取り/FO<br>3-2 木櫟の周定                                                                                                    | 6          |
| 3-3 Tアーカプラの接続                                                                                                    | 6          |
| 3-4. 雷源プラグの接続                                                                                                    | 7          |
| 3-5. 糸立ての組み立ておよび本機への取り付け                                                                                                    | 7          |
| 3-6. 頭部支え棒の取り付け                                                                                                    | 7          |
| 3-7. 操作パネル IP-420 の取り付け                                                                                                    | 8          |
| 3-8.3 連ペダルの取り付け                                                                                                    | 8          |
| 3-9. 追加マーキングライトの取り付け(オプション)                                                                                                    | 9          |
| 4. ミシンの準備                                                                                                    | 10         |
| 4-1. 注油方法                                                                                                    | 10         |
| 4-2. 針の取り付け方                                                                                                    | 10         |
| 4-3. 上糸の通し方                                                                                                    | 11         |
| 4-4. ボビンケースの出し入れ                                                                                                    | 11         |
| 4-5. ボビンの入れ方                                                                                                    | 12         |
| 4-6. 糸調子の合わせ方                                                                                                    | 12         |
| 4-7. 糸取りばねの調節                                                                                                    | 13         |
| 4-8. 縫い調子例                                                                                                    | 13         |
| 4-9. 排出ループ受けの設置                                                                                                    | 13         |
| 5. ミシンの操作                                                                                                    | 14         |
| 5-1. 非常停止スイッチ                                                                                                    | 14         |
| <ol> <li>(1) 非常停止スイッチの操作方法</li> </ol>                                                                                                    | .14        |
| (2) 非常停止スイッチの注意事項                                                                                                    | .14        |
| 5-2. 下糸を巻く                                                                                                    | 15         |
| (I) 縫裂しなから下米替さを行う場合                                                                                                    | .15<br>15  |
| (2) 「示否このので1」 J場口<br>5-3 名相み注置                                                                                                    | 16         |
| 5-4                                                                                                    | 17         |
| 5-5. 靴紐ループの張力調整                                                                                                    | 17         |
| 5-6. ループ幅変更の方法                                                                                                    | 18         |
| 5-7. スタートスイッチ                                                                                                    | 19         |
| 5-8. 電熱カッター温度調節                                                                                                    | 20         |

| II. 操作編(パネルについて)                                | 21        |
|-------------------------------------------------|-----------|
| 1. はじめに                                         |           |
| 2. 操作パネルの使用方法                                   |           |
| 2-1. IP-420各部の名称                                |           |
| 2-2. 共通で使用されるボタン                                |           |
| 2-3. IP-420の基本操作                                |           |
| 2-4. 靴紐ループ単独縫い選択時の液晶表示部                         |           |
| (1) 靴紐ループ単独縫いデータ入力画面                            |           |
| (2) 靴紐ループ単独縫い縫製画面                               |           |
| 2-5. 靴紐ループ長さを変更するには                             | 32        |
| <ul><li>(1) 靴紐ループの各寸法の変更方法</li></ul>            |           |
| (2) 靴紐ルーブ長さ(全長)の変更と注意点                          |           |
|                                                 |           |
| 2-7. カワンダを使つには                                  |           |
| (1) カワノダの設定方法                                   | כט<br>סכ  |
| <ul><li>(2) バラント・シンク値の変更方法</li></ul>            |           |
| (0) 2-8. 靴研ループパターン No. の新規登録を行うには               |           |
| 2-9. 靴紐ループパターン No. に名称を付けるには                    |           |
| 2-10. 靴紐ループパターン No. の選択を行うには                    |           |
| (1) データ入力画面からの選択                                |           |
| <ul><li>(2) ダイレクトボタンによる選択</li></ul>             |           |
| 2-11. 靴紐ループパターン No. をコピーするには                    | 44        |
| 2-12. ステップ動作を行うには                               | 45        |
| (1) セットバックステップ動作                                |           |
| (2) 縫製位置ステップ動作                                  |           |
| 2-13. 次縫製ループ掴みキャンセル機能                           | 48        |
| 2-14. 閂止め設定を行うには                                | 49        |
| 2-15. 閂止め設定時の液晶表示部                              | 50        |
| <ol> <li>LK単体データ入力画面</li> </ol>                 |           |
|                                                 |           |
| 2-16. 縫い形状の選択を行うには(円止の設定)                       |           |
| 2-1 /. 縫い形状一覧                                   |           |
| 2-18. 項日ナーダを変更9 るには(円止の設定)                      |           |
| 2-19. 形状唯認を行うには                                 |           |
| 2-20. 町洛り県ごとにお扱力コマンドを逆知, 亦再するには                 | <b>80</b> |
| <ul> <li>(1) 町谷り黒ここに示振リコマンドを追加・変更するには</li></ul> |           |
| 2-21 コーザーパターンの新規登録を行うには                         | 61        |
| 2-22. 縫いモードを変更するには                              |           |
| 2-23. サイクル縫い選択時の液晶表示部                           | 63        |
| <ul> <li>(1) サイクル縫いデータ入力画面</li> </ul>           |           |
| (2) サイクル縫い縫製画面                                  |           |
| 2-24. サイクル縫いを行うには                               | 67        |
| (1) サイクル縫いデータの選択                                | 67        |
| (2) サイクル縫いデータの作成方法                              | 68        |
| (3) サイクル縫いデータの挿入方法                              |           |

| (4) リイクル縫いナータの削除力法                                                                                                    | 70 |
|----------------------------------------------------------------------------------------------------|----|
| (5) サイクル縫いデータのステップの削除方法                                                                                                    | 70 |
| 2-25. 縫製データを編集するには                                                                                                    | 71 |
| (1) 縫製データの変更方法                                                                                                    | 71 |
| (2) 縫製データー覧                                                                                                    |    |
| 2-26. メモリスイッチデータを変更するには                                                                                                    | 75 |
| <ul><li>(1) メモリスイッチデータの変更方法</li></ul>                                                                                                    |    |
|                                                                                                    |    |
| 2-21. 装直設定を行うには                                                                                                    |    |
| <ul> <li>(1) 装直設正の変更力法</li> <li>(2)</li></ul>                                                                                                    |    |
| (こ) 衣亘設た <sup>一</sup> 見                                                                                                    |    |
| 2-20. 押えの凉木調金で1 ) 」 には                                                                                                    |    |
|                                                                                                    |    |
| <ul> <li>(1) 取り扱い可能なアータについて</li></ul>                                                                                                    |    |
| <ul> <li>(2) リットアを使うて通信を行うには</li> <li>(3) USB を使って通信を行うには</li> </ul>                                                                                                    |    |
| (4) データを取り込むには                                                                                                    |    |
| (5) 複数のデータをまとめて取り込むには                                                                                                    |    |
| 2-30. メディアのフォーマットを行うには                                                                                                    |    |
| 2-31. 試縫い機能                                                                                                    |    |
| 2-32. インフォメーションを使用するには                                                                                                    |    |
| <ol> <li>(1)保守点検情報を見るには</li> </ol>                                                                                                    |    |
| (2) 警告の解除方法                                                                                                    |    |
| <ul><li>(3)時刻設定を行うには</li></ul>                                                                                                    |    |
| 2-33. 糸切れ検知エラーで停止した位置から続けて縫製を行うには                                                                                                    | 92 |
| 3. エラーコードー覧                                                                                                    | 00 |
|                                                                                                    |    |
| <ul><li>4. メッセージー覧</li></ul>                                                                                                    |    |
| 4. メッセージー覧                                                                                                    |    |
| 4. メッセージー覧<br><b>III. 保守</b>                                                                                                    |    |
| <ul> <li>4. メッセージー覧</li> <li>1. 保守</li> </ul>                                                                                                    |    |
| <ul> <li>4. メッセージー覧</li> <li>1. 保守</li></ul>                                                                                                    |    |
| <ul> <li>4. メッセージー覧</li> <li>1. 保守</li> <li>1-1. ドレンの排出</li></ul>                                                                                                    |    |
| <ul> <li>4. メッセージー覧</li> <li>1. 保守</li></ul>                                                                                                    |    |
| <ul> <li>4. メッセージー覧</li> <li>1. 保守</li> <li>1.1. ドレンの排出</li> <li>1-2. 針棒高さ</li></ul>                                                                                                    |    |
| <ul> <li>4. メッセージー覧</li> <li>1. 保守</li> <li>1. 日本</li> <li>1. 日本</li></ul> |    |
| <ul> <li>4. メッセージー覧</li> <li>1. 保守</li> <li>1. 保守</li></ul>                                                                                                    |    |
| <ul> <li>4. メッセージー覧</li> <li>1. 保守</li> <li>1. 保守</li> <li>1-1. ドレンの排出</li> <li>1-2. 針棒高さ</li> <li>1-3. 針と釜</li> <li>1-4. 押えの高さ</li> <li>1-5. 動メスと固定メス</li> <li>1-6. 糸掴み装置</li> <li>1-7. ワイパーの調整</li> </ul>                                                                                                    |    |
| <ul> <li>4. メッセージー覧</li> <li>1. 保守</li></ul>                                                                                                    |    |
| <ul> <li>4. メッセージー覧</li> <li>1. 保守</li> <li>1.1. ドレンの排出</li> <li>1-2. 針棒高さ</li> <li>1-3. 針と釜</li> <li>1-4. 押えの高さ</li> <li>1-5. 動メスと固定メス</li> <li>1-6. 糸掴み装置</li> <li>1-7. ワイパーの調整</li> <li>1-8. 糸切れ検知板</li> <li>1-9. 廃油の処理</li> </ul>                                                                                                    |    |
| <ul> <li>4. メッセージー覧</li> <li>1. 保守</li> <li>1. 保守</li></ul>                                                                                                    |    |
| <ul> <li>4. メッセージー覧</li> <li>1. 保守</li> <li>1. 保守</li></ul>                                                                                                    |    |
| <ul> <li>4. メッセージー覧</li> <li>1. 保守</li> <li>1. 保守</li> <li>1-1. ドレンの排出</li></ul>                                                                                                    |    |
| <ul> <li>4. メッセージー覧</li> <li>1. 保守</li> <li>1. 保守</li></ul>                                                                                                    |    |
| <ul> <li>4. メッセージー覧</li> <li>1. 保守</li></ul>                                                                                                    |    |
| <ul> <li>4. メッセージー覧</li> <li>1. 保守</li></ul>                                                                                                    |    |
| <ul> <li>4. メッセージー覧</li> <li>1. 保守</li> <li>1.1. ドレンの排出</li></ul>                                                                                                    |    |
| <ul> <li>4. メッセージー覧</li> <li>1. 保守</li> <li>1-1. ドレンの排出</li></ul>                                                                                                    |    |

| 2. オプション     |  |
|--------------|--|
| 2-1. 部品オプション |  |
| 2-2. その他     |  |
| 2-3. エスレンパイプ |  |

# (I. 機械編(ミシンについて)

#### 運転前のご注意

運転前および、毎日の作業開始前に必ず、次の項目を確認してください。

- 1. ミシンに規定量のオイルが給油されているか、確認してください。
- 2. 釜部給油部に油が入っていない状態では、絶対に運転しないでください。
- エアー圧力計が規定の 0.5MPa あることを確認してください。
   ※(特に昼休みなどにコンプレッサを停止される場合は、必ず確認を行ってください。)
   エアー圧が規定以下の場合、部品の干渉などが発生する恐れがありますので注意してください。
- 4. ミシン上糸・下糸補給の必要があるか、確認してください。
- 5. 電源スイッチを入れた直後、縫い始めるときは、必ず試縫いをしてから、製品にかかってください。
- 6. レギュレーター部にドレンがたまっている場合は、ドレンを排出して作業を開始してください。
- 7. ループクランプ(ループ供給装置)を必ず装置カバー内に戻してから電源を入れてください。
  - ※ ループクランプがミシン側に移動したまま電源を入れて準備キーを押すと、装置が干渉しますので注意してください。

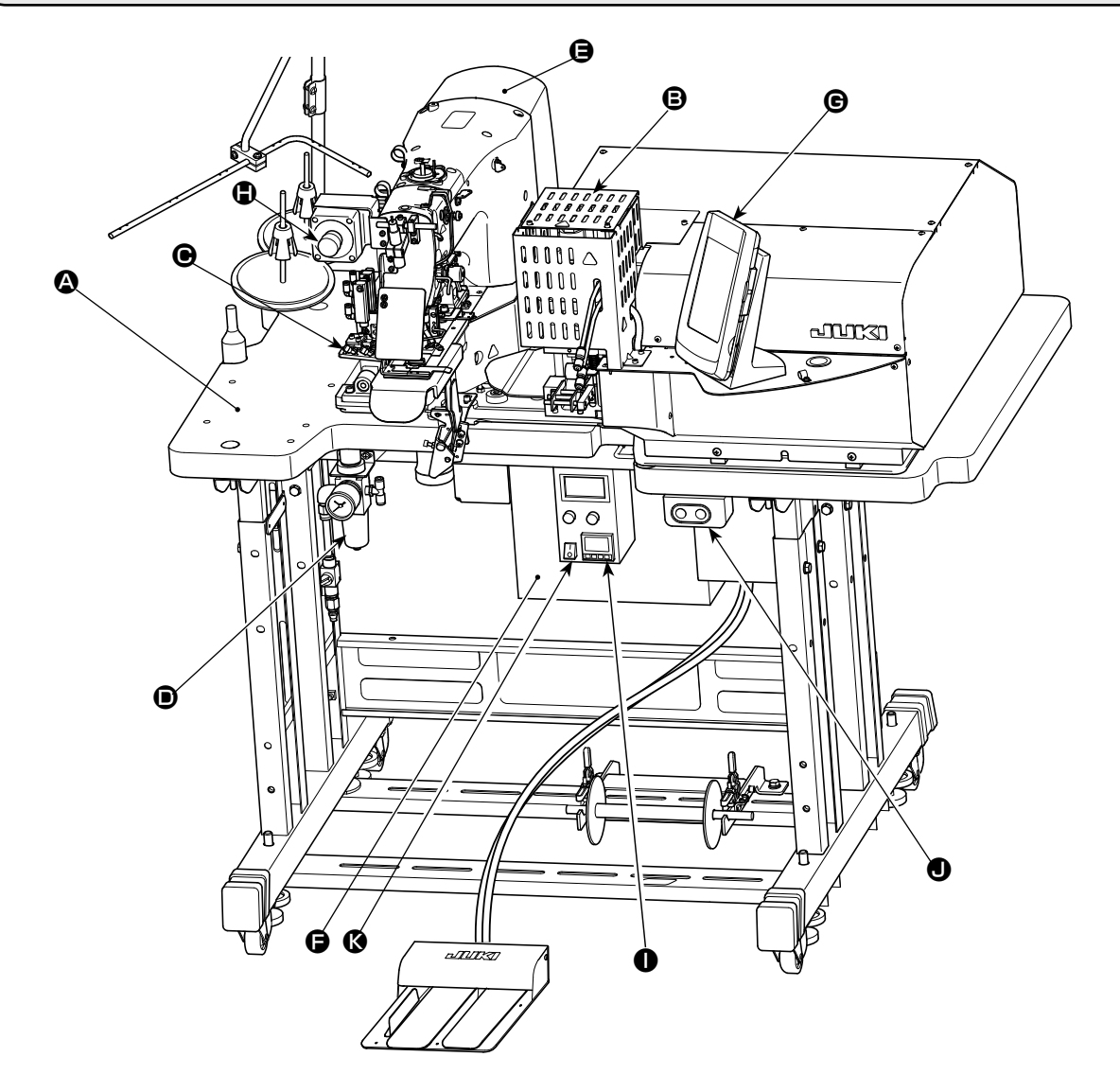

本機は下記11部分により構成され、生地(身生地)を所定位置へセットするだけで、スタートスイッ チ操作により希望の靴紐ループ縫製を自動で行うことができます。

また、装置動作中に非常停止スイッチ ● を押すと、装置の電源が OFF となり、装置は停止します。

▲ 本体構造機構部(脚卓、テーブル、各種カバー、スタートスイッチなど) ■ ループ供給ユニット(ループ繰り出し、ループ引き込み、電熱カッター) ● ループゆるめユニット ● 空気制御機器部(エアー機器およびエアー配管など) ● ミシン部 日 制御装置 **G**操作パネル ● 非常停止スイッチ ● 電熱カッターコントローラー ● 電源スイッチ ● 電熱カッターコントローラー電源スイッチ 電熱カッターを加熱し、使用できる状態にするには、電熱カッターコントローラー電源スイッチ ● を ON にする必要があります。 ミシンとは別の電源となっていますので使用しないときは電源スイッチ 🛛 とともに OFF にして ください。 また電熱カッターは電源を入れてから使用温度に上がるまでには時間がかかりますのであらかじ 確認してから縫製を行ってください。(電熱カッターの温度調節に関しては "I.5-8. 電熱カッター」 温度調節 " p.20 を参照してください)

# 2. 仕様

2-1. 機械仕様

| 1  | 使用ミシン     | LK-1962/AB H (LK-1900A SS ベースの AB-1360 専用中間頭部 )                                                                      |
|----|-----------|----------------------------------------------------------------------------------------------------|
| 2  | 縫い速度      | 最高 2,500sti/min( 調整範囲 400 ~ 2,500sti/min)<br>ただし設定ピッチ 3.2 以下とする<br>( 入力範囲は 100sti/min)                               |
| 3  | ループ形状     |                                                                                                    |
| 4  | 靴紐ループ幅    | 6~12mm                                                                                                    |
| 5  | 標準縫いパターン  | ※線閂 (AB-1360 専用パターン)<br>パターン No. 選択方式とし (16 針) 横方向はパネル入力とする。<br>ただし縦方向は Omm、横方向は 7.6 ~ 15mm の制限を設ける。<br>(入力単位 0.1mm) |
| 6  | ミシン押え上昇量  | 針板上面よりミシン押え下面まで 20 mmとする                                                                                             |
| 7  | 針棒ストローク   | 45.7mm (1903A 用 )                                                                                                    |
| 8  | 使用針       | オルガン DP x 17 # 18 (標準)                                                                                               |
| 9  | 使用釜       | 半回転標準釜 (1.0 倍)                                                                                                    |
| 10 | 使用糸       | フィラメント #40                                                                                                    |
| 11 | 安全機構      | ループ補捉異常、糸切れ検知などで自動的に停止                                                                                               |
| 12 | 潤滑油       | JUKI ニューデフレックスオイル No.2                                                                                               |
| 13 | 使用エアー圧    | 0.5MPa                                                                                                    |
| 14 | エアー消費量    | 10dm <sup>3</sup> (ANR)/min 以下                                                                                       |
| 15 | 機械寸法      | 幅:1,200mm 長さ:850mm 高さ:1,210mm                                                                                        |
| 16 | 機械質量      | 205.5kg                                                                                                    |
| 17 | 騒音        | JIS B 9064 に準拠した測定方法による「騒音レベル」<br>縫い速度 =2,500sti/min:騒音レベル≦ 82.0dBA                                                  |
| 18 | レーザーマーキング | クラス2 レーザー製品<br>最大出力:1.0mW<br>波長:650nm<br>安全規格<br>JIS C 6802:2005<br>IEC60825-1+A2:2007                               |

## 2-2. 電気仕様

| 1 | 記憶パターン数 | 99 パターンの設定が可能                     |
|---|---------|-----------------------------------|
| 2 | 記憶サイクル数 | プログラム数 20 個、プログラム内ループ数 30 個の設定が可能 |
| 3 | 入力電源    | 単相 220~240V 50/60Hz               |
|   |         | 電源電圧変動 定格士 10% 以内                 |
| 4 | 消費電力    | 単相 220V 仕様: 420VA (瞬時最大 655VA)    |
|   |         | ※ 2100 ループ /8h 運転時の平均電力           |

### 2-3. 靴紐仕様

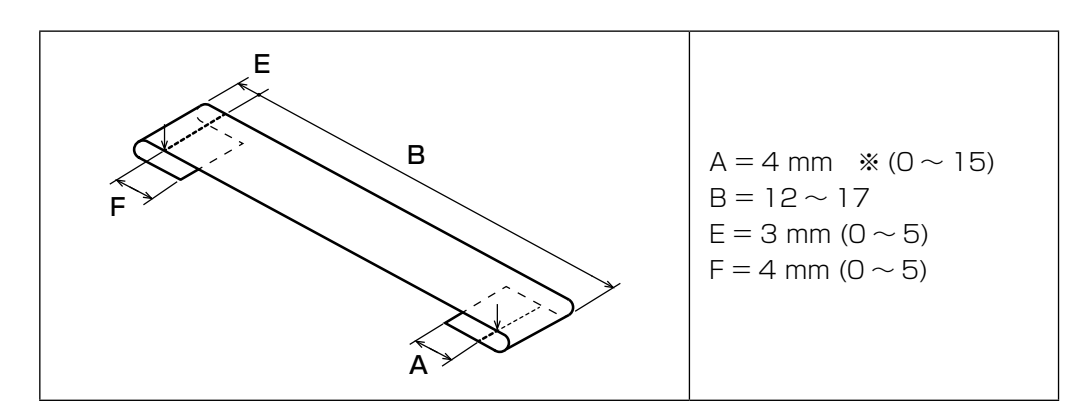

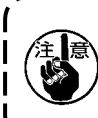

# 3. 据え付け 3-1. 梱包材の取り外し 1. 機械を持ち上げるときは、装置やミシンの機構部を持たず、テーブルを持ってください。 2. 機械の移動時は、必ず頭部固定ボルトを装着してください。頭部固定ボルトは大切に 汪恴 Ϋ́! 保管してください。 上部カバーを取り外して 上部カバーを取り外して ループ引き込みユニット XY ユニットを固定して を固定している紐と梱包 いる紐と梱包材を取り除 材を取り除きます。 きます。 ループゆるめユニットを 固定している紐と梱包材 を取り除きます。 THE LAW 00000 g 00000 00000/ 111:30 0 A $\bigcirc$ 00 c 身頃押えを固定してい る接着テープを取り外 します。 頭部固定ボルトを取り外 します。

### 3-2. 本機の固定

注意 Ŵ

1. 人身事故防止のため水平で安定した場所に本機を移動後、キャスタ●横のアジャスタ ボルト②(4箇所)を下げて固定してください。

2. 脚の高さを調整する場合は、脚の固定ボルト
 ●をゆるめて上下させる必要があります。
 固定ボルトをゆるめた状態では、脚が急に落下する危険性がありますので、十分注意して作業を行ってください。

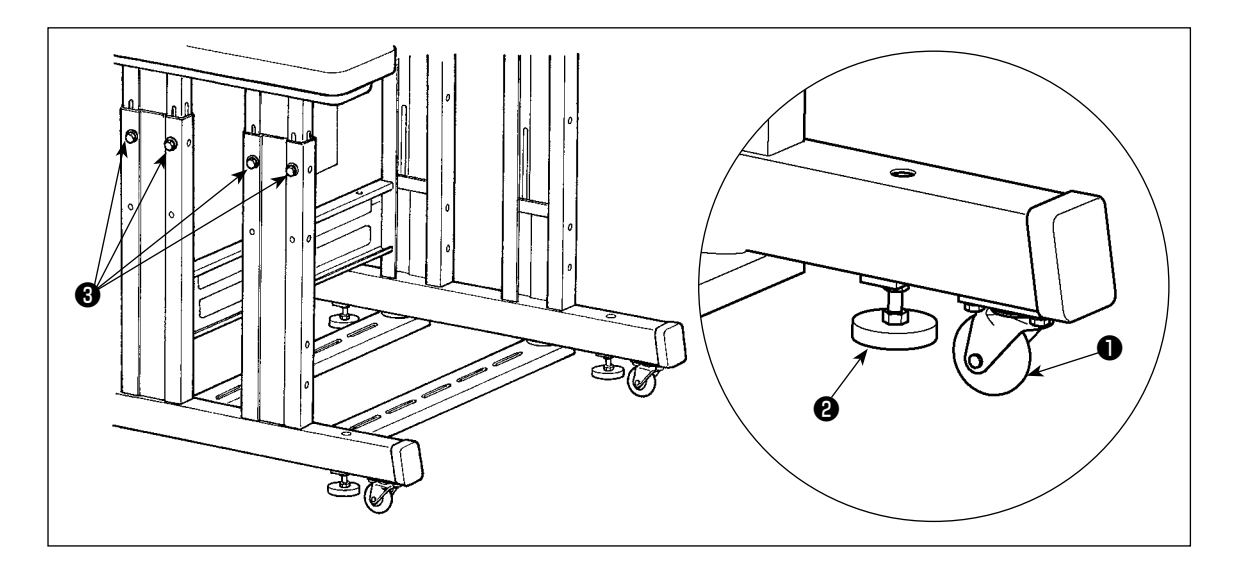

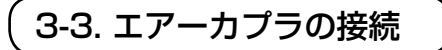

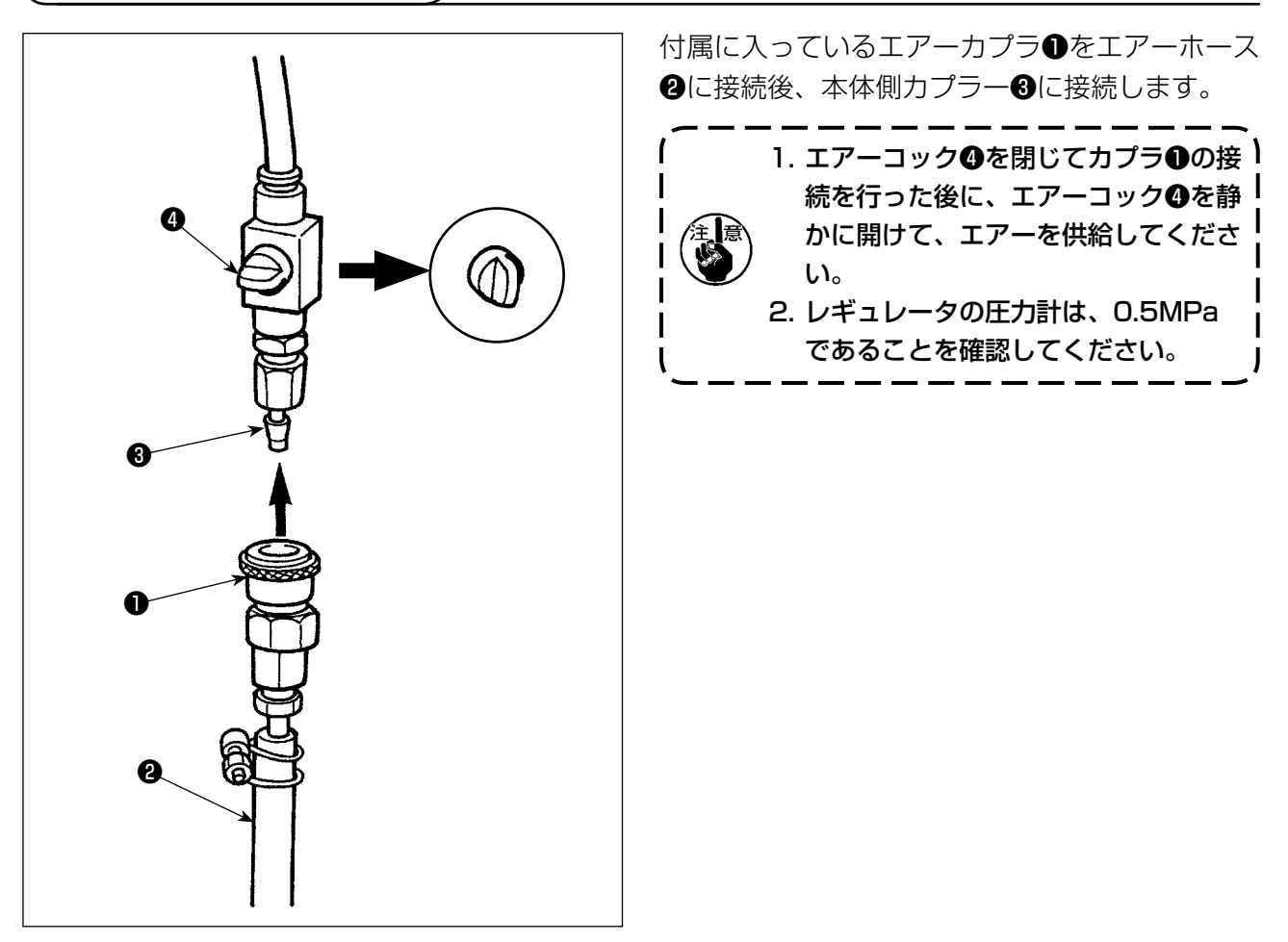

漏電、絶縁耐圧による事故防止のため、電源プラグは電気の専門知識を有する人に、適 正なプラグを取り付けてもらってください。また電源プラグは必ず接地されたコンセン トに接続してください。

電源への接続は製品の仕様により異なります。電源仕様に合わせて接続してください。

 単相 220 ~ 240V 仕様の製品の場合
 電源コードの空色・茶色電線を電源端子 (AC220 ~ 240V) に、黄/緑色電線を接地 (アース) 端子にそれぞれ接続してください。

#### 3-5. 糸立ての組み立ておよび本機への取り付け

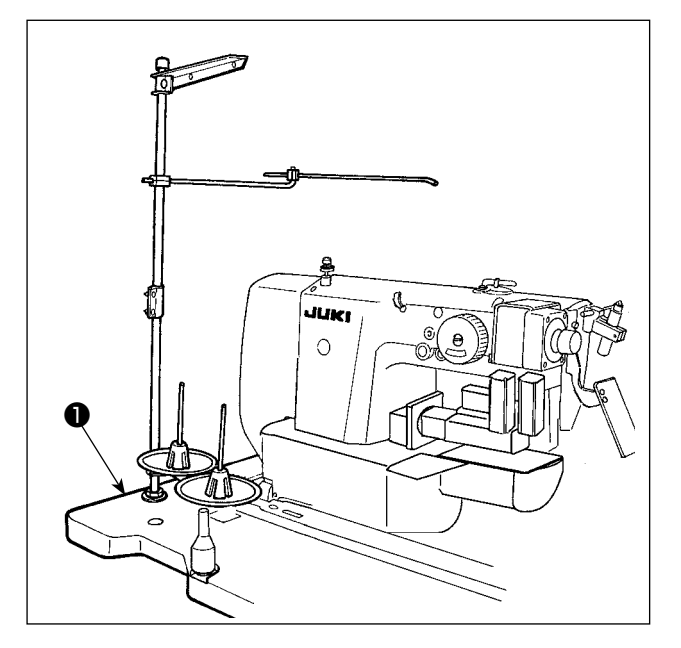

糸立ては、ナットと座金でテーブル●をはさんで 固定します。

3-6. 頭部支え棒の取り付け

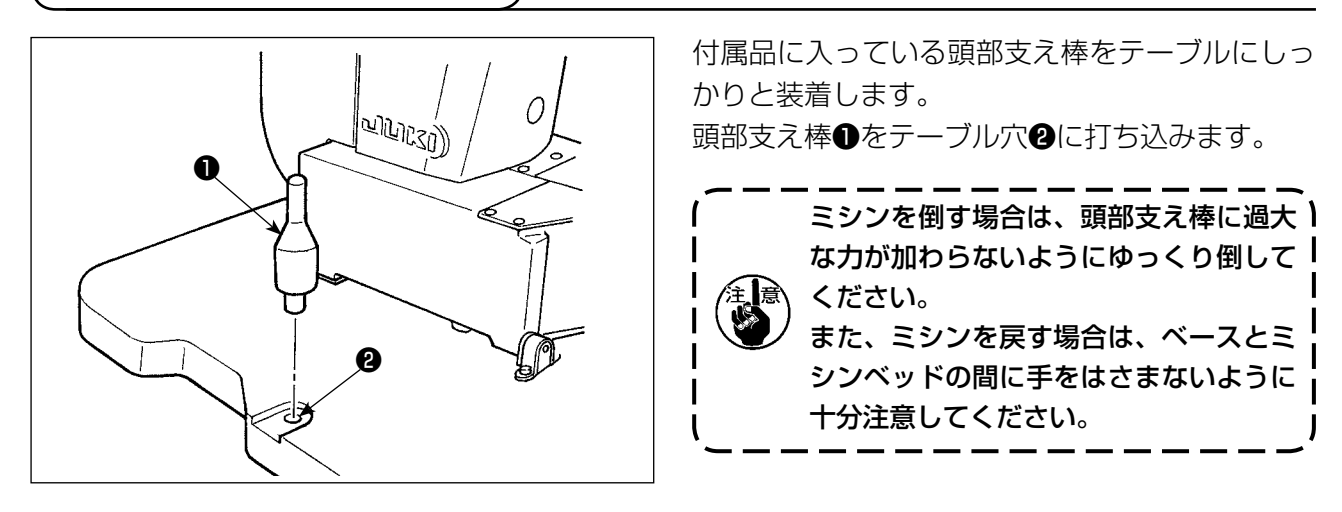

# 3-7. 操作パネル IP-420 の取り付け

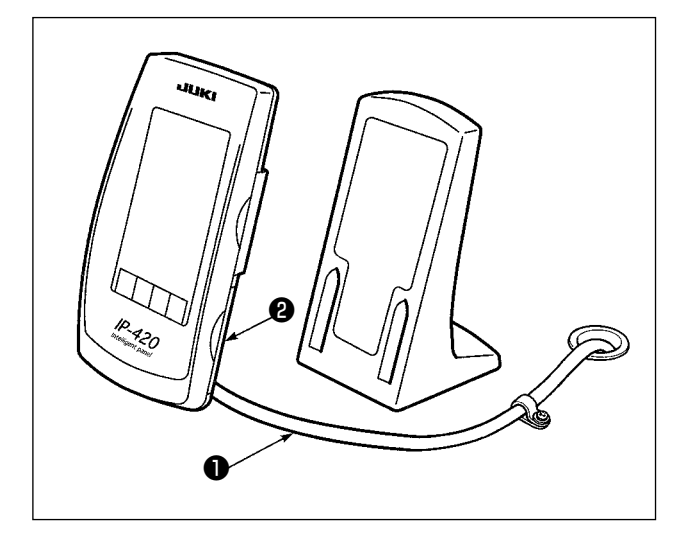

テーブル右上面にテープで固定されたケーブル のコネクタを、IP-420の右側面❷部のふたを開 け、接続します。

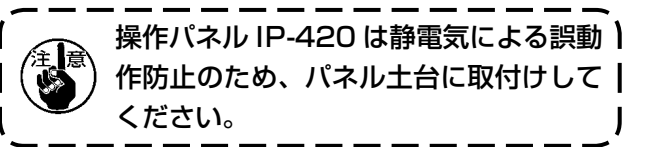

3-8.3 連ペダルの取り付け

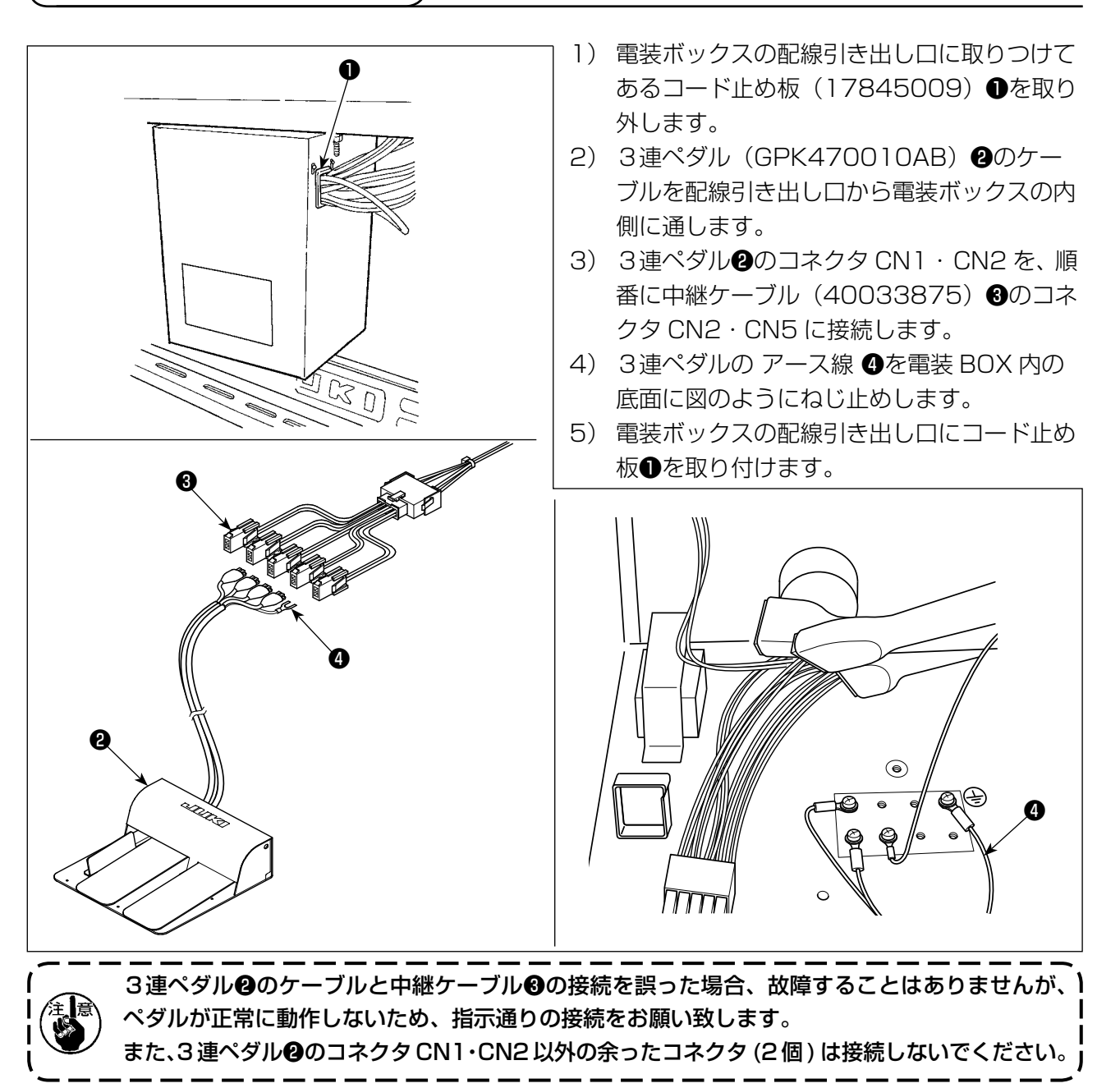

# 3-9. 追加マーキングライトの取り付け(オプション)

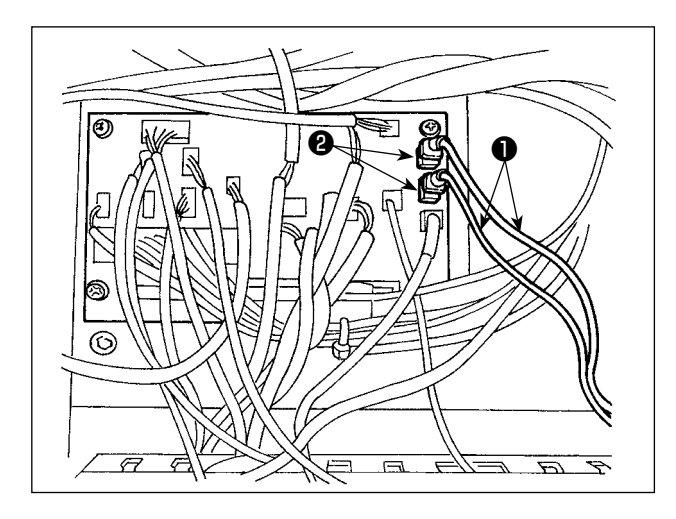

本体後ろにある中継基板に専用の中継ケーブル をコネクタ CN85 ②に差し込みます。 (CN85 は、標準で使われている物を含めて 3 個 ありますが、どこに差し込んでもかまいません。)

# 4. ミシンの準備

4-1. 注油方法

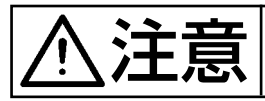

不意の起動による事故を防ぐため、必ず電源を切ってから行ってください。

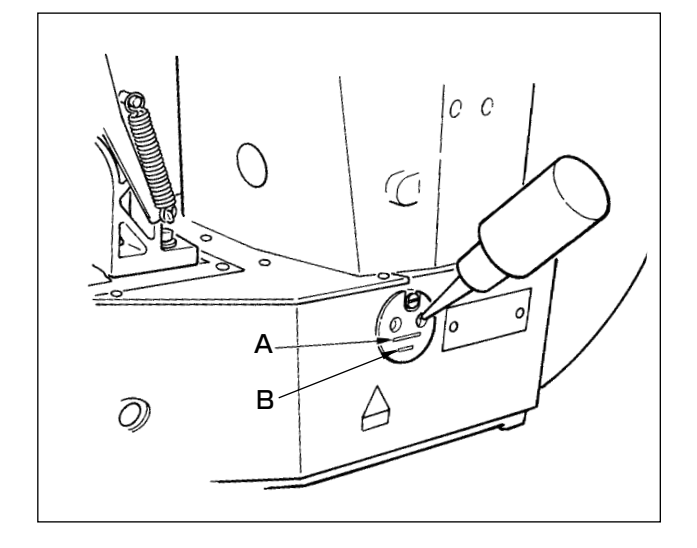

下線 B と上線 A の間まで油が入っていることを 確認してください。不足しているときは付属の油 差しで注油します。

\* 注油するオイルタンクは釜部のみへ給油するためのものです。使用縫い速度が低い場合で釜部の油量が多い場合は油量をしぼることができます。 ("III.1-10. 釜への給油量 " p.112 をご覧ください。)

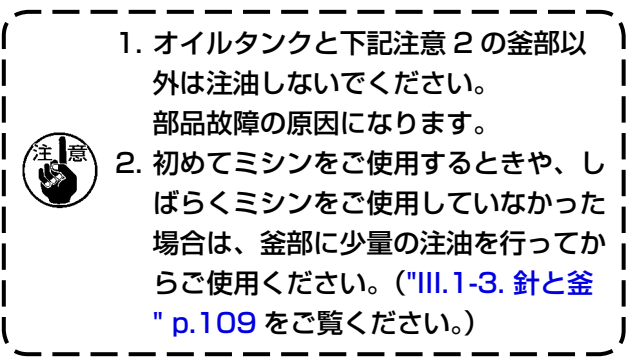

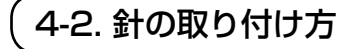

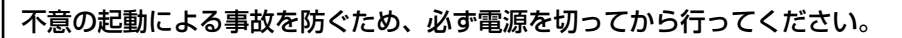

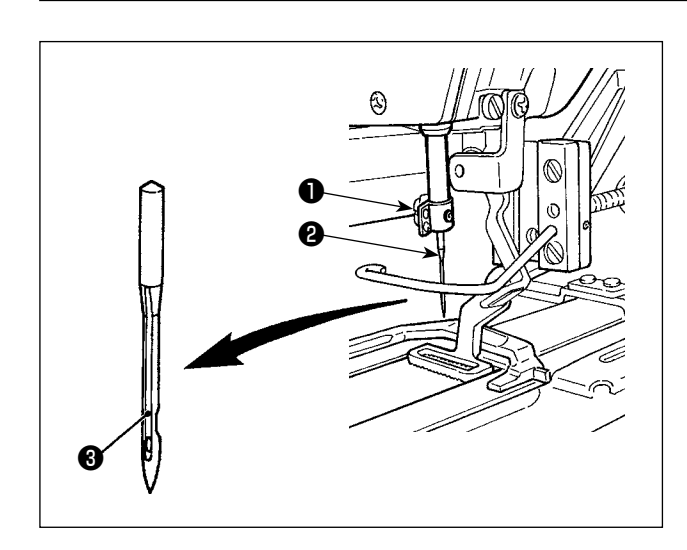

針の取付けは止めねじ●をゆるめ、針②の長溝③ を手前に向けて、針棒の穴いっぱいに差し込み、 止めねじ●を締めます。

4-3. 上糸の通し方

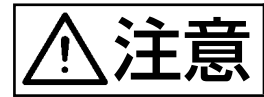

不意の起動による事故を防ぐため、必ず電源を切ってから行ってください。

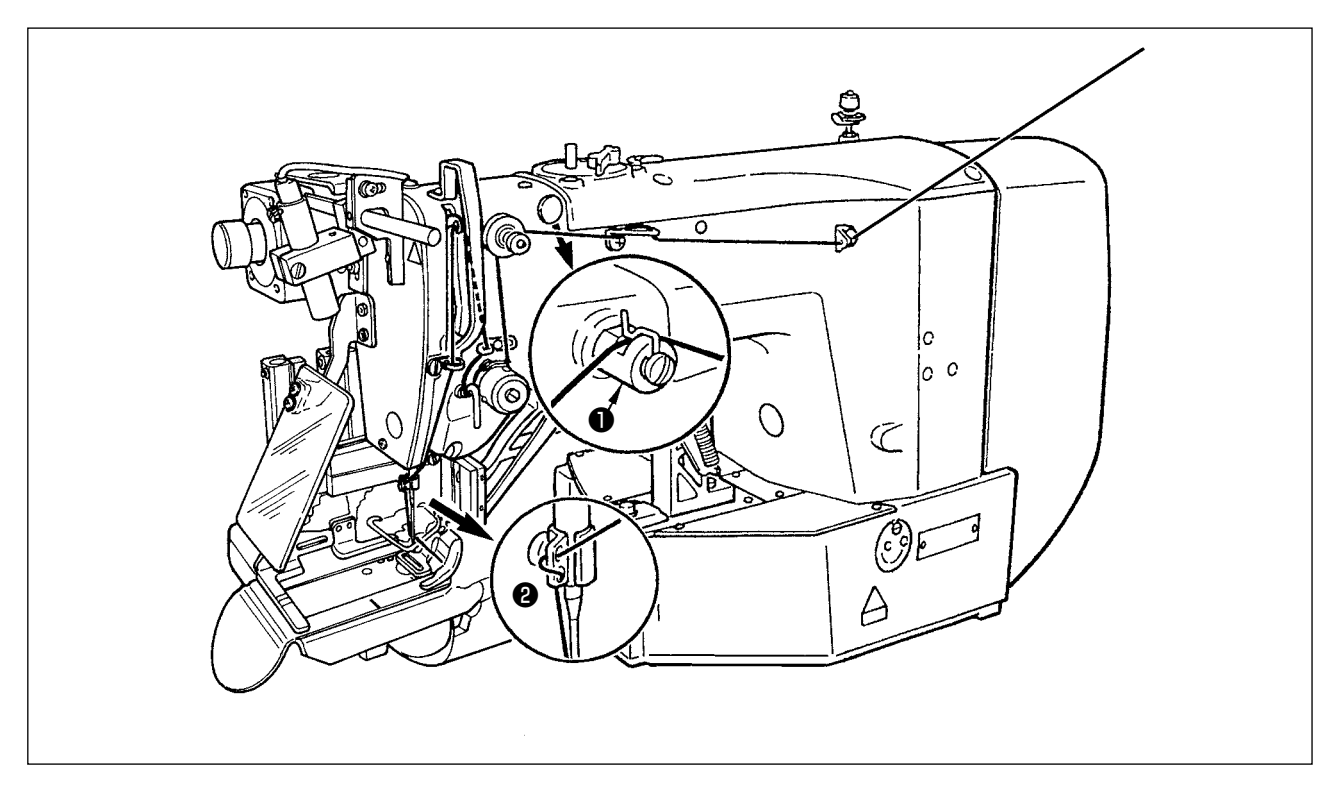

針に通した糸は4cm くらい出します。

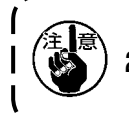

シリコン油使用の場合は、エスレン糸案内●に糸を通してください。(オプション部品)
 針留糸案内❷は縫製および糸切りの安定性を保つため上図のように糸をS字に巻いて通して ください。

4-4. ボビンケースの出し入れ

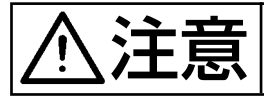

不意の起動による事故を防ぐため、必ず電源を切ってから行ってください。

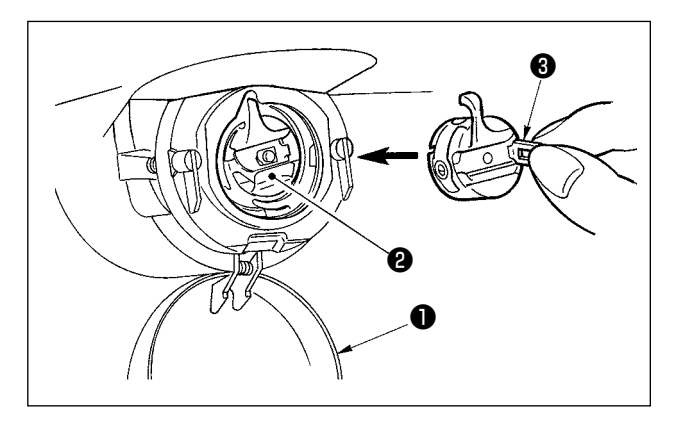

- 1) 釜カバー●を開きます
- 2) ボビンケース2のつまみ3を起こして取り出します。
- 入れるときは、釜の軸いっぱいに差し込み、 つまみを閉じます。

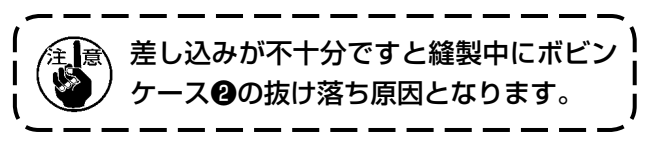

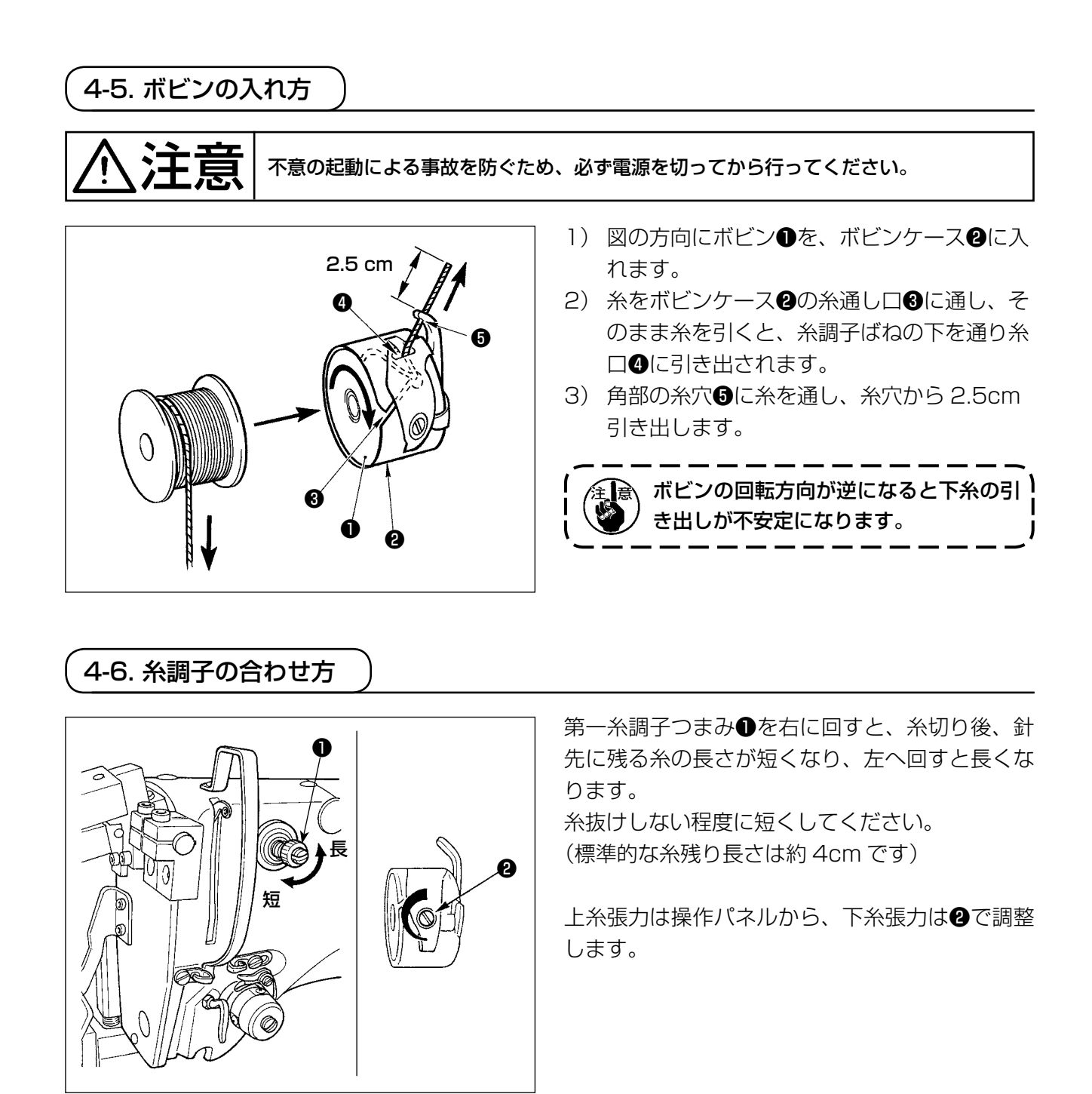

#### 上糸張力の調整

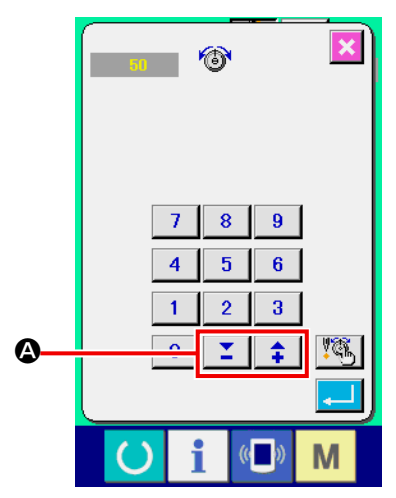

操作パネルの糸張力設定ボタン ▲ により、各閂 止め部の上糸張力を設定できます。

# 4-7. 糸取りばねの調節

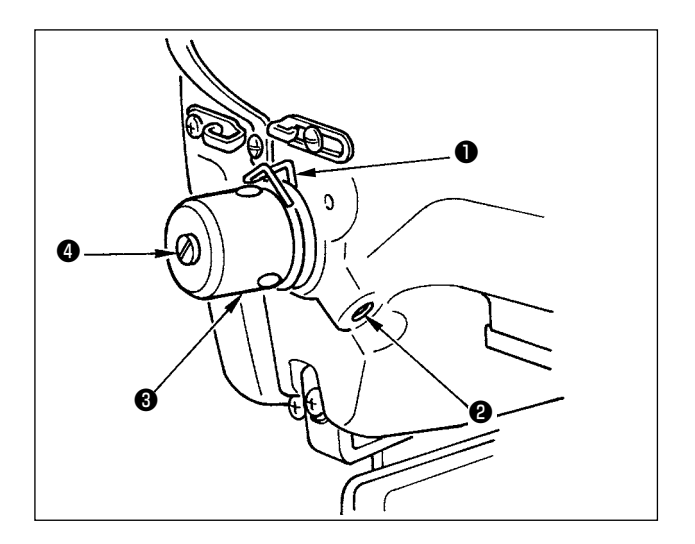

糸取りばね●の標準の動き量は10~11mmで、 強さは引き始めで0.5~0.6Nです。

- 動き量の調節 止めねじ②をゆるめ、糸調子結合体③を回し ます。右に回すと動き量が大きくなり、糸引 き量が多くなります。
- 2) 強さの調節
   糸取りばねの強さを変えるには、ねじ②が締まっている状態で、細いドライバーを糸調子
   棒④のすり割り部分に入れて回します。右に回すと、糸取りばねの強さは強くなり、左に回すと弱くなります。

# 4-8. 縫い調子例

初めてご使用になる場合は下表を参考に縫い調子を合わせてください。

| 糸            | 生地         | 上糸張力設定       | 糸取りばね動き量 [糸引き量] | 強さ   |
|--------------|------------|--------------|-----------------|------|
| ナイロンボンド糸# 40 | スポーツシューズ素材 | $60 \sim 65$ | 10mm [13mm]     | 0.5N |

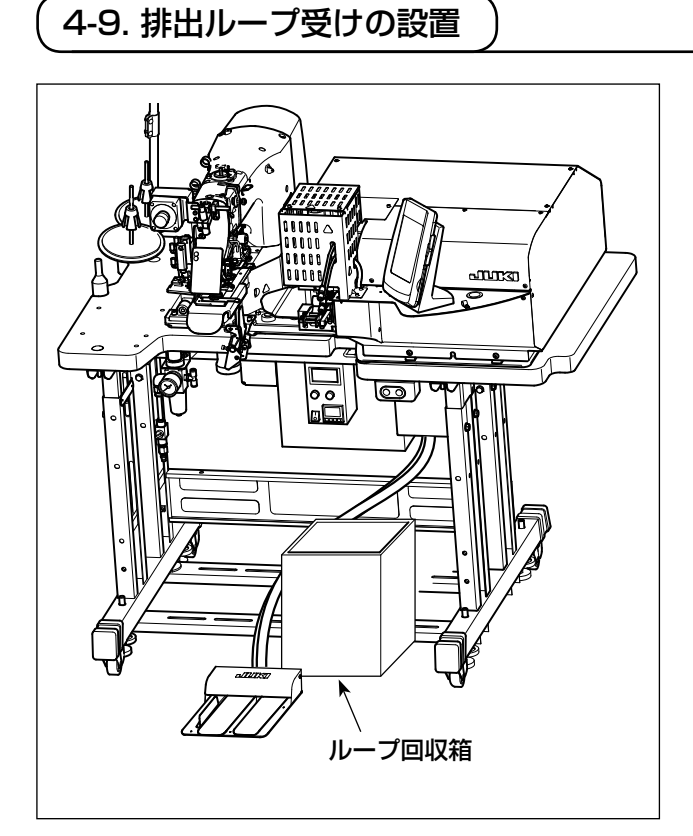

ループ供給ユニットは所定の切断長さを確保する ため縫製前に始めのループを排出します。排出 ループを回収するため図の位置に大きめの回収箱 を設置してください。

- 13 -

# 5. ミシンの操作

#### 5-1. 非常停止スイッチ

#### (1) 非常停止スイッチの操作方法

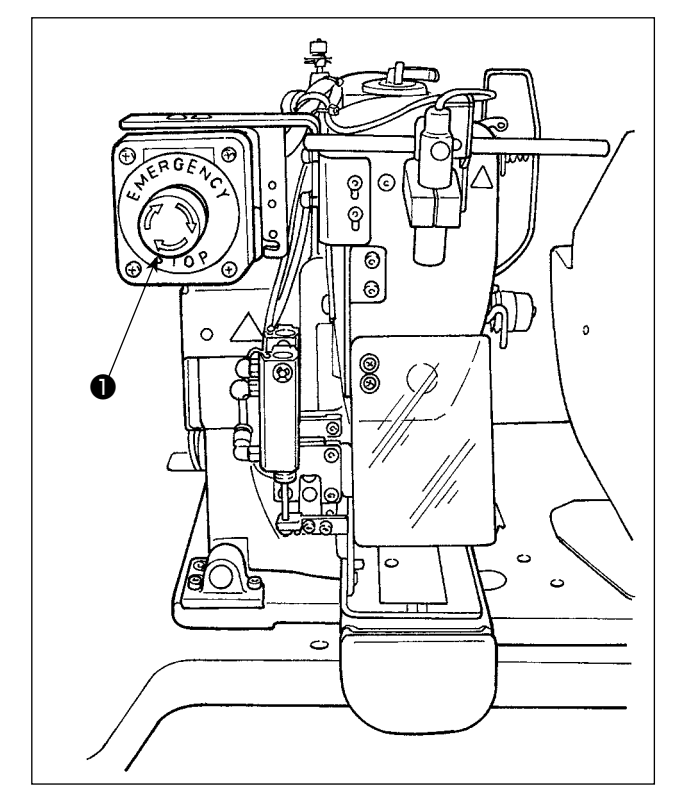

ミシン頭部左上部に非常停止スイッチ**●**が設置されています。

非常停止スイッチ●は赤いボタンを奥側に強く押し込むとONされ、反時計方向に回転させるとOFF されます。

動作中に非常停止スイッチ●をONすると、電源 が切断され動作が停止します。

この時、電熱カッターのループ切断動作及びルー プ繰り出しスイッチも停止します。

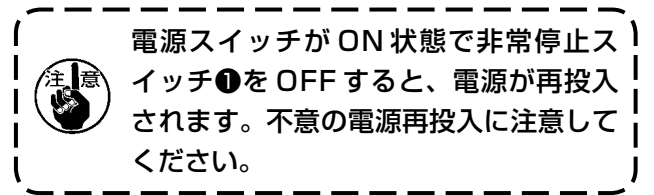

非常停止以外の目的で電源を切断する場合は、電 源スイッチにて操作してください。

#### (2) 非常停止スイッチの注意事項

非常停止スイッチ❶が ON 状態では、電源スイッチを ON/OFF しても電源は入りません。 非常停止スイッチ❶の操作タイミングによっては、ミシン押えでループクランプやループゆるめ 棒などを踏み込む場合があります。その場合は電源切断状態にてミシン押えを持ち上げ、それら を手で移動させて干渉を回避させてから電源を再投入してください。 5-2. 下糸を巻く

(1) 縫製しながら下糸巻きを行う場合

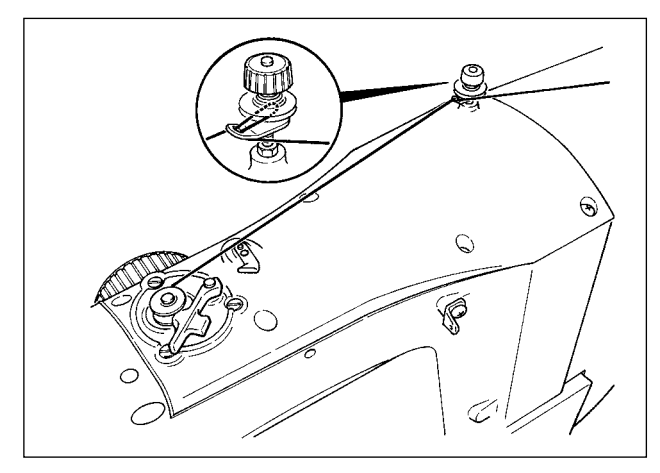

(2) 下糸巻きのみを行う場合

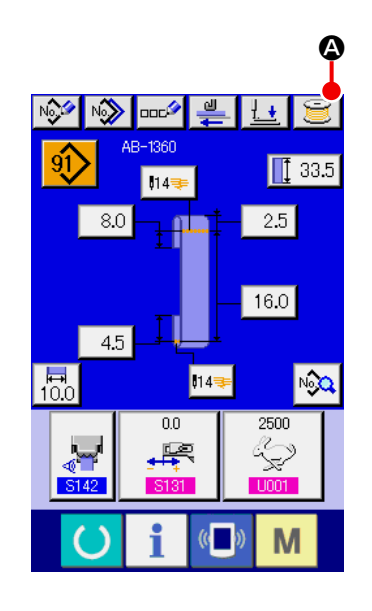

( 下糸巻きのみを行う場合は、針から上糸を抜き、釜からボ ) ビンを取り外してください。

図のように糸を通して下糸を巻きます。

下糸巻き画面を表示する
 靴紐ループデータ入力画面(青色)にて糸巻きボタン ご
 を押すと、糸巻き画面が表示されます。

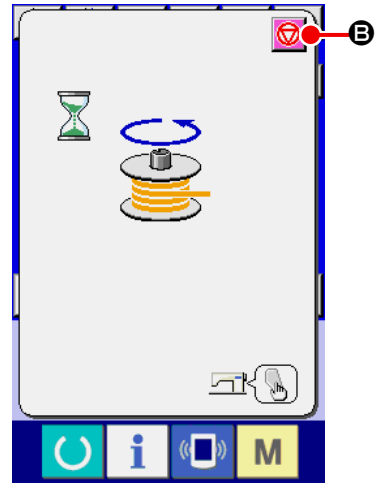

② 糸巻きを開始する スタートスイッチを押すとミシンが回転し、下糸巻きを始め ます。

③ ミシンを停止する

停止ボタン 😡 🕃 を押すとミシンは停止し、通常モードに戻 ります。または、下糸巻き中にスタートスイッチを再度押すと、 糸巻きモードのままでミシンが停止しますので、さらにもう 一度スタートスイッチを押すと、下糸巻きを再開します。複 数のボビンに糸を巻く場合にご使用ください。

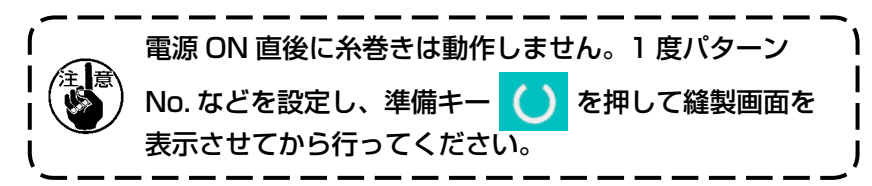

# 5-3. 糸掴み装置

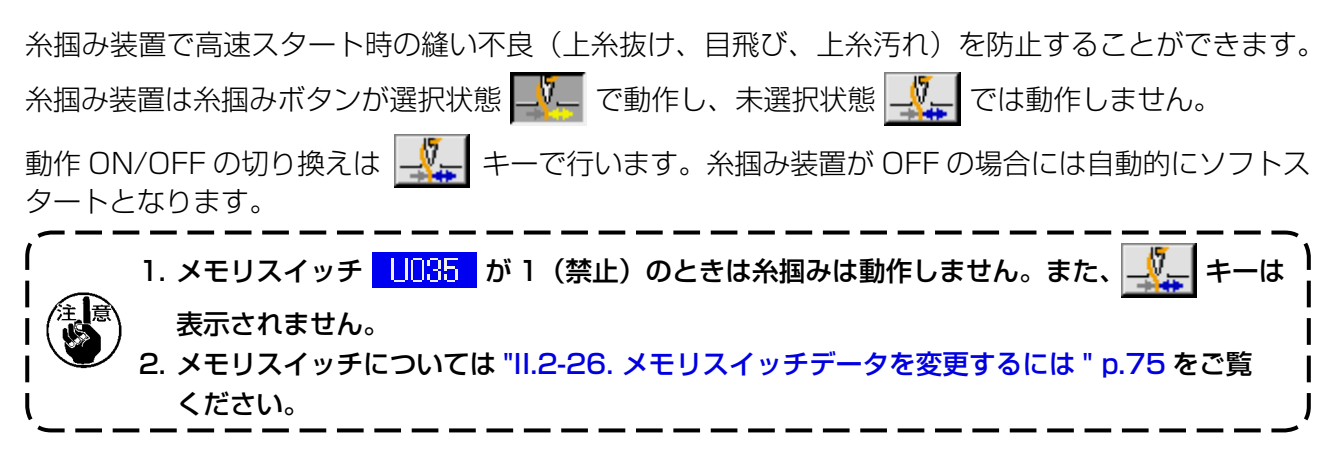

#### \* 上糸掴み使用時の注意事項

(1) 糸掴みあり(動作)の場合は、縫い始め上糸の針糸長さを短く調整してご使用ください。
 針糸長さを長くすると生地裏の上糸のはみ出しが出やすくなります。また、長くしすぎると上糸
 掴みに保持された上糸端が縫い目に巻き込まれることがあります。

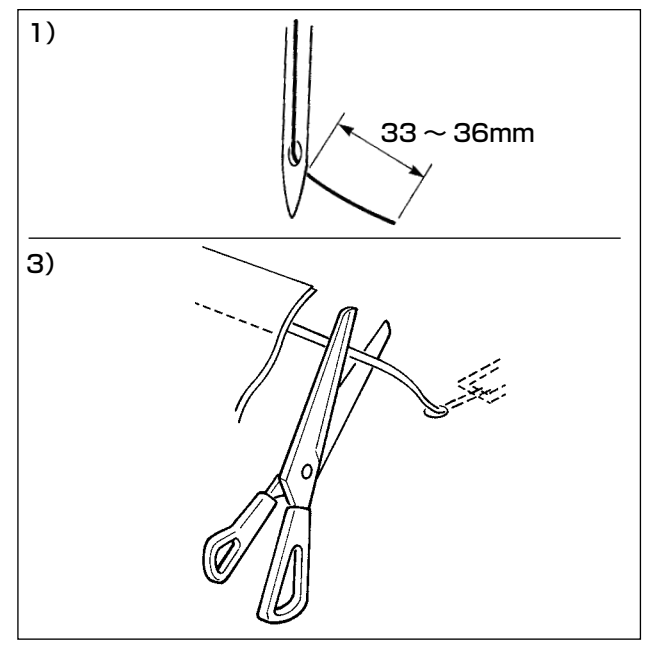

- 1) 糸掴みあり時の針糸長さの目安は 33 ~
   36mm です。
- 2) 糸換え後など、針糸が長い場合や針糸を手で 持って縫製する場合は糸掴み
   Phane Apple Apple
- 3) 糸掴みに保持された上糸が縫い目に巻き込ま れたときは無理に生地を引っ張らず、はさみ などでつながった上糸を切ってください。縫 い始め上糸なので縫い目はこわすことはあり ません。
- (2) 糸掴みを動作させることで縫い始めの安定した縫いを保ちつつ、針糸を短く調整することができるため、生地裏の上糸の溜まり(鳥の巣)を少なくできます。

ただし、上糸をきれいに巻き込むための縫い目長さが不足するパターンなどでは、生地裏に上糸 が縫い目からはみ出す場合があります。

また、糸掴み使用時には糸切りにより釜周りに糸屑が発生する場合がありますので、"III.1-12. 釜 カバー内の清掃 " p.113 を参考に定期的に釜カバー内の清掃をお願いします。

### 5-4. 靴紐ループのセット 図のようにループをガイド●に通し、ローラー部 のレバー2を引き上げてループをローラー3の下 に挿入します。 靴紐ループは、ループカットメスより出 注意 る位置まで挿入してください。 ๏ ※ 電熱カッターコントローラー電源が入ってい Л ð るときは、電熱カッターコントローラーのルー 6 プ繰り出しスイッチ❹を押すと、モーターに より靴紐ループを送り出します。 靴紐ループは曲がり、くせの無いまっす) ぐなものを使用してください。 曲がっている靴紐ループを使用すると下 図のように縫い目に対してループが横に ずれる縫い上がりとなり、ミシン本来の 縫い品質を得ることができませんので注 意してください。 -

5-5. 靴紐ループの張力調整

靴紐ループが変更になった場合は必ず、張力調整を行っ てください。

縫製画面の靴紐ループ張力ボタン 🗾 🖬 🙆 を押します。

マイナスの数値が大きくなるほど張力が弱くなります。 (靴紐ループの張力は各縫いパターンごとに設定、記憶が 可能です。)

張力設定の目安は、繰り出し部より供給されループクラ ンプ部で押えられている靴紐ループの全長が、縫いパター ン時に表示されるループの全長に対して 1mm 程度短く なるように調整します。

その後 p.72 の S313 を参照し、靴紐ループの全 長が縫いパターンに表示されるループの全長の通りにな るように繰り出し長さの微調整を行います。

( | | 

### 5-6. ループ幅変更の方法

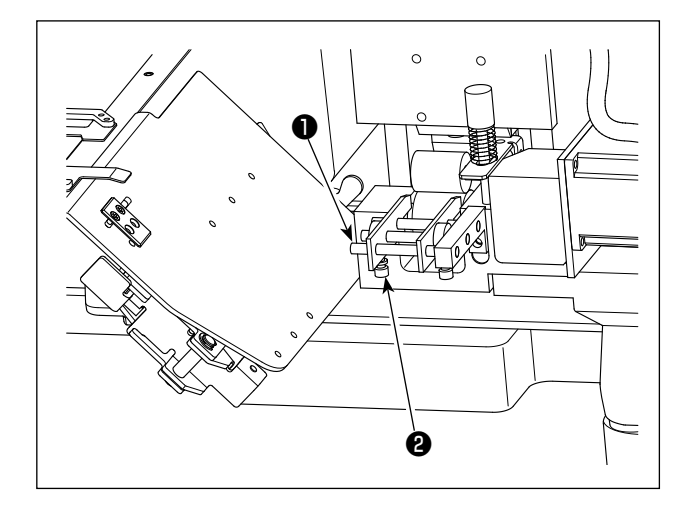

1) ループ幅を変更する場合は、左側の靴紐ルー プガイド●の止めねじ2をゆるめて靴紐ルー プの幅に合ったガイド幅に調整します。 ガイド●を靴紐ループに軽く押しあてて靴紐 ループが左右の遊びなくスムーズに通過する ように調整してください。

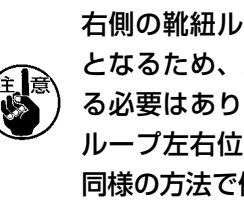

右側の靴紐ループガイドは幅方向の基準) となるため、ループ幅変更の度に調整す る必要はありませんが、縫製したときに ループ左右位置が基準からずれる場合は 同様の方法で位置調整を行ってください。

2) 操作パネルの画面の中の靴紐ループ幅の設定 部 ▲ に、靴紐ループ幅数値を入力します。 同時に靴紐ループを縫い付ける縫目の寸法も 変更します。縫目寸法の変更方法は "II.2-5. 靴紐ループ長さを変更するには " p.32 を ご覧ください。

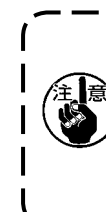

靴紐ループ幅のパネル設定値に対して極し 端に幅の広い閂止めを行うと、[M596] 身頃押え・ループクランプ干渉が出るこ とがあります。その場合は閂止め幅を狭| くする変更を行ってください。 J

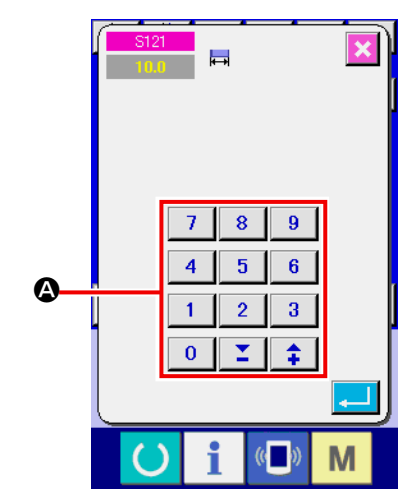

スタートスイッチを押すと、身頃クランプの下降と同時にループクランプが高速でミシン側に移動します。作業時に手がループクランプと干渉しないよう十分に注意してくだ さい。

I

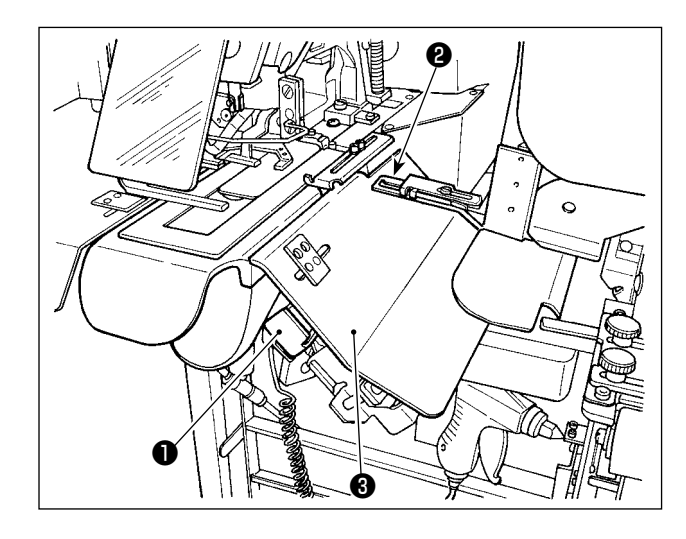

縫製の準備が完了したら、スタートスイッチ●を 押して縫製をスタートできます。

ループクランプ❷が靴紐ループを掴んだ状態に なったら、スタートスイッチ●を受け付けます。

- ループクランプと干渉する危険があり ますので、安全カバー❸より上方に手 が出ないよう、操作をしてください。
  - スタートスイッチを押す時間が短いと 縦製が中断されますので、スタートス イッチを押すときはしっかりと押し込 んでください。
- 3. 縫製が終了し、ループクランプが靴紐 |
   ループを掴んでから待機位置へ移動す |
   るまでの間も、スタートスイッチを押 |
   すことができます。その場合、ループ |
   クランプは待機位置では停止せずに、 |
   直接縫製位置まで前進し、次の縫製を |
   開始しますので、十分に注意してくだ |
   さい。 |

5-8. 電熱カッター温度調節

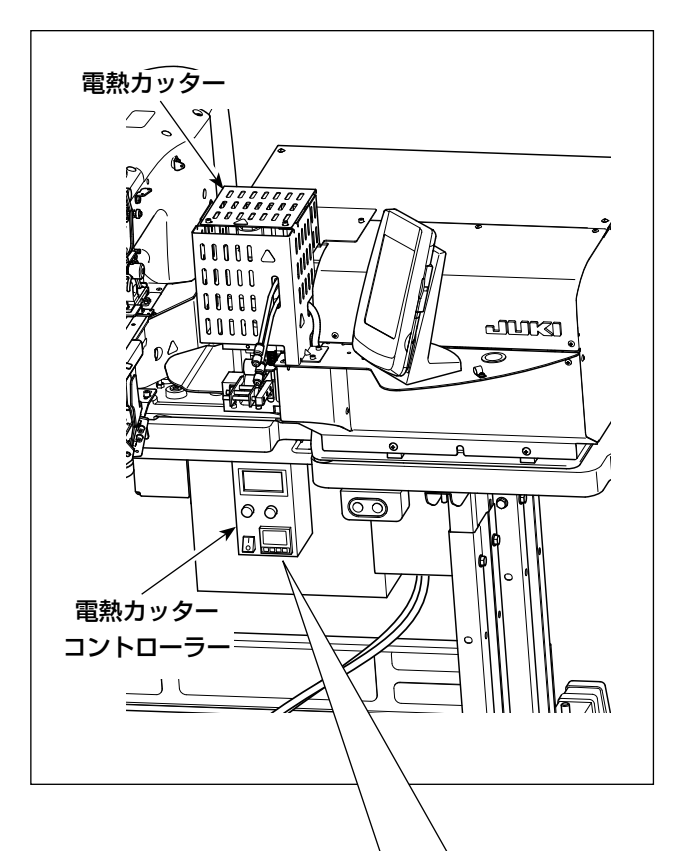

電熱カッターは縫製する靴紐ループが切断できる ように温度調節を行う必要があります。 (標準温度:360℃)

縫製する靴紐ループの試し縫いを行いながら徐々 に温度を上げ、確実に切断され、切り口がほつれ ないように溶着される温度に調整してください。 必要以上に温度を上げすぎるとループ切り口が溶 け切断屑が発生しやすくなります。その場合は温 度を下げてください。

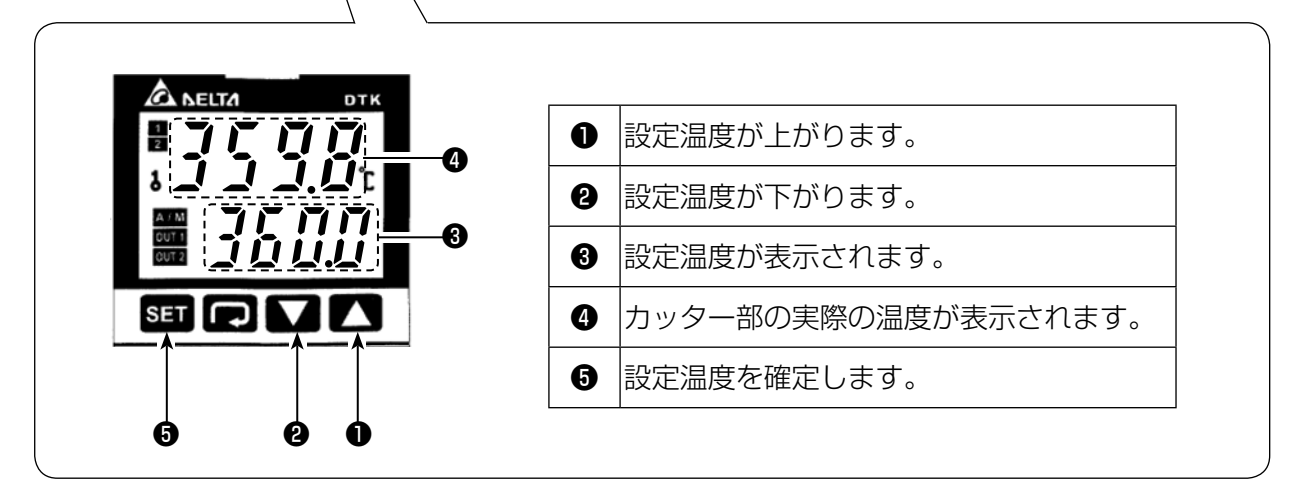

調整は電熱カッターコントローラーのパネルで行います。

●・2のボタンで温度設定を行い、⑤のボタンで確定してください。

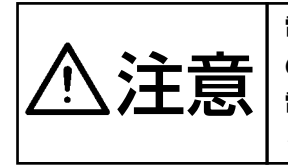

電熱カッターコントローラーのパネルに温度表示がされているときは電熱カッター内部 のヒータが加熱状態であることを示します。 電熱カッターは非常に高温になりますのでやけどを防ぐため人体に触れないようにして ください。

# ||. 操作編(パネルについて)

# 1. はじめに

#### 1) IP-420 で取り扱う縫製データの種類

| パターン名     | 内容                                                 |
|-----------|----------------------------------------------------|
| ベクトル形式データ | 拡張子が「.VDT」のファイル<br>メディアから読み込みます。最大 999 パターン使用できます。 |
| 経製データ     | 拡張子が「.EPD」のファイル<br>メディアから読み込みます。最大 999 パターン使用できます。 |

#### 2) メディアのフォルダ構成

各ファイルはメディア内の以下のディレクトリに保存してください。

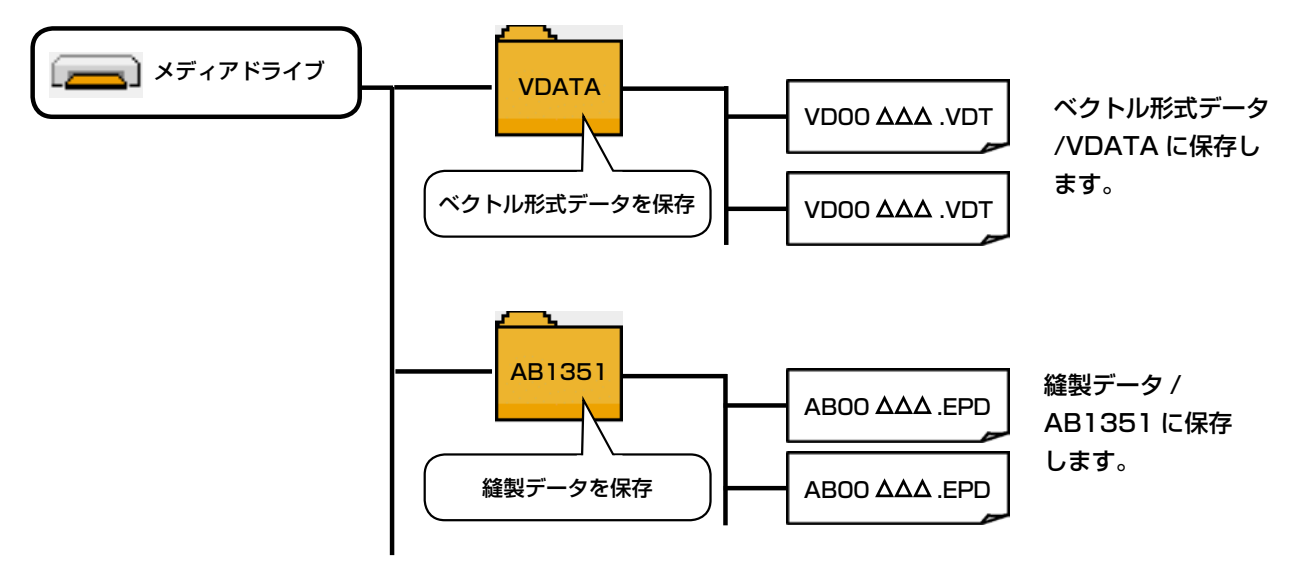

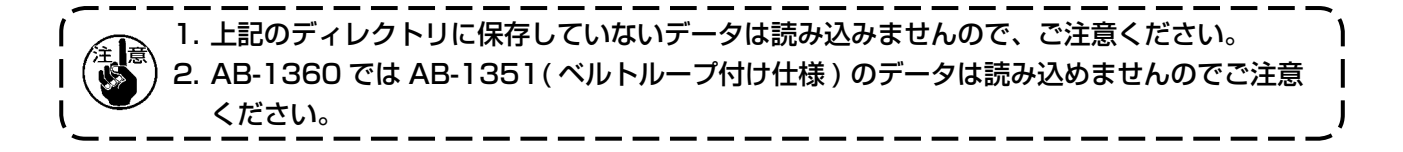

- 3) コンパクトフラッシュ (TM) について
- コンパクトフラッシュ (TM) 挿入方法

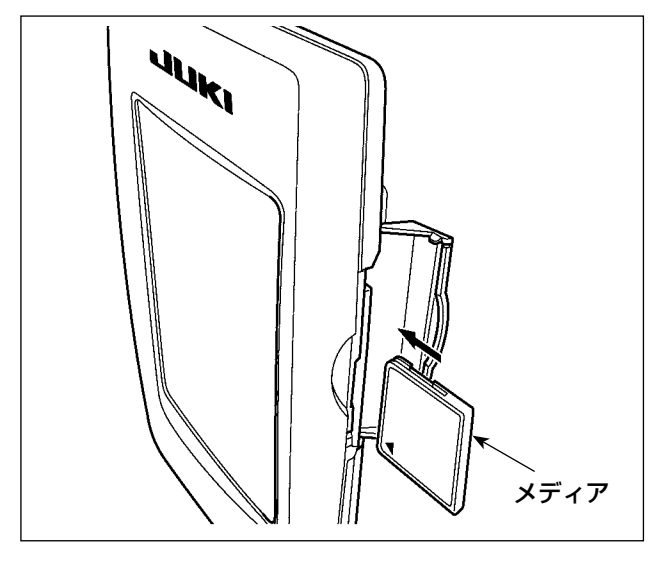

- コンパクトフラッシュ (TM) のラベル面を手 前に向け、(縁の切り欠きを奥にして)小さ な穴のある方を奥にして挿入してください。
- メディアのセット終了後、カバーを閉めてく ださい。カバーを閉めることにより、アクセ スが可能になります。もし、メディアとカバー が当たって閉まらない場合、次の内容を確認 してください。
  - メディアを奥までしっかりと押し込んだか?
  - · メディアの挿入向きは合っているか?

メディアの挿入向きを間違えると、パネルおよびメディアを破損する恐れがあります。
 コンパクトフラッシュ (TM) 以外は挿入しないでください。
 IP-420 のスロットは 2GB 以下のコンパクトフラッシュ (TM) に対応しています。
 IP-420 のスロットはコンパクトフラッシュ (TM) のフォーマット FAT16 に対応しています。
 FAT32 には対応していません。
 必ず IP-420 でフォーマットしたコンパクトフラッシュ (TM) を使用してください。コンパクトフラッシュ (TM) のフォーマットを行うには "p.86 をご覧ください。

#### ■ コンパクトフラッシュ (TM) 取り外し方法

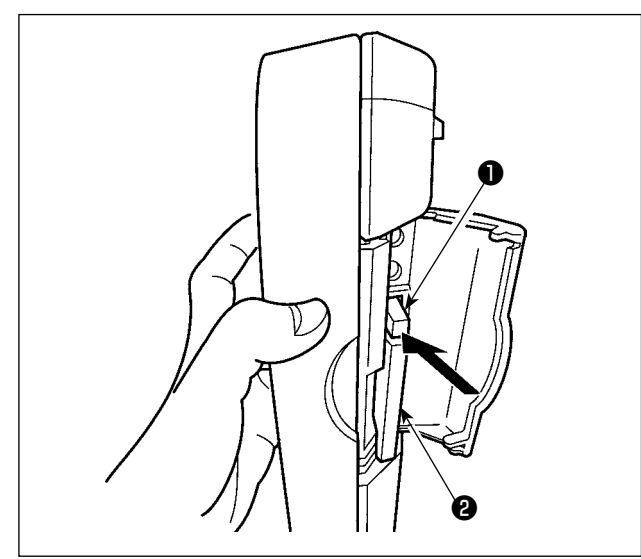

 パネルを手で持って、カバーを開け、メディ ア取り外しレバー●を押し込んでください。 メディア<sup>2</sup>が押し出されます。

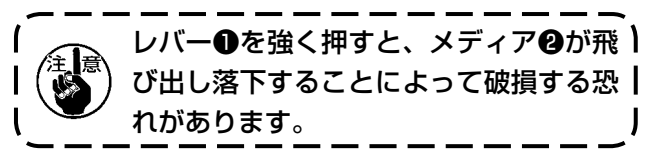

2) メディア**2**をそのまま抜けば、取り外し完了 です。

#### 4) USB について

#### ■ USB 挿入方法

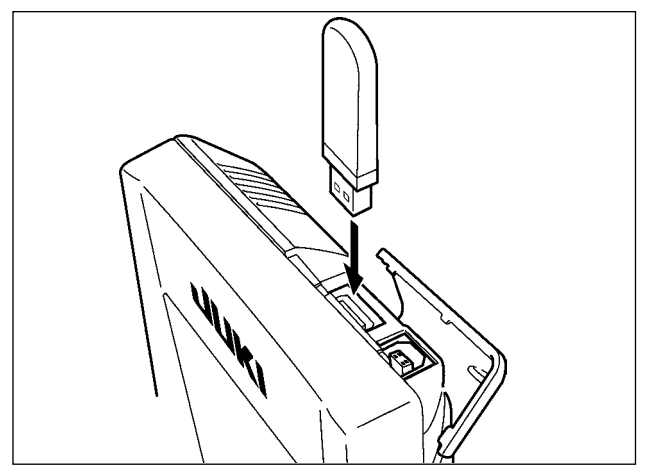

上側のカバーをスライドさせて USB 機器を差込 み、使用するデータを本体にコピーしてください。 コピー後は、USB 機器を取り外してください。

■ USB 取り外し方法

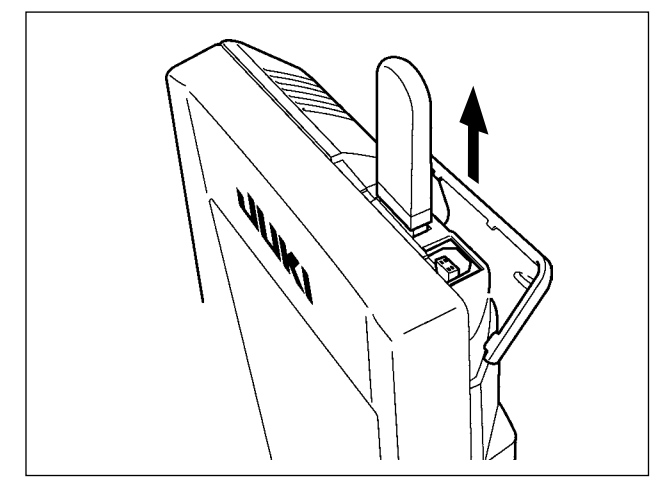

USB 機器を取り外し、カバーを取り付けてください。

| ⚠注意 | メディア使用上の注意: <ul> <li>・濡らしたり、濡れた手で触らないでください。火災や感電の原因となります。</li> <li>・曲げたり、強い力や衝撃を与えないでください。</li> <li>・分解、改造は絶対に行わないでください。</li> <li>・端子部に金属を当てたりしないでください。データが消失する恐れがあります。</li> <li>・以下のような場所での保管・使用は避けてください。 <ul> <li>高温多湿な場所</li> <li>鹿、埃が多い場所</li> <li>静電気、電気的ノイズが発生しやすい場所</li> </ul> </li> </ul> |
|-----|----------------------------------------------------------------------------------------------------|
|-----|----------------------------------------------------------------------------------------------------|

① USB の取扱に関する注意

- ・ 縫製中は、USB コネクタに USB 機器、USB ケーブルを接続したままにしないでください。振動によりコネクタ 部が破損し、USB のデータ喪失や USB 機器、ミシン故障の恐れがあります。
- プログラムや縫製データ読み込み書込み時には、抜き差しを行わないでください。
   データの破損や誤動作につながる恐れがあります。
- · USB 機器の保存領域にパーテーションを区切った場合、1個のパーテーションのみアクセスできます。
- · 使用する USB 機器の種類によっては本機が正しく認識できない場合があります。
- ・ 本機での使用により USB 機器内のデータが消失した場合のデータの補償はご容赦ください。
- ・ 通信画面やパターンデーター覧が表示されているような画面ではメディアを差してもドライブを認識しません。
- ・ USB や CF(TM) などのメディアは、基本的に 1 台のみ接続してください。複数台の接続の場合にも 1 台しか認識 されません。詳しくは USB の仕様をお読みください。
- ・ USB コネクタは、IP パネルの USB 端子の奥まで確実に挿入してください。
- ・ USB 上のデータにアクセスしている最中に電源を OFF しないでください。

USB の仕様

- USB1.1 規格に準拠
- ・ 対応機器<sup>※1</sup>\_\_\_\_\_ USB メモリ、USB ハブ、FDD、カードリーダーなどのストレージ機器
- ・ 未対応機器\_\_\_\_\_\_ CD、DVD、MO、テープドライブなど
- ・ 対応フォーマット\_\_\_\_ FD(フロッピーディスク) FAT12
- \_\_\_\_ その他 (USB メモリなど ) FAT12 · FAT16 · FAT32
- ・ 対応メディアサイズ\_ FD(フロッピーディスク) 1.44MB・720kB
- \_\_ その他 (USB メモリなど ) 4.1MB ~ (2TB)
- ドライブの認識 \_\_\_\_\_ USB機器などの外部メディアへのアクセスは、最初に認識したメディアにアクセスします。但し、内蔵メディアスロットにメディアがある場合はメディアへのアクセスが最優先されます。(例:USBメモリを差したあとにメディアスロットへ挿入してもメディアスロットにアクセスします。)
- 接続の制限\_\_\_\_\_\_ 最大 10 デバイス(最大数を超えて接続した場合、超えて接続したストレージデバイスは、 一度取り外して、再度接続しないと認識されません。)
- ・ 消費電流\_\_\_\_\_\_ 接続できる USB 機器の定格消費電流は最大 500mA です。

<sup>※ 1</sup> すべての対応機器の動作を保証するものではありません。 相性問題などで動作しない機器もございます。

# 2. 操作パネルの使用方法

2-1. IP-420 各部の名称

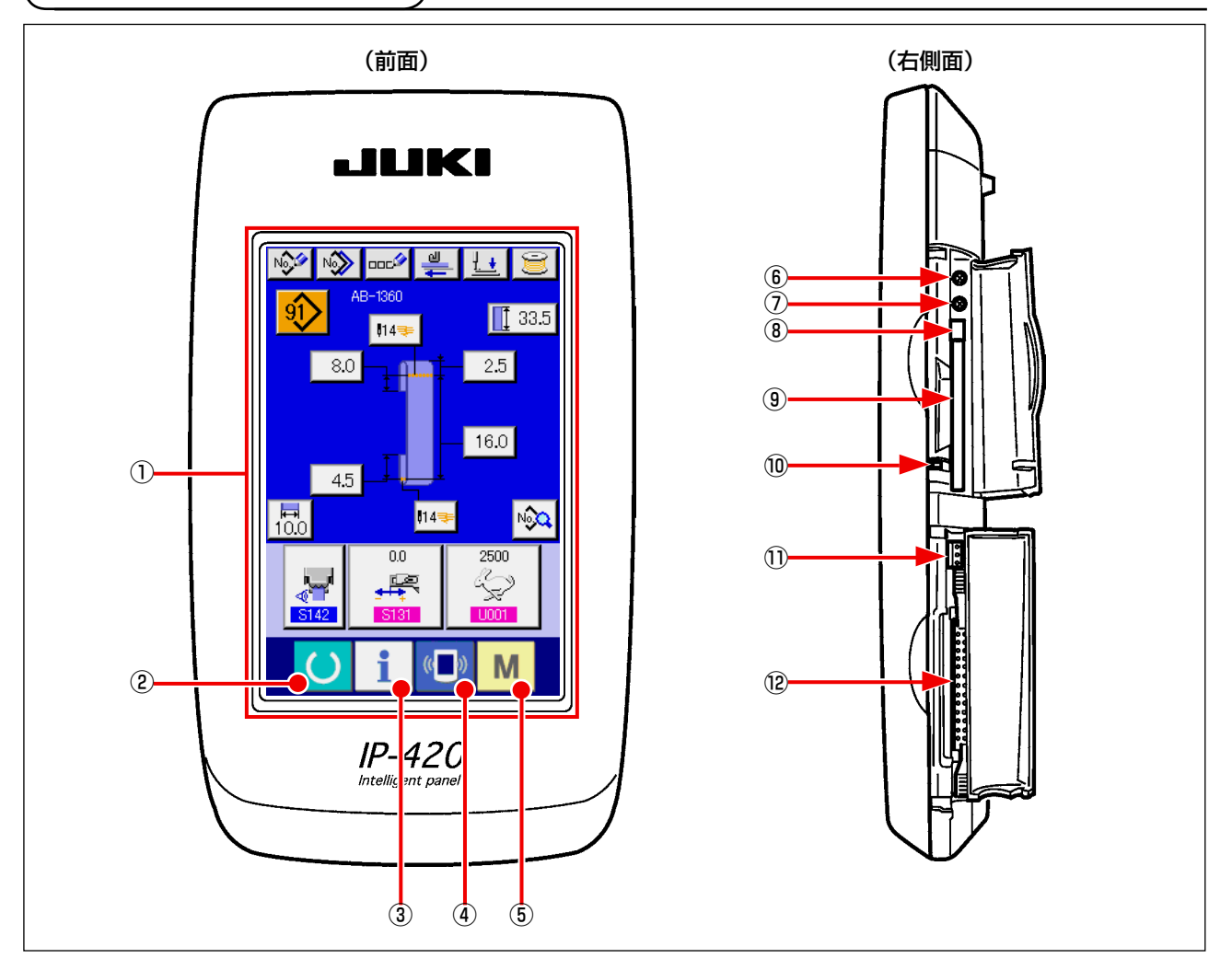

- $\bigcirc$ タッチパネル・液晶表示部
- 2 準備キー データ入力画面と縫製画面の切り替えを行います。 )  $\rightarrow$
- データ入力画面とインフォメーション画面の切り替え 3 インフォメーションキー → を行います。
- 通信キー データ入力画面と通信画面の切り替えを行います。 4  $\rightarrow$
- Μ モードキー (5)
- データ入力画面と各種詳細設定を行うモード切り替え → 画面の切り替えを行います。
- コントラストボリューム 6
- 明るさボリューム (7)
- (8) コンパクトフラッシュ (TM) 取り出しボタン
- (9) コンパクトフラッシュ (TM) スロット
- 蓋検出スイッチ (10)
- 外部スイッチ入力用コネクタ (1)
- 電装接続用コネクタ (12)

# 2-2. 共通で使用されるボタン

IP-420の各画面で共通の操作を行うボタンは下記の通りです。

| ×        | キャンセルボタン  | <b>→</b> | ポップアップ画面を閉じます。<br>データ変更画面の場合は、変更中のデータをキャンセルしま<br>す。                           |
|----------|-----------|----------|-------------------------------------------------------------------------------|
|          | エンターボタン   | <b>→</b> | 変更したデータを確定します。                                                                |
|          | 上スクロールボタン | <b>→</b> | ボタンもしくは表示を上方向にスクロールします。                                                       |
| •        | 下スクロールボタン | <b>→</b> | ボタンもしくは表示を下方向にスクロールします。                                                       |
| 11       | リセットボタン   | <b>→</b> | エラーの解除を行います。                                                                  |
| Nob      | 数字入力ボタン   | <b>→</b> | テンキーが表示され、数字の入力を行うことができます。                                                    |
| 000      | 文字入力ボタン   | <b>→</b> | 文字入力画面を表示します。<br>→ "II.2-9. <b>靴紐ループパターン No. に名称を付けるには</b> "<br>p.41 をご覧ください。 |
| <u>+</u> | 押え下降ボタン   | <b>→</b> | 押えを下降し、押え下降画面を表示します。<br>押えを上昇させるには、押え下降画面に表示される押え上昇<br>ボタンを押してください。           |
| <b>1</b> | 糸巻きボタン    | <b>→</b> | 下糸巻きを行います                                                                     |

★ The Decision of the public decision of the public decision o

### 2-3. IP-420 の基本操作

| U239<br>言語選択 |          | × |
|--------------|----------|---|
| 日本語          | English  |   |
| 中文简体字        | 中文繁體字    |   |
| Español      | Italiano |   |
| Français     | Deutsch  | - |
| Português    | Türkçe   |   |
| Tiếng Việt   | 한국어      |   |
| Indonesia    | Русский  |   |
| <b>U</b> i   | ( )      | М |

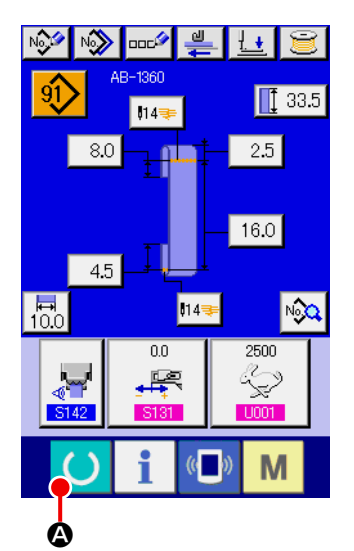

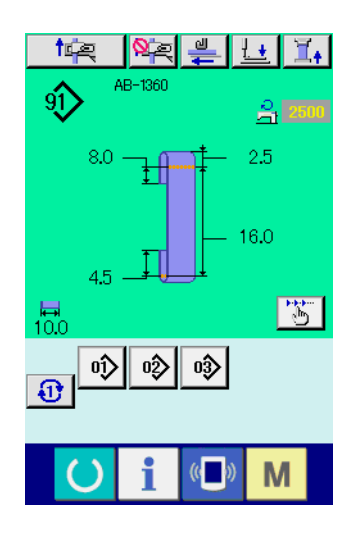

 電源スイッチを入れる 初めに電源を入れると、言語の選択画面が表示されます。ご 使用の言語を設定してください。(メモリスイッチ U239 に て変更することができます。)

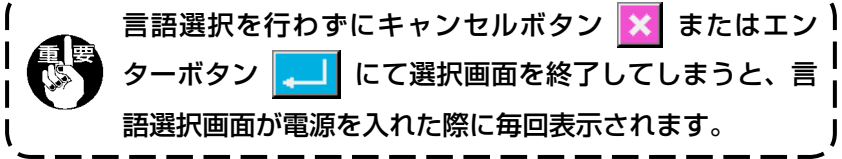

② 準備キーを押して縫製準備状態に移行する。

2-4. 靴紐ループ単独縫い選択時の液晶表示部

(1) 靴紐ループ単独縫いデータ入力画面

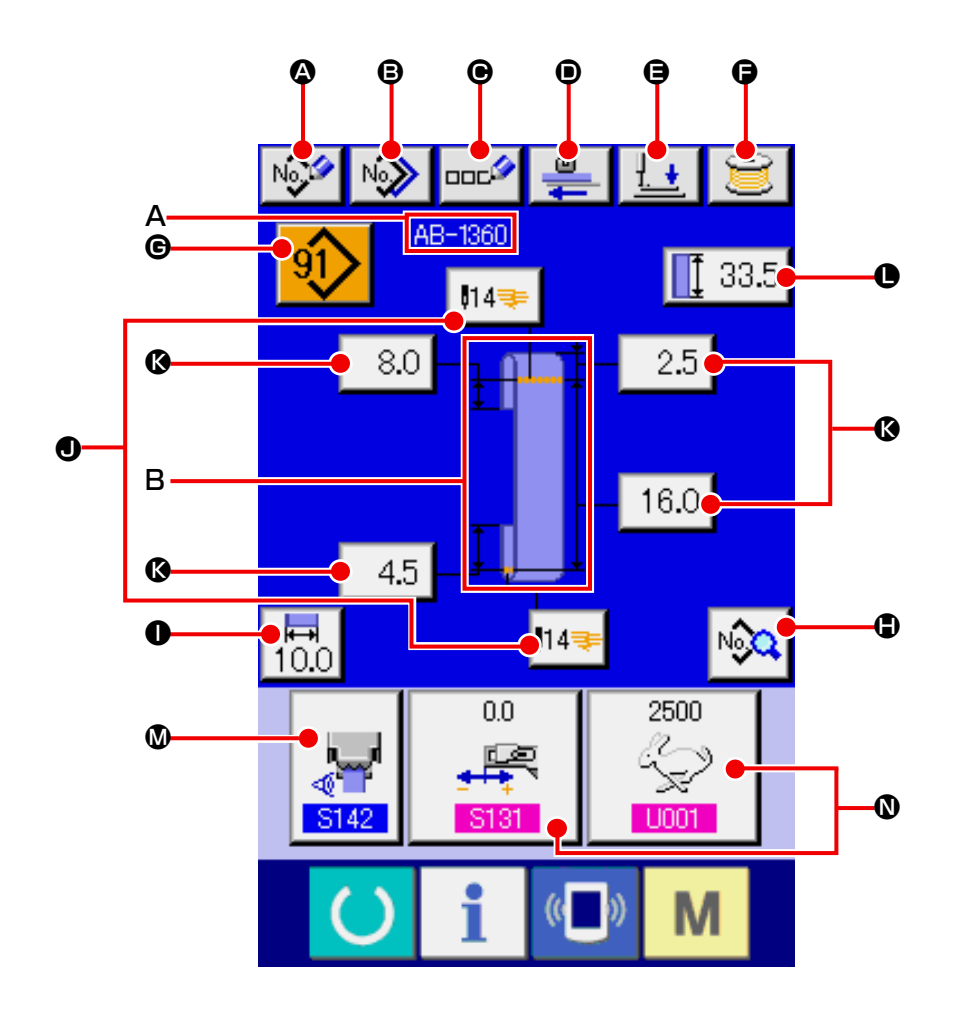

| 記号 | ボタン名称   | 内容                                                                                                    |
|----|---------|----------------------------------------------------------------------------------------------------|
| ۵  | 新規作成ボタン | <ul> <li>靴紐ループパターン No. 新規作成画面を表示して、パターンデータの新規登録ができます。</li> <li>→ "II.2-8. 靴紐ループパターン No. の新規登録を行うには " p.39 をご覧くださ</li> </ul> |
|    |         |                                                                                                    |
| ₿  | コピーボタン  | コピー元靴紐ループパターン No 選択画面を表示して、パターンデータをコピーす<br>ることができます。<br>→ "II.2-11. <b>靴紐ループパターン No. をコピーするには</b> " p.44 をご覧ください。           |
| •  | 文字入力ボタン | 靴紐ループ単独縫い文字入力画面を表示して、パターンデータに名称を入力するこ<br>とができます。<br>→ "II.2-9. 靴紐ループパターン No. に名称を付けるには " p.41 をご覧ください。                      |
| ۲  | 繰り出しボタン | 靴紐ループを供給装置に挿入し、このボタンを押すと、靴紐ループの繰り出しを行<br>います。                                                                               |
| 9  | 押え下げボタン | 押え下げ動作を行い、押え下げ画面を表示します。<br>→ "II.2-6. 押えを下降するには " p.34 をご覧ください。                                                             |
| 6  | 糸巻きボタン  | 糸巻き画面を表示し、糸巻き動作を行うことができます。<br>→ "I.5-2. 下糸を巻く " p.15 をご覧ください。                                                               |

| 記号 | ボタン名称                      | 内容                                                                                                    |
|----|----------------------------|----------------------------------------------------------------------------------------------------|
| ©  | パターン No. 一覧ボタン             | 靴紐ループパターン No 一覧画面を表示して、パターンデータを選択することができます。                                                                                                 |
| ٩  | 経製データー覧ボタン                 | 経製データー覧画面を表示します。入力画面に表示されない詳細縫製データを選択<br>して、編集ができます。                                                                                        |
| 0  | 靴紐ループ幅ボタン                  | 靴紐ループ幅設定画面を表示します。                                                                                                    |
| ٩  | 閂止めボタン                     | LK 単体データ入力画面を表示して、閂止め設定モードへ移行します。 縫い形状に<br>よって表示するボタン数は異なります。ボタン上に針数と縫い形状種別(線閂もし<br>くは千鳥閂)を表示します。<br>→ "II.2-14. 閂止め設定を行うには " p.49 をご覧ください。 |
| 6  | 靴紐ループ長さボタン                 | 靴紐ループ長さ設定画面を表示します。縫い形状に対して、設定可能靴紐ループ長<br>さに対してボタンを表示します。 縫い形状によって表示されるボタン数は異なり<br>ます。                                                       |
| 0  | 靴紐ループ長さ入力ボタ<br>ン           | 靴紐ループ長さ入力画面を表示します。                                                                                                    |
| ۵  | 縫製データカスタマイズ<br>ボタン         | データ入力画面のカスタマイズ設定画面で設定した縫製データ設定画面を表示します。                                                                                                    |
| 0  | 経製データ / 調整データ<br>カスタマイズボタン | データ入力画面のカスタマイズ設定画面で設定した縫製データ、または調整データ<br>設定画面を表示します。                                                                                        |

| 記号 | イメージ名称             | 内容                                |
|----|--------------------|-----------------------------------|
| A  | 靴紐ループ単独縫いデー<br>夕名称 | 選択中の靴紐ループ単独縫いデータに入力されている名称を表示します。 |
| В  | 縫い形状表示             | 縫い形状を表示します。                       |

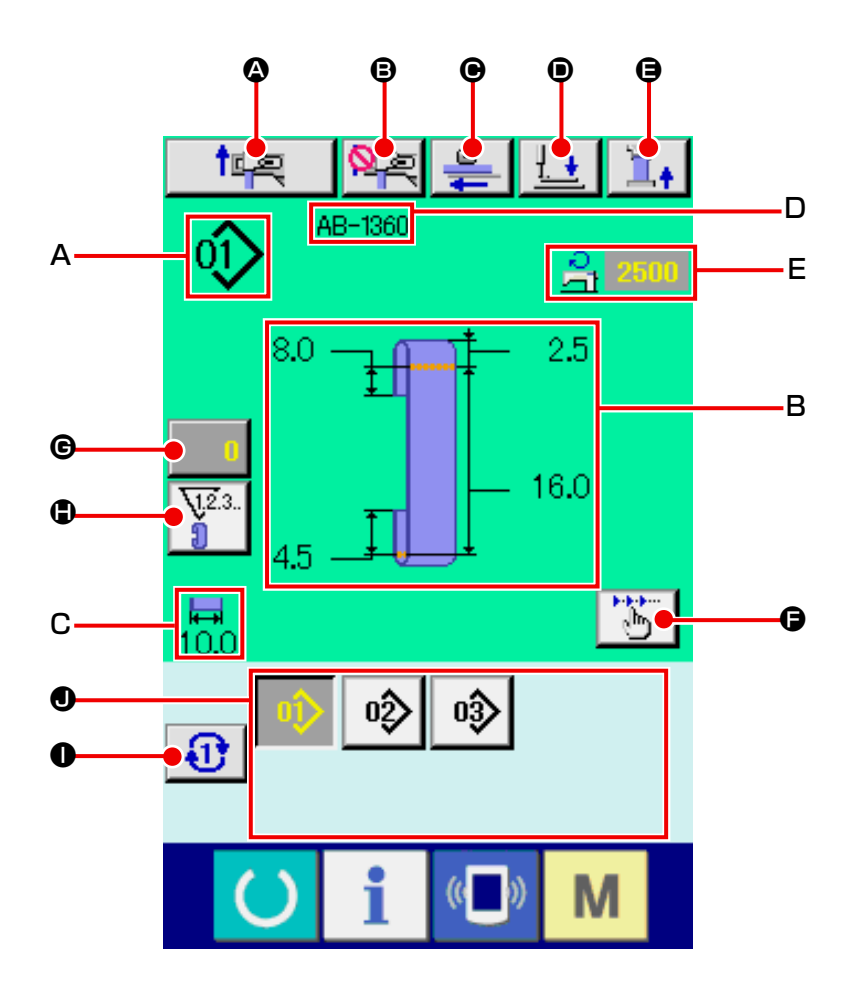

| 記号 | ボタン名称                | 内容                                                                                                    |
|----|----------------------|----------------------------------------------------------------------------------------------------|
| ۵  | セットバック動作ボタン          | セットバック動作を行います。                                                                                            |
| 6  | 次縫製ループ掴みキャン<br>セルボタン | 次縫製時におけるループ掴みの禁止(キャンセル)⇔解除を行います。<br>→ "II.2-13. 次縫製ループ掴みキャンセル機能 " p.48 をご覧ください。                           |
| e  | 繰り出しボタン              | 靴紐ループを供給装置に挿入し、このボタンを押すと、靴紐ループの繰り出しを行<br>います。ただし、縫製中、セットバック動作中は、このボタンは押下無効となります。                          |
| ۲  | 押え下げボタン              | 押え下げ動作を行い、押え下げ画面を表示します。ただし、縫製中、セットバック<br>動作中は、このボタンは押下無効となります。<br>→ "II.2-6. 押えを下降するには " p.34 をご覧ください。    |
| 9  | 靴紐ループ張力ボタン           | 靴紐ループ張力入力画面を表示します。その際、スタートスイッチ受付は禁止となります。                                                                 |
| G  | ステップ動作ボタン            | ステップ動作選択画面を表示し、ステップ動作モードへ移行します。ただし、セットバック動作中は、このボタンは押下無効となります。<br>→ "II.2-12. ステップ動作を行うには " p.45 をご覧ください。 |

| 記号 | ボタン名称                | 内容                                                                                                    |
|----|----------------------|----------------------------------------------------------------------------------------------------|
| C  | カウンタ値変更ボタン           | ボタン上に現在のカウンタ値を表示します。このボタンを押すとカウンタ値変更画<br>面を表示します。<br>→ "II.2-7. カウンタを使うには " p.35 をご覧ください。                                                              |
| •  | カウンタ切替ボタン            | <ul> <li>閂止めカウンタ / 靴紐ループカウンタ / 下糸カウンタの表示を切り替えることができます。</li> <li>閂止めカウンタ / 靴紐ループカウンタ / 下糸カウンタの表示うち、2 つ以上のカウンタが ON の場合にのみボタンが表示されます。</li> <li></li></ul> |
| 0  | ダイレクトパターン次<br>ページボタン | 次ページに登録されている靴紐ループパターン No. を J 部分に表示します。                                                                                                    |
| 0  | ダイレクトパターンボタ<br>ン     | ダイレクトパターン選択画面で設定した靴紐ループパターン No. を表示します。<br>このボタンを押すと、頭部押えと身頃押えが動作しますので、<br>ご注意ください。                                                                    |

| 記号 | イメージ名称             | 内容                                |
|----|--------------------|-----------------------------------|
| Α  | 靴紐ループパターン No.      | 現在選択中の靴紐ループパターン No. を表示します。       |
| В  | 靴紐ループパターン内容        | 縫製する靴紐ループパターン内容(縫い形状、各寸法)を表示します。  |
| С  | 靴紐ループ幅             | 現在設定している靴紐ループ幅を表示します。             |
| D  | 靴紐ループ単独縫いデータ<br>名称 | 選択中の靴紐ループ単独縫いデータに入力されている名称を表示します。 |
| E  | 縫い速度               | 縫製中の閂止めパターンの縫い速度(設定値)を表示します。      |
### 2-5. 靴紐ループ長さを変更するには

### (1) 靴紐ループの各寸法の変更方法

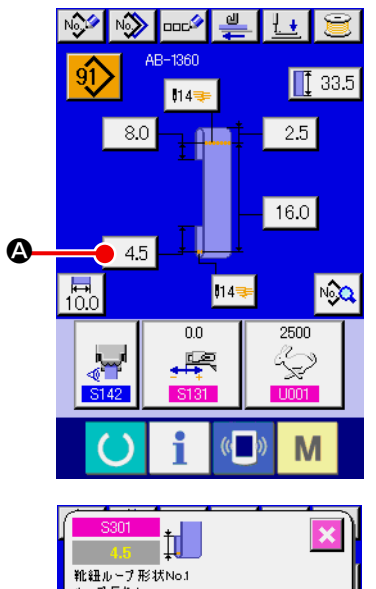

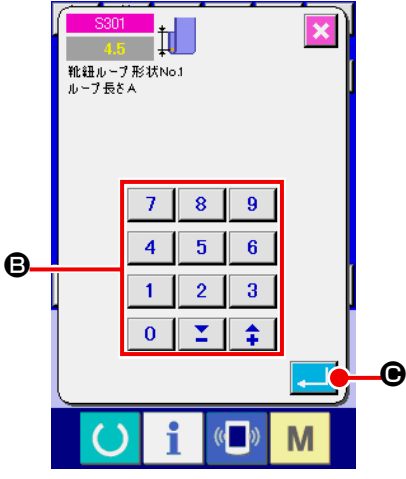

- 靴紐ループ単独縫いデータ入力画面を表示する
   靴紐ループ単独縫いデータ入力画面において、靴紐ループの 各寸法の変更が可能となります。靴紐ループ単独縫い縫製画
   面(緑色)の場合には、準備キー 
   を押し、靴紐ループ
   単独縫いデータ入力画面(青色)を表示してください。
- ② 靴紐ループ長さ入力画面を表示する 変更したい靴紐ループ長さのボタンを押すと、対応する靴紐 ループ長さ入力画面を表示します。例として、靴紐ループ長 さAを変更します。ボタン 4.5 ③を押して、靴紐ループ 長さ入力画面を表示します。
- ③ データを入力する テンキー、+/-ボタン ⑤ で希望の値を入力してください。
- ④ データを確定する
   エンターボタン
   エン を押すと、データが確定します。
  - ※ 他の靴紐ループ長さについても、同様の操作でデータを変更 することができます。

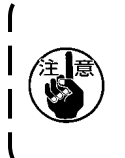

操作パネルで表示している靴紐ループ縫い形状の寸法は参 考値です。靴紐ループの素材により寸法は変化しますの で、所望の縫い上がり寸法になるように調整を行ってくだ さい。

### (2) 靴紐ループ長さ(全長)の変更と注意点

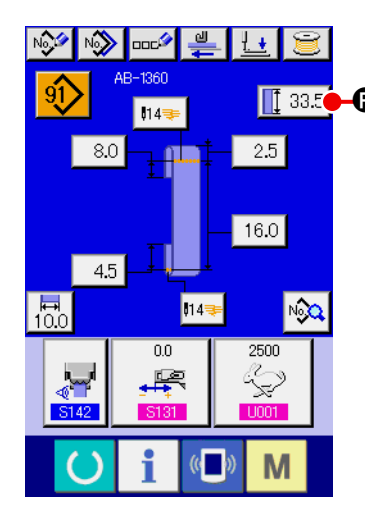

▲ ● ボタン 【 33.5 ● を押すと、靴紐ループ長さ(全長)入力画面を表
 【 33.5 ● を押すと、靴紐ループ長さ(全長)の変更を行うことができます。

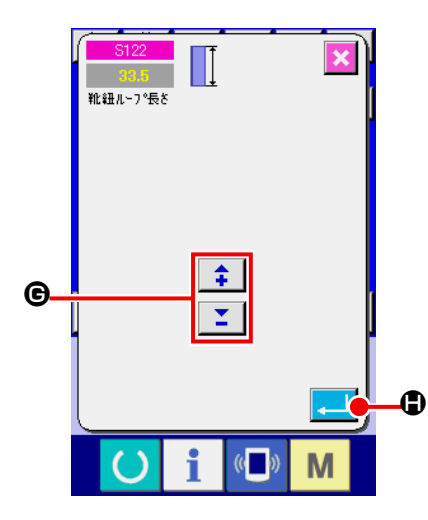

↓ ● 単細ループ長さ(全長)を変更した場合、最終寸法(靴紐) ↓ ● ループ長さF)の長さが変わりますので、ご注意ください。 ↓

### 2-6. 押えを下降するには

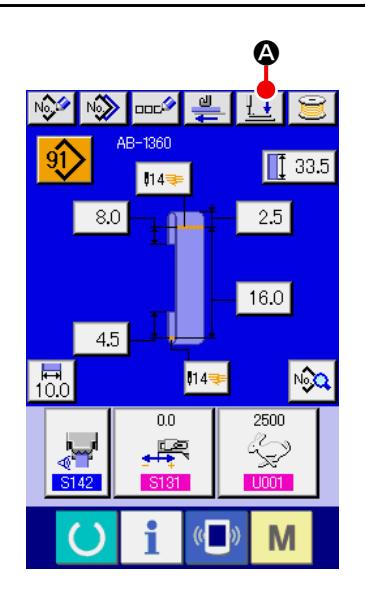

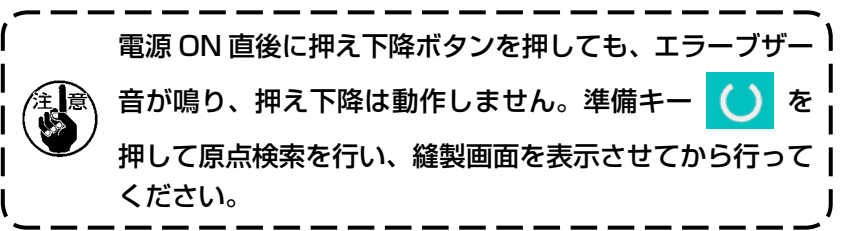

押え下降ボタン ● を押すと、次の動作を行い、押え下降画 面を表示します。
身頃押え - 下降して後退する 頭部押え - 下降する
押え下降画面において、押え上昇ボタン ● を押すと、次の 動作を行い、入力画面(または縫製画面)へ戻ります。
身頃押え - 前進して上昇する

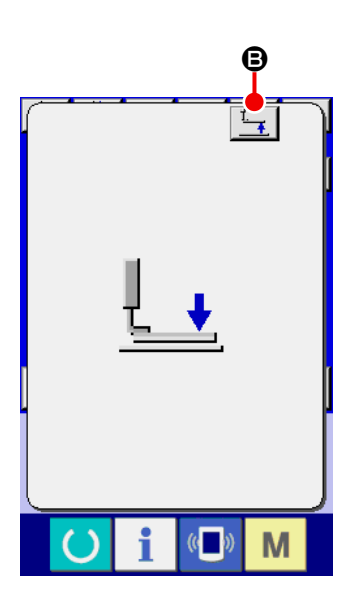

身頃押え - 前進して上昇する 頭部押え - 上昇する 押え下降ボタン ↓ ④、上昇ボタン ↓ ●を押すと、 頭部押え、身頃押えがそれぞれ動作します。押えに手を挟 まないようにご注意下さい。

# 2-7. カウンタを使うには

(1) カウンタの設定方法

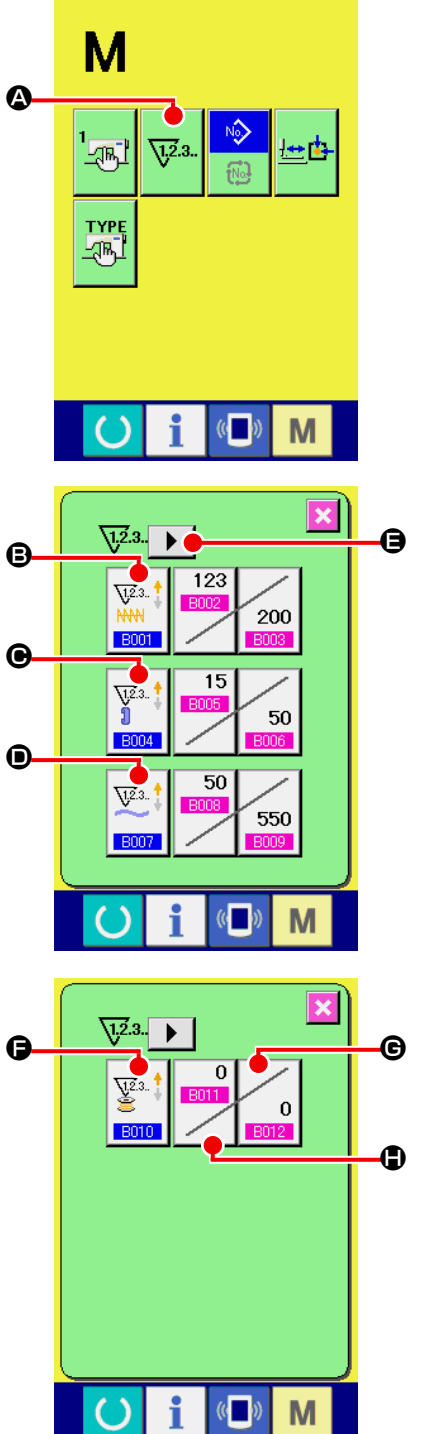

① カウンタ設定画面を表示する

▶ スイッチを押すと画面上にカウンタ設定ボタン √23-

が表示されます。このボタンを押すと、カウンタ設定画面が 表示されます。

② カウンタ種別の選択

タ種別選択ボタン

本ミシンには、閂止めカウンタ、靴紐ループカウンタ、枚数 カウンタ、下糸カウンタの4種類のカウンタがあります。閂

◎ 枚数カウンタ種別選択ボタン

A

♥ を押して、カウンタ種別選択画面を表示させ、それ 1007

ぞれ個別にカウンタ種別を設定することができます。 下糸カウンタを設定するときは、ページ切替ボタン を押してページを切り替えてから、下糸カウンタ種別選択ボ タン 『 ● を押してカウンタ種別選択画面を表示させます。

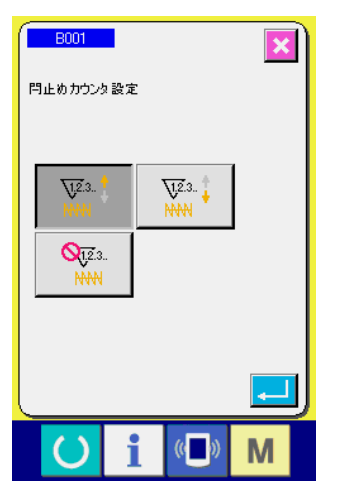

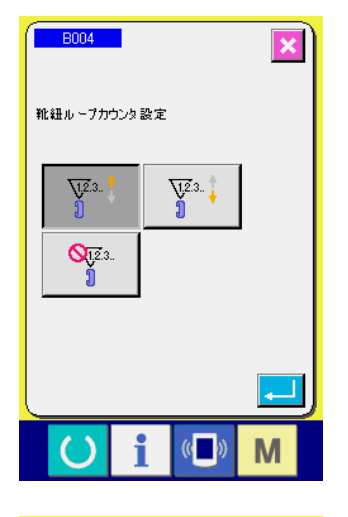

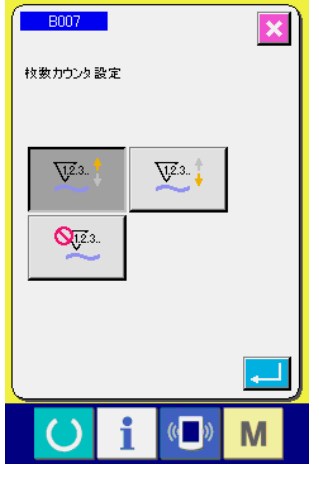

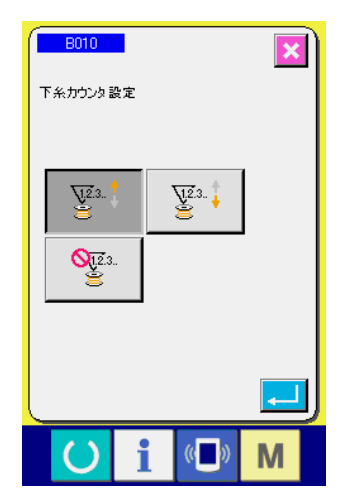

【閂止めカウンタ】 アップカウンタ: V<u>1.2</u>.3., <mark>†</mark> 1つの閂止めの縫いを行うごとに現在値をカウントアップします。 NNN 1 現在値と設定値が等しくなるとカウントアップ画面を表示します。 ダウンカウンタ: <u> 71,2</u>,3,, 👖 1つの閂止めの縫いを行うごとに現在値をカウントダウンします。 NNN 現在値が0になるとカウントアップ画面を表示します。 カウンタ未使用: **Q**12.3.. 縫製を行っても閂止めカウンタはカウントしません。閂止めカウ NNN ンタのカウントアップ画面は表示されなくなります。

# 【靴紐ループカウンタ】 アップカウンタ: 1 形状の靴紐ループの縫製を行うごとに現在値をカウントアップ します。現在値と設定値が等しくなるとカウントアップ画面を表示します。 ダウンカウンタ: 1 形状の靴紐ループの縫製を行うごとに現在値をカウントダウン します。現在値が0 になるとカウントアップ画面を表示します。

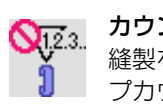

カウンタ未使用: 縫製を行っても靴紐ループカウンタはカウントしません。靴紐ルー プカウンタのカウントアップ画面は表示されなくなります。

| 【枚数カウンタ】       |                                                                                       |  |  |
|----------------|---------------------------------------------------------------------------------------|--|--|
| <u>V</u> 2.3 ‡ | アップカウンタ:<br>サイクル縫いで1組の縫製を行うごとに現在値をカウントアップ<br>します。現在値と設定値が等しくなるとカウントアップ画面を表<br>示します。   |  |  |
| <u>\</u> 2.3   | <b>ダウンカウンタ:</b><br>サイクル縫いで 1 組の縫製を行うごとに現在値をカウントダウン<br>します。現在値が 0 になるとカウントアップ画面を表示します。 |  |  |
| <b>Q</b> 12.3  | カウンタ未使用:<br>縫製を行っても枚数カウンタはカウントしません。枚数カウンタ<br>のカウントアップ画面は表示されなくなります。                   |  |  |

|                       | 【 下糸カウンタ 】                                                                       |
|-----------------------|----------------------------------------------------------------------------------|
| ¥2.3 ‡                | <b>アップカウンタ:</b><br>閂止めの 10 針ごとに現在値をカウントアップします。現在値と<br>設定値が等しくなるとカウントアップ画面を表示します。 |
| ¥2.3 ‡                | ダウンカウンタ:<br>閂止めの 10 針ごとに現在値をカウントダウンします。現在値が<br>0 になるとカウントアップ画面を表示します。            |
| <b>Q</b> <u>1</u> 2.3 | カウンタ未使用:<br>縫製を行っても下糸カウンタはカウントしません。下糸カウンタ<br>のカウントアップ画面は表示されなくなります。              |

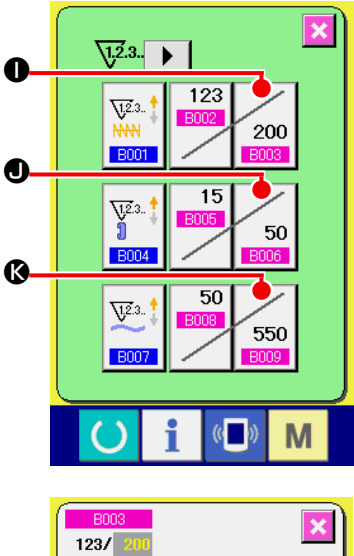

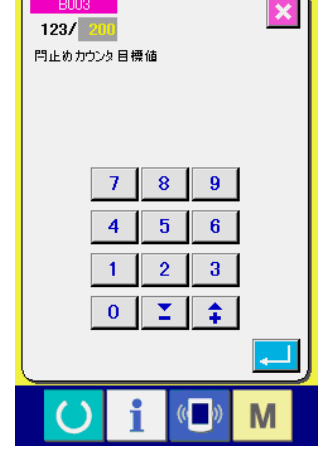

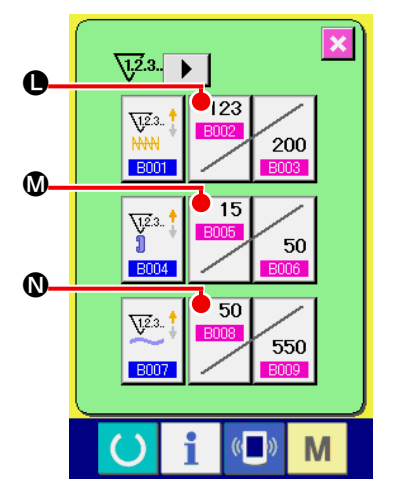

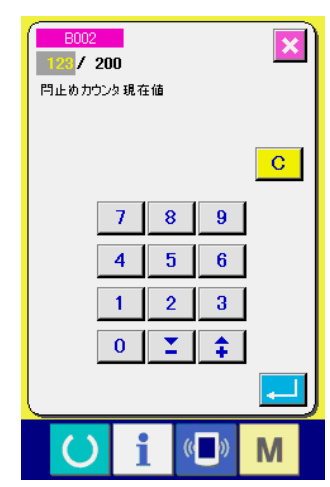

3 カウンタ設定値の変更
 閂止めカウンタの場合にはボタン 2000 ①、靴紐ループカウンタの場合はボタン 500 ①、枚数カウンタの場合はボタン
 シタの場合はボタン 500 ③、枚数カウンタの場合はボタン
 ③ ③ を押すと、
 設定値入力画面が表示されます。

ここで設定値を入力してください。 設定値に0を入力すると、カウントアップ画面の表示を行い ません。

④ カウンタ現在値の変更

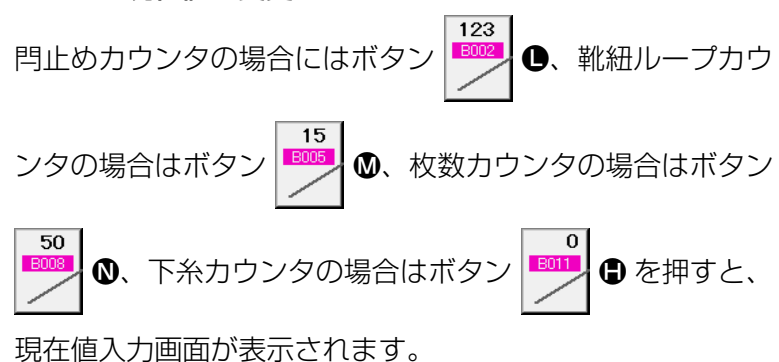

ここで現在値を入力してください。

### (2) カウントアップの解除方法

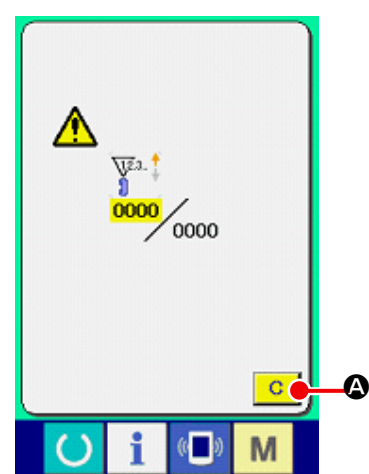

縫製作業中にカウントアップ条件に達すると、カウントアップ画 面を表示し、ブザーを鳴らします。クリアボタン ○ ◎ を押す とカウンタをリセットし、縫製画面に戻ります。そして、再カウ ントを開始します。

### (3) 縫製中のカウンタ値の変更方法

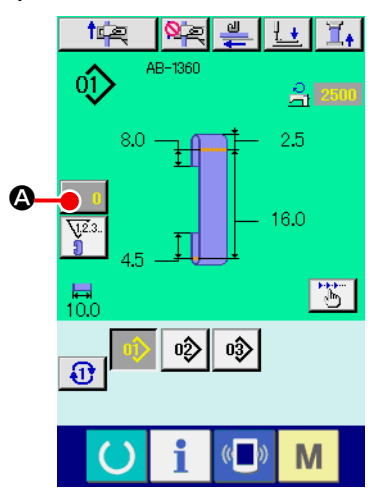

# 

2 カウンタの値を変更する
 テンキー、+ / -ボタン B で希望の値を入力してください。

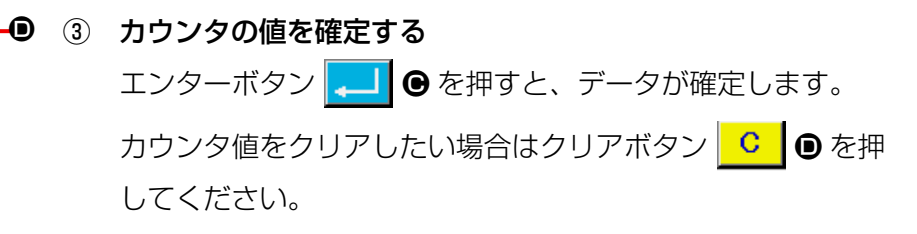

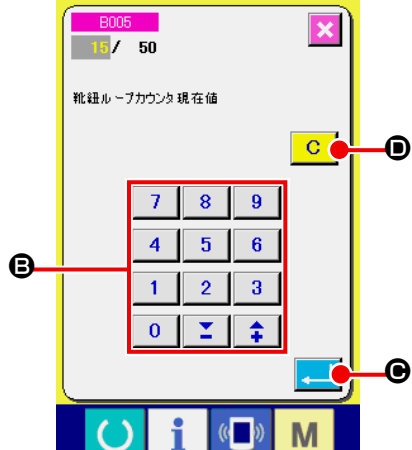

# 2-8. 靴紐ループパターン No. の新規登録を行うには

下記の靴紐ループパターンの新規作成を例として説明します。

| パターン No. | 15      |
|----------|---------|
| 靴紐ループ幅   | llmm    |
| 閂止め形状    | 線閂 22 針 |
| 閂止め幅     | 12mm    |

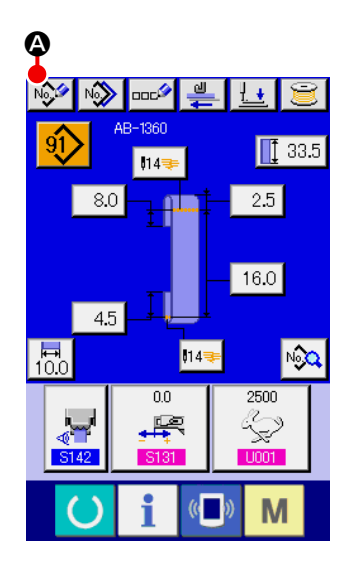

① データ入力画面を表示する

靴紐ループ単独縫いモード、靴紐ループサイクル縫いモード の入力画面を表示すると、パターンの新規作成が可能になり ます。新規作成ボタン ◎ を押して、靴紐ループパター ン No. 新規作成画面を表示します。

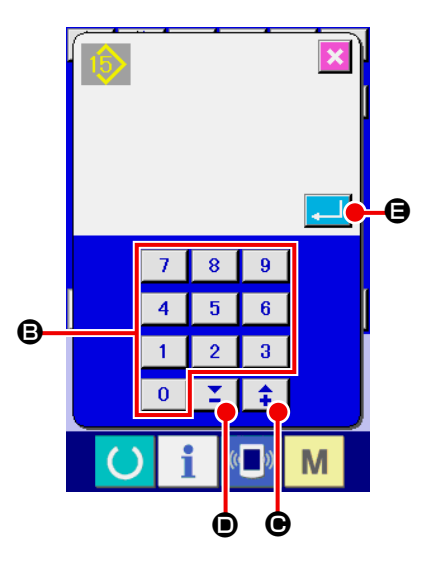

パターン No. を入力する
 新規に作成するパターン No.15 をテンキー ⑤ で入力してく
 ださい。+ / - ボタン (〇・〇)で未登録縫製パターンの No. を検索することもできます。
 エンターボタン (〇 を押すと、新規作成するパターン
 No. を確定し、靴紐ループ幅入力画面を表示します。

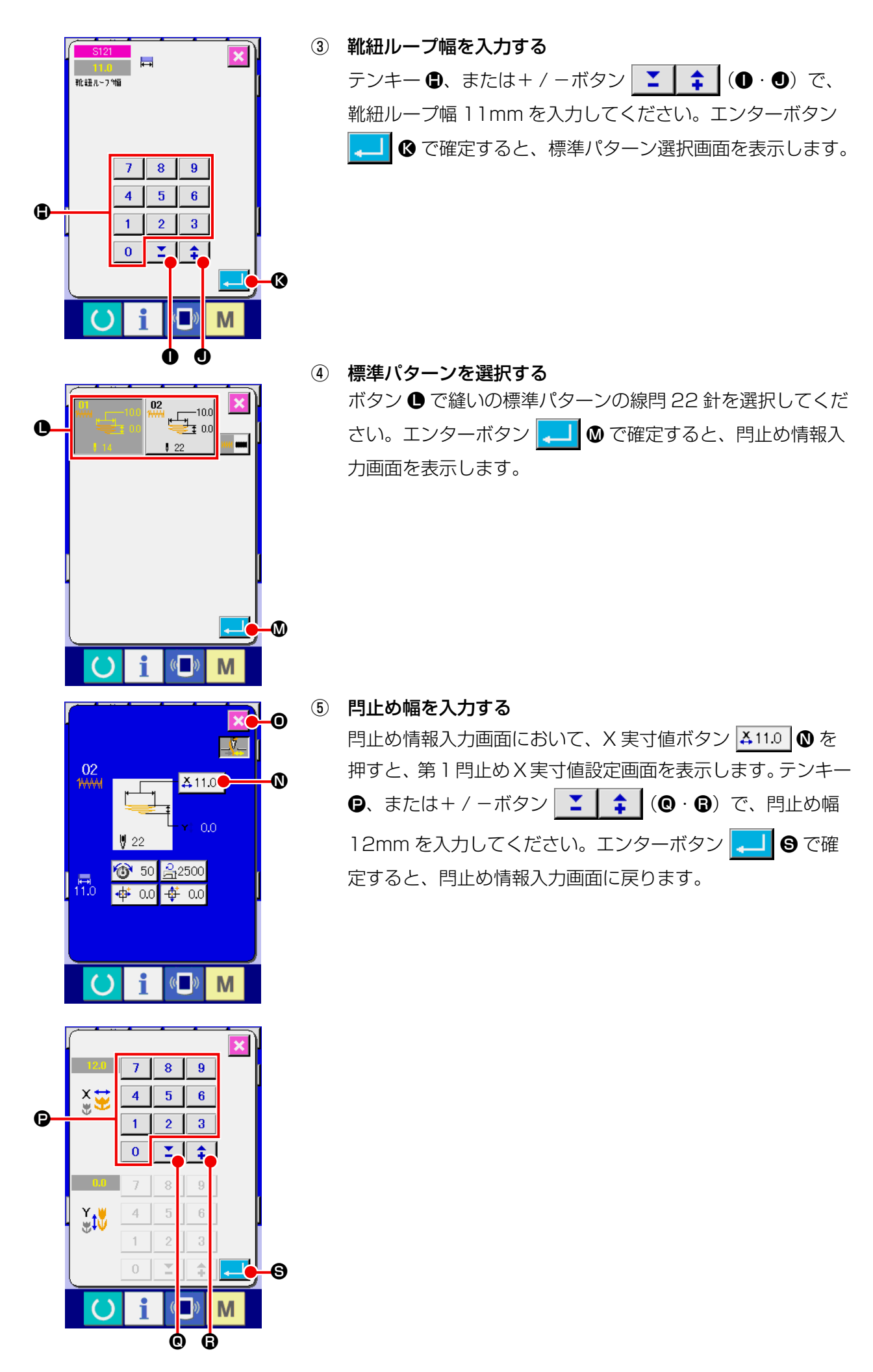

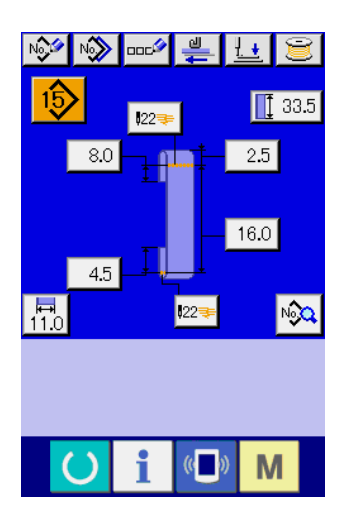

⑥ パターンの新規作成を終了する

閂止め情報入力画面において、閉じるボタン <mark>区</mark> ● を押すと、 靴紐ループデータ入力画面へ戻ります。設定した各パラメー タがデータ入力画面に反映されているかをご確認ください。

(③以降の画面において、キャンセルボタンを押すと、靴紐) ループデータ入力画面へ戻ります。その際、設定しなかっ た各パラメータの値は初期値となります。

# (2-9. 靴紐ループパターン No. に名称を付けるには

靴紐ループパターン No. には、最大 14 文字までの文字を入力することができます。

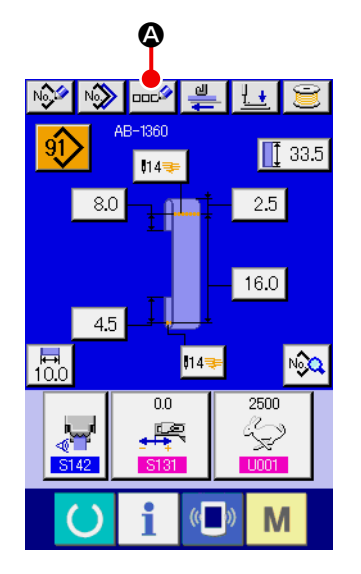

- データ入力画面を表示する
   靴紐ループ単独縫いデータ入力画面(青色)の場合のみ、靴
   紐ループパターン No. 名称入力が可能になります。縫製画面
   (緑色)の場合には、準備キー を押し、データ入力画面
   (青色)を表示してください。
- ② 文字入力画面を呼び出す
   文字入力ボタン 2 谷 を押すと、文字入力画面が表示されます。

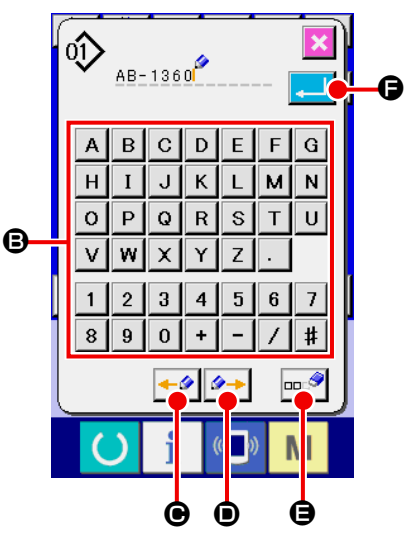

- ③ 文字を入力する
   入力したい文字ボタン ⑤ を押すことで、文字の入力ができます。文字( ▲ ~ Z、 0 ~ 9)、記号( +、 -、 /、
   ( ▲ ~ Z、 0 ~ 9)、記号( +、 -、 /、
   ", ...)を最大 14 文字まで入力できます。カーソルは、カーソル左移動ボタン ⑥、カーソル右移動ボタン ⑦
   で移動することができます。入力した文字を削除したい場合には、削除したい文字位置にカーソルを合わせ、削除ボタン
   ● を押してください。
- ④ 文字入力を終了する
   エンターボタン 
   エンターボタン 
   を押すと、文字入力が終了します。
   終了後、データ入力画面(青色)上部に入力した文字が表示 されます。

### (1) データ入力画面からの選択

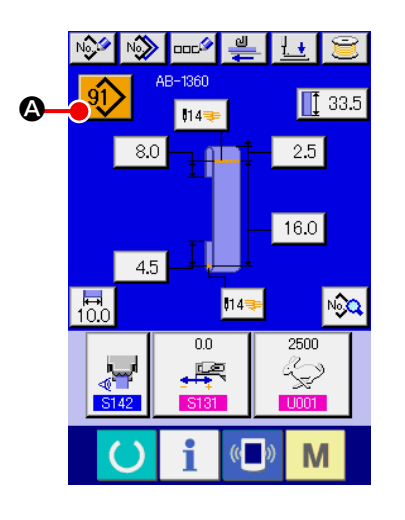

 データ入力画面を表示する データ入力画面(青色)の場合、靴紐ループパターン No. 選 択が可能になります。縫製画面(緑色)の場合には、

準備キー 🜔 を押し、データ入力画面を表示してください。

② パターン No. 選択画面を呼び出す

靴紐ループパターン No. 選択ボタン 
●● を押すと、靴紐 ループパターン No. 選択画面が表示されます。画面上部に現 在選択されている靴紐ループパターン No. とその内容が表示 され、画面下部に登録されている靴紐ループパターン No. ボ タンの一覧が表示されます。

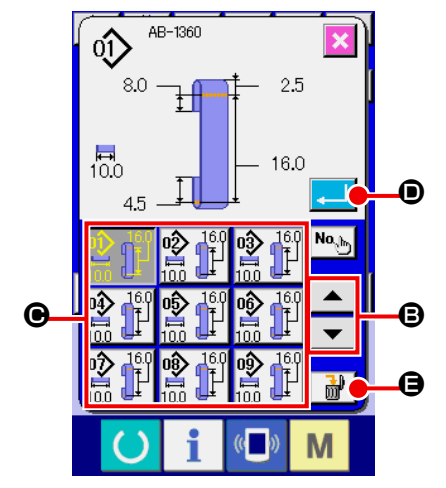

③ 靴紐ループパターン No. を選択する

上下スクロールボタン ▼ ▲ ⑤ を押すと登録されてい る靴紐ループパターン No. ボタン ⑥ が順次切り替わります。 ボタンには、靴紐ループパターン No. に入力されている縫製 データの内容が表示されます。ここで選択したい靴紐ループ パターン No. ボタン ⑥ を押してください。

④ 靴紐ループパターン No. を確定する

エンターボタン → ● を押すと、靴紐ループパターン No. 選択画面を閉じ、選択を終了します。

※ 登録されている靴紐ループパターン No. を削除したい場合に
 は、削除ボタン 
 ● を押してください。ただし、サイク
 ル縫いに登録されている靴紐ループパターン No. の削除はで
 きません。

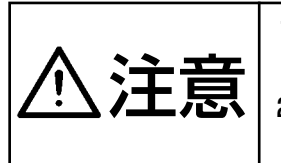

 パターン選択後は必ずパターンの形状を確認してください。万一押えよりパターンが はみ出していると、縫製途中で針が押えに干渉し、針折れが発生するなど危険です。
 ダイレクトパターンボタンを押すと、頭部押えと身頃押えが動作しますのでご注意く ださい。

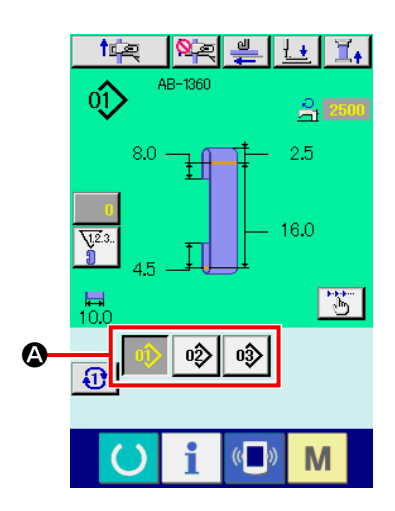

- データ入力画面もしくは縫製画面を表示する パターンが予めダイレクトパターン選択画面で登録されてい ると、縫製画面の画面下側に必ずパターンボタン <sup>(2)</sup> が表示さ れます。
- ② 靴紐ループパターン No. を選択する パターンボタン ② を押すことで、表示される靴紐ループパ ターン No. が変更されます。

縫製したい靴紐ループパターン No. のボタンを表示し、押し てください。押すと、その靴紐ループパターン No. が選択さ れます。

# 2-11. 靴紐ループパターン No. をコピーするには

すでに登録されている靴紐ループパターン No. の縫製データを、未登録の靴紐ループパターン No. に コピーすることができます。靴紐ループパターン No. の上書きコピーは禁止していますので、上書き したい場合は、一度靴紐ループパターン No. を消去してから行ってください。

→ "II.2-10. 靴紐ループパターン No. の選択を行うには " p.42 をご覧ください。

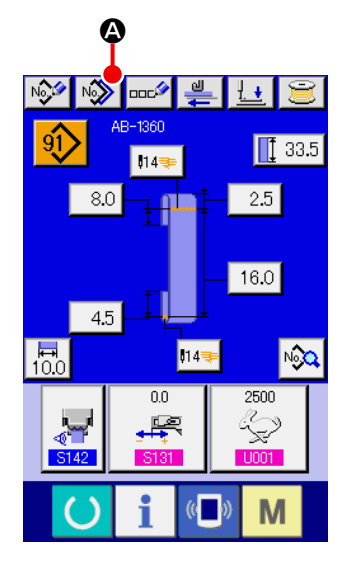

① データ入力画面を表示する

パターンボタン選択時のデータ入力画面(青色)の場合のみ、 コピーが可能になります。縫製画面(緑色)の場合には、 準備キー を押し、データ入力画面(青色)を表示して ください。

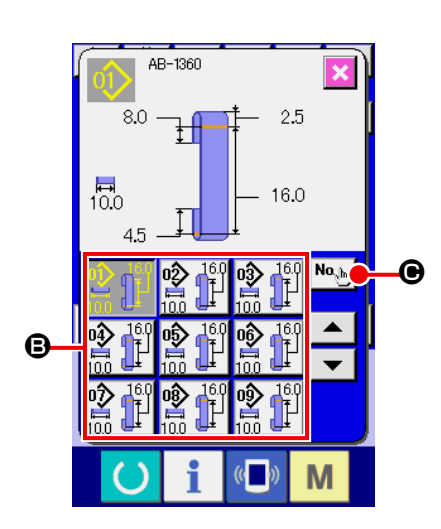

③ コピー元のパターン No. を選択する
 コピー元の靴紐ループパターン No. を靴紐ループパターン
 No. 一覧ボタン ⑤ から選択してください。
 次にコピー先入力ボタン № ⑥ を押すとコピー先入力画面
 が表示されます。

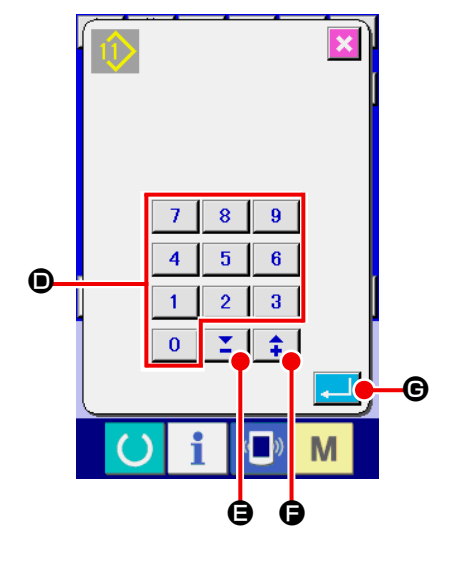

- ④ コピー先のパターン No. を入力する
   コピー先の靴紐ループパターン No. をテンキー <sup>①</sup> で入力してください。+ /―ボタン <sup>・</sup> (〇・〇) で未使用の靴
   細ループパターン No. を検索することもできます。
- 「コピーを開始する
   エンターボタン 
   ロピーされた靴紐ループパターン No. が選択状態で靴紐ループパターン No. コピー(コピー元選択)画面に戻ります。
- ※ サイクル縫いデータも同様な方法でコピーすることができます。

2-12. ステップ動作を行うには

ステップ動作とは、ミシンの動作をステップ単位で操作する機能です。AB-1360 では、セットバックと縫製位置の2 種類の動作をステップ動作で確認することができます。

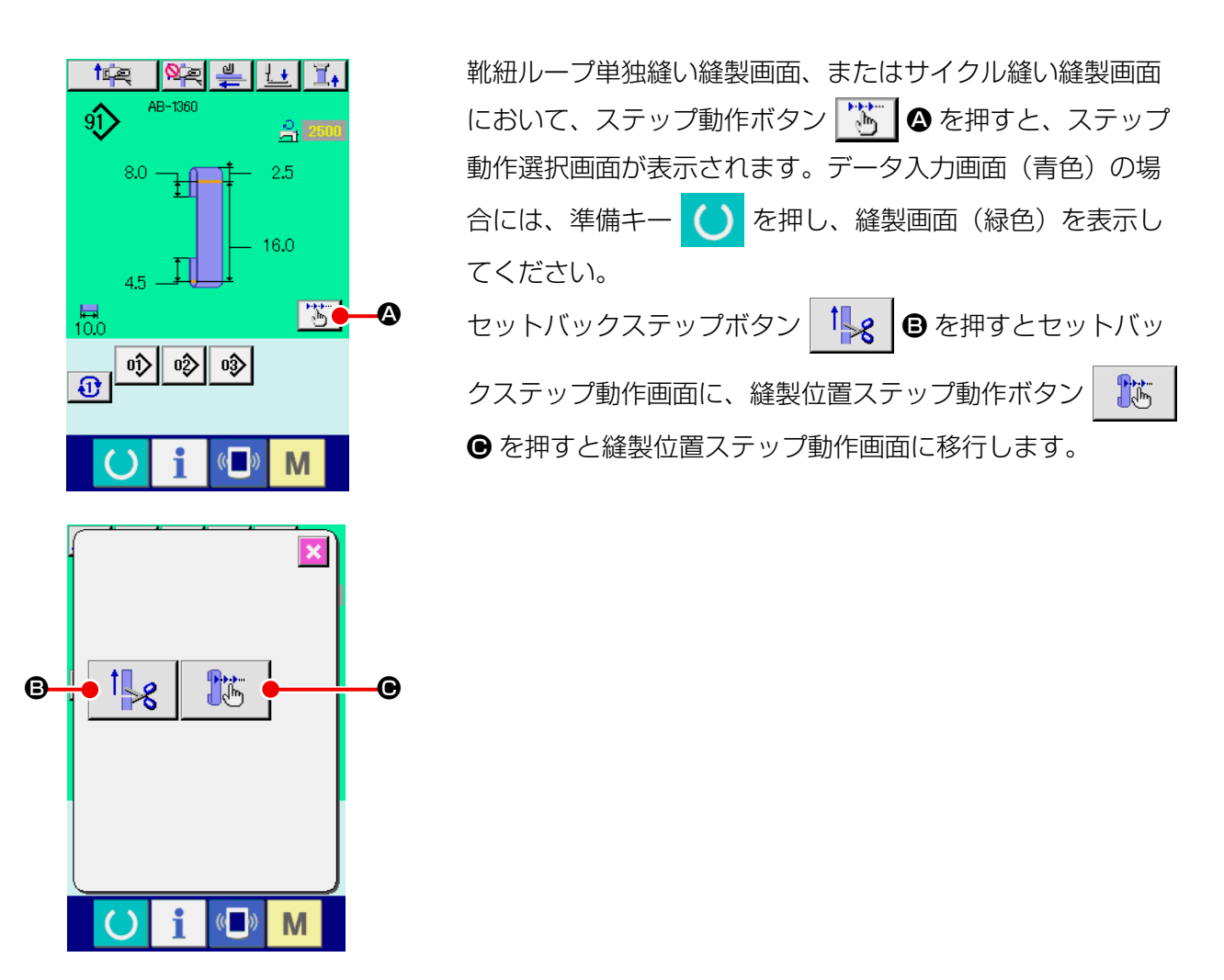

(1) セットバックステップ動作

セットバック動作をステップ単位で操作することができます。

- ステップ動作を行う ステップ送りボタン
   ② を押すと、供給装置が1 ステッ プの動作を行います。そのときの動作イメージ ③ が表示され ます。
   現在編集中のステップ No. と全体のステップ数 ④、現在編集 中の靴紐ループパターン No. ⑤ が表示されます。
- ② ステップ動作を終了する
   キャンセルボタン ※ ② を押して、本画面を閉じます。
- 3 セットバックの1動作を行う ステップ単位ではなく、連続して一連の動作を行いたい場合 は、セットバック動作ボタン 
   6 を押すことで確認でき ます。

### (2) 縫製位置ステップ動作

靴紐ループの縫製動作をステップ単位で操作することができます。

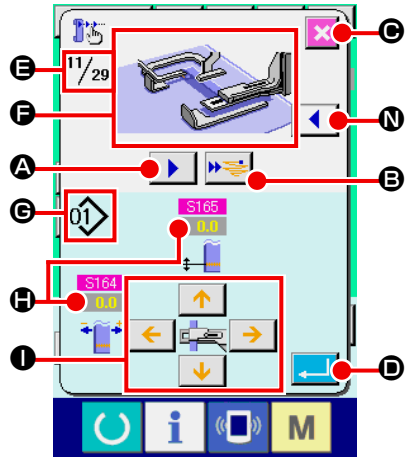

#### ステップ動作を行う

ステップ送りボタン この動作を行います。そのときの動作イメージ のする あます。

現在編集中のステップ No. と全体のステップ数 🖯、現在編集中の靴紐ループパターン No. 🕒 が表示されます。

ループ掴みが動作するステップの際は、確認画面が表示さ れます。確認画面でボタンを押すと、靴紐ループ掴みが前 | 進するのでご注意ください。 J

② 縫製データの変更 ステップ動作確認の際、変更可能な縫製データ ● が表示され ます。パラメータ変更ボタン ● で XY 方向の値が変更可能と なります。

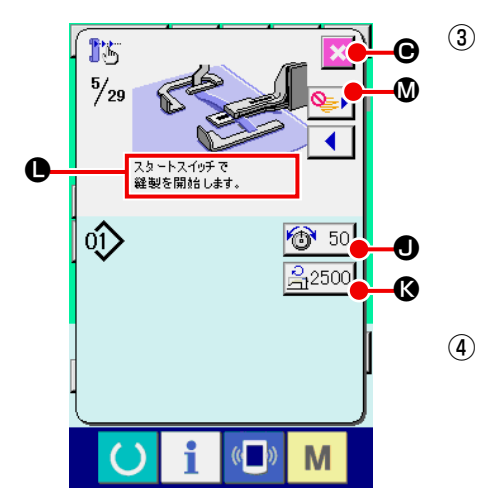

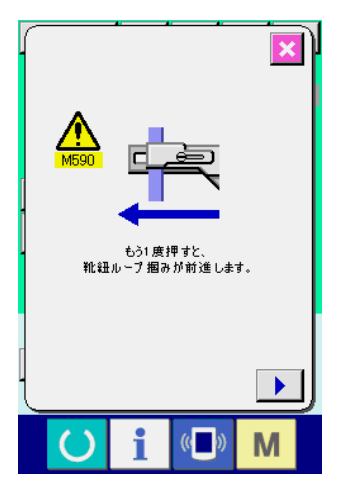

) 縫製を開始する

縫製ステップまで進むと、スタートスイッチで縫製可能であ るというメッセージ ● が表示されます。その際、糸張力ボタ ン 100 50 ● と最高縫い速度設定ボタン 132500 ● が表示さ れるので、それぞれの設定を行いたい場合は変更が可能です。 スタートスイッチを押して、実際に縫製を開始します。

④ ステップ動作を終了する
 キャンセルボタン ○ を押すと、供給装置は待機位置に移動しステップ動作を終了します。

#### **⑤ データを確定する**

データを確定する場合、エンターボタン 
● を押してく
ださい。エンターボタン 
● を押さずにステップ動作を
進めたり、キャンセルボタン 
● を押してステップ動作を
終了すると、そのステップで行ったデータ変更はキャンセル
されます。

### ⑥ 縫製ステップ単位で行う

ステップ単位ではなく、各靴紐ループ部分の縫製ステップ単 位で行いたい場合、1機能送りボタン ご ®を押してくだ さい。次の縫製開始のステップまで、連続した動作を行いま す(本ボタンを押す毎に、③のステップ動作となります)。③ と同様に、スタートスイッチを押すと、縫製を開始します。

#### ⑦ 縫製を行わない

縫製ステップにて、縫い飛ばしボタン **№** を押すと、縫 製を行わずに次のステップに進みます。

#### ⑧ ステップを戻す

ステップを戻したい場合、ステップ戻しボタン **▲ ◎** を押 すと、戻すことが可能なステップまで戻すことができます。

#### ⑨ 身頃押えを上昇・下降させる

経製位置ステップ動作の最初のステップ( ↓ ↓ ● が表示されます)でスタートスイッチを押すと、身頃押えを上昇・ 下降させることができます。

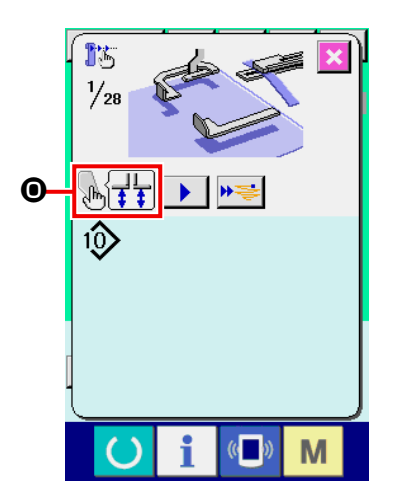

### 2-13. 次縫製ループ掴みキャンセル機能

本機能は、縫製終了後のセットバック動作を禁止する機能です。縫製終了後に電源を切ることがあら かじめ分かっている場合や、製品の切替で次の靴紐ループをセットバックする必要がない場合、無駄 に靴紐ループを掴まない機能となります。

面に移行する)

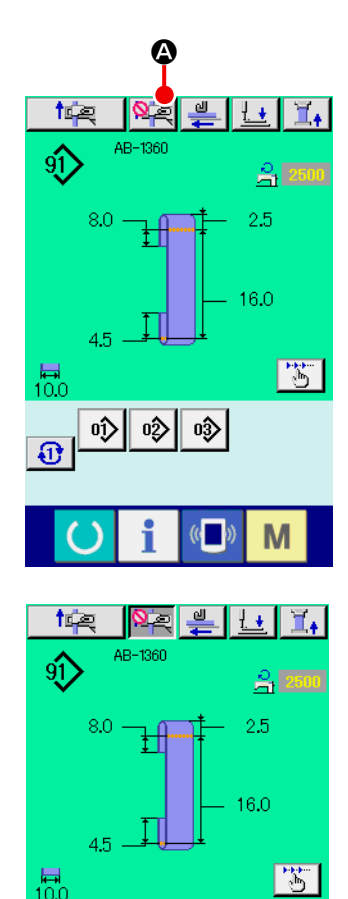

0) 0 03

Μ

(0

Ð

 ボタンを押すことで、ボタン押下の状態(ON 状態)となり
 縦製終了後のセットバック動作を禁止にします。ON 状態で1回縫製を終えると、ボタンは解除(OFF 状態)されます。
 上記の縫製終了後の他、②ボタンを押した状態から、次 縫製ループ掴みキャンセル(縫製終了後のセットバック動 作禁止)の解除方法は次の場合となります。
 ON 状態のボタンをもう一度押す(OFF 状態にする)
 縫製画面(緑色)で準備キーを押し、データ入力画面(青 色)に戻る
 電源を OFF にする
 エラー画面が発生する
 ステップ動作機能で、縫製を行う(ステップ動作選択画)

# 2-14. 閂止め設定を行うには

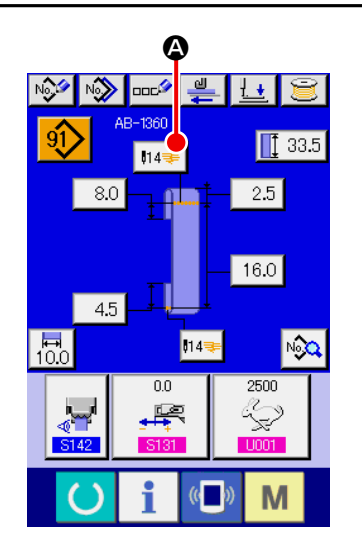

 LK 単体データ入力画面に移行する 靴紐ループ単独縫いデータ入力画面において、閂止めボタン
 № を押すと、LK 単体データ入力画面を表示します。 この画面において、閂止め設定を行うことができます。

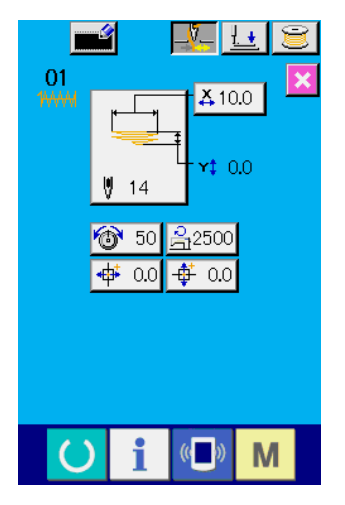

LK 単体データ入力画面

2-15. 閂止め設定時の液晶表示部

# (1) LK 単体データ入力画面

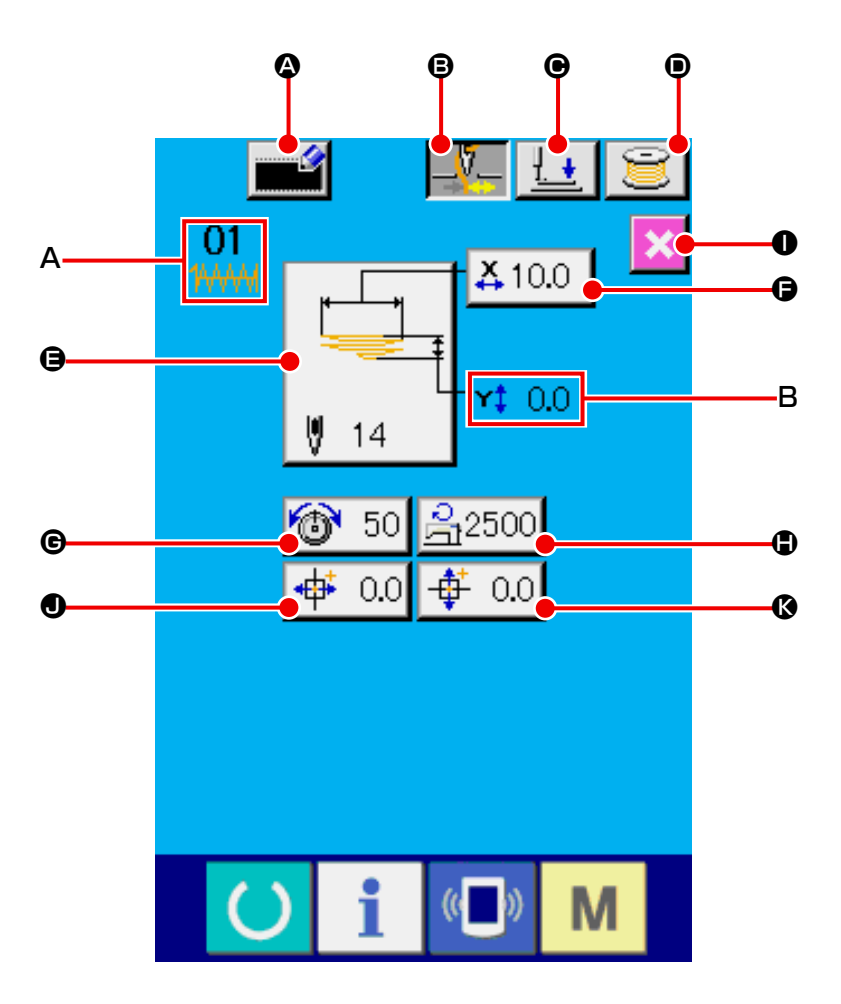

| 記号 | ボタン名称       | 内容                                                                                                    |  |  |  |
|----|-------------|----------------------------------------------------------------------------------------------------|--|--|--|
| ۵  | ユーザーパターン新規登 | ユーザーパターン新規登録画面を表示します。                                                                                                    |  |  |  |
|    | 録ボタン        | → "II.2-21. ユーザーパターンの新規登録を行うには " p.61 をご覧ください。<br>                                                                                             |  |  |  |
| B  | 糸掴みボタン      | 糸掴み有効 / 無効を選択します。                                                                                                    |  |  |  |
|    |             | 二 ※ 担み有効                                                                                                    |  |  |  |
|    |             |                                                                                                    |  |  |  |
|    |             | ※メモリスイッチ UO35 で糸掴みの禁止が設定されている場合、糸掴みボタンは                                                                                                    |  |  |  |
|    |             | 表示されません。                                                                                                    |  |  |  |
| e  | 押え下げボタン     | 押え下げ動作を行い、押え下げ画面を表示します。ただし、1回も準備キーが押下<br>されていない場合は、エラーブザー音が鳴り、押下無効となります                                                                        |  |  |  |
|    |             | → "II.2-6. 押えを下降するには " p.34 をご覧ください。                                                                                                    |  |  |  |
| •  | 糸巻きボタン      | 糸巻き画面を表示します。ただし、1回も準備キーが押下されていない場合は、エ                                                                                                    |  |  |  |
|    |             | ラーブザー音が鳴り、押下無効となります。                                                                                                    |  |  |  |
|    |             | → "I.5-2. 下糸を巻く " p.15 をご覧くたさい。                                                                                                    |  |  |  |
| 9  | 縫い形状選択ボタン   | ボタン上に現在選択中の縫い形状を表示し、押すと標準パターン選択の場合は標準<br>パターン No 一覧画面を、ユーザーパターン選択の場合はユーザーパターン一覧画<br>面を表示します。<br>→ "II.2-16. 縫い形状の選択を行うには(閂止め設定)" p.54 をご覧ください。 |  |  |  |
|    |             |                                                                                                    |  |  |  |

| 記号 | ボタン名称       | 内容                                                |  |  |  |
|----|-------------|---------------------------------------------------|--|--|--|
| G  | X 実寸値ボタン    | 選択中の縫い形状のX方向の実寸値を表示します。押すとX/Y実寸値設定画面を表            |  |  |  |
|    |             | 示します。                                             |  |  |  |
|    |             | → "II.2-18. 項目データを変更するには ( 閂止め設定 )" p.56 をご覧ください。 |  |  |  |
| G  | 糸張力設定ボタン    | ボタン上に現在選択中のパターンデータに設定されている上糸張力値を表示し、押             |  |  |  |
|    |             | すと糸張力設定画面を表示します。                                  |  |  |  |
|    |             | → "II.2-18. 項目データを変更するには ( 閂止め設定 )" p.56 をご覧ください。 |  |  |  |
|    | 最高速度制限設定ボタン | ボタン上に現在設定されている最高制限速度を表示し、押すと最高速度制限設定画             |  |  |  |
|    |             | 面を表示します。                                          |  |  |  |
|    |             | → "II.2-18. 項目データを変更するには ( 閂止め設定 )" p.56 をご覧ください。 |  |  |  |
| 0  | 閉じるボタン      | 靴紐ループ単独縫いデータ入力画面を表示し、靴紐ループ単独縫いモードへ移行し             |  |  |  |
|    |             | ます。                                               |  |  |  |
|    | X 移動量設定ボタン  | 選択中の縫い形状のX方向の移動量を表示します。押すとX移動量設定画面を表              |  |  |  |
|    |             | 示します。                                             |  |  |  |
|    |             | → "II.2-18. 項目データを変更するには ( 閂止め設定 )" p.56 をご覧ください。 |  |  |  |
| Ø  | Y 移動量設定ボタン  | 選択中の縫い形状のY方向の移動量を表示します。押すとY移動量設定画面を表              |  |  |  |
|    |             | 示します。                                             |  |  |  |
|    |             | → "II.2-18. 項目データを変更するには ( 閂止め設定 )" p.56 をご覧ください。 |  |  |  |

| 記号 | イメージ名称         | 内容                                                       |  |  |
|----|----------------|----------------------------------------------------------|--|--|
| Α  | パターン No. とパターン | 現在選択中のパターン No. とパターン種別 (標準パターン / ユーザーパターン) を             |  |  |
|    | 種別             | 表示します。                                                   |  |  |
|    |                | HHH<br>:標準パターン                                           |  |  |
|    |                | · ユーザーパターン                                               |  |  |
| В  | Y 実寸値          | 選択中の縫い形状のY方向のY実寸値を表示します。Y実寸値が0.0以外の場合は、Y実寸値ボタンとして表示されます。 |  |  |

# (2) LK 単体縫製画面

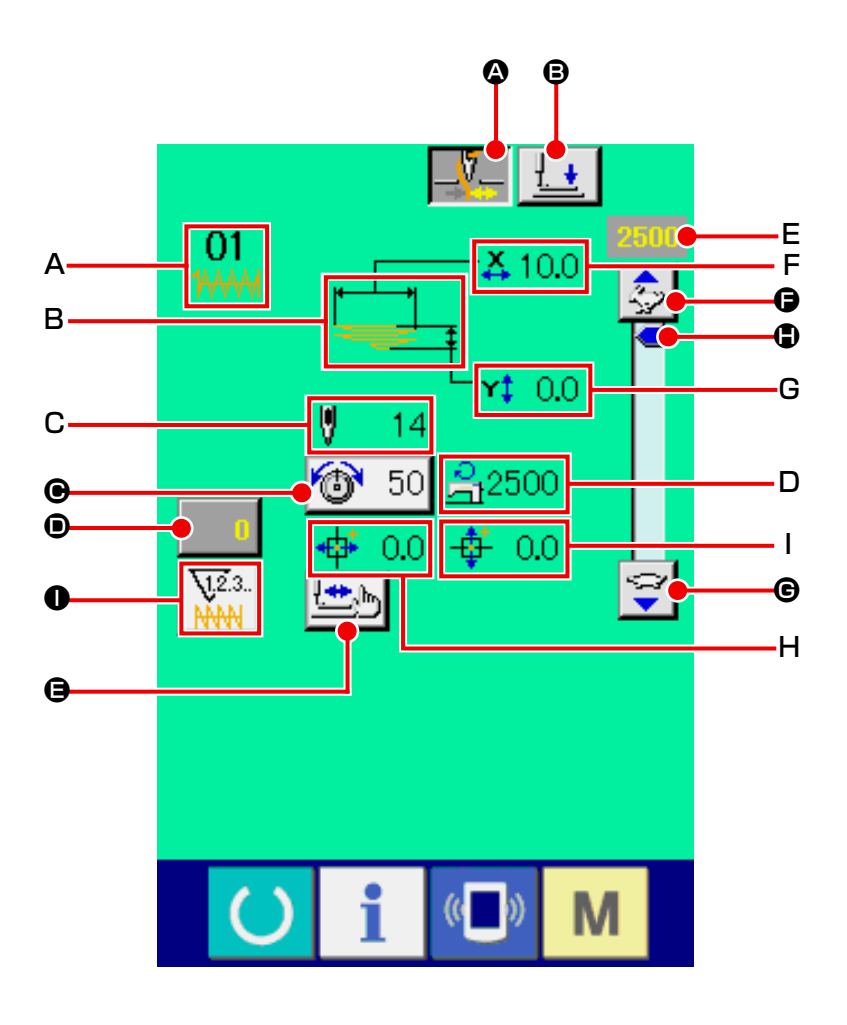

| 記号 | ボタン名称       | 内容                                                |  |  |  |
|----|-------------|---------------------------------------------------|--|--|--|
| ۵  | 糸掴みボタン      | 糸掴み有効 / 無効を選択します。                                 |  |  |  |
|    |             | 糸掴み有効                                             |  |  |  |
|    |             |                                                   |  |  |  |
|    |             | ※メモリスイッチ UO35 で糸掴みの禁止が設定されている場合、糸掴みボタンは           |  |  |  |
|    |             | 表示されません。                                          |  |  |  |
| ₿  | 押え下げボタン     | 押え下げ動作を行い、押え下げ画面を表示します。                           |  |  |  |
|    |             | → "II.2-6. 押えを下降するには " p.34 をご覧ください。              |  |  |  |
| Θ  | 糸張力設定ボタン    | ボタン上に現在選択中のパターンデータに設定されている上糸張力値を表示し、押             |  |  |  |
|    |             | すと糸張力設定画面を表示します。                                  |  |  |  |
|    |             | → "II.2-18. 項目データを変更するには ( 閂止め設定 )" p.56 をご覧ください。 |  |  |  |
| •  | カウンタ値変更ボタン  | ボタン上に現在のカウンタ値を表示します。押すとカウンタ値変更画面を表示しま             |  |  |  |
|    |             | <b>ं</b>                                          |  |  |  |
|    |             | → "II.2-7. カウンタを使うには " p.35 をご覧ください。              |  |  |  |
| 9  | ステップ縫いボタン   | 頭部空送りステップ縫い画面を表示します。パターン形状の確認を行うことができ             |  |  |  |
|    |             | ます。                                               |  |  |  |
|    |             | → "II.2-19. 形状確認を行うには " p.57 をご覧ください。             |  |  |  |
| 9  | スピードボリューム上ボ | ミシンの縫い速度が 100 ずつ増加します。                            |  |  |  |
|    | タン          |                                                   |  |  |  |

| 記号 | ボタン名称             | 内容                                      |
|----|-------------------|-----------------------------------------|
| G  | スピードボリューム下ボ       | ミシンの縫い速度が 100 ずつ減少します。                  |
|    |                   |                                         |
|    | スピードボリュームボタ<br>>/ | 上下に移動することで、ミシンの縫い速度が増減します。              |
|    |                   |                                         |
| 0  | カウンタ切替ボタン         | 閂止めカウンタ / 下糸カウンタの表示を切り替えることができます。閂止めカウン |
|    |                   | タ / 下糸カウンタ両方とも ON の場合にのみボタンが表示されます。     |
|    |                   | 12.3                                    |
|    |                   | 12.3<br>: 下糸カウンタ                        |
|    |                   | → "II.2-7. カウンタを使うには " p.35 をご覧ください。    |

| 記号 | イメージ名称         | 内容                                          |
|----|----------------|---------------------------------------------|
| Α  | パターン No. とパターン | 現在選択中のパターン No. とパターン種別 (標準パターン / ユーザーパターン)を |
|    | 種別             | 表示します。                                      |
|    |                | HHH<br>:標準パターン                              |
|    |                | · ユーザーパターン                                  |
| В  | 縫い形状           | 現在選択中の縫い形状を表示します。                           |
| С  | 針数             | 現在選択中の縫い形状の総針数を表示します。                       |
| D  | 最高速度制限值        | 設定モードで設定された最高速度制限値を表示します。                   |
| E  | 縫い速度           | スピードボリュームで設定されている縫い速度を表示します。                |
| F  | X 実寸値          | 選択中の縫い形状の X 方向の実寸値を表示します。                   |
| G  | Y 実寸値          | 選択中の縫い形状の Y 方向の実寸値を表示します。                   |
| Н  | X 移動量表示        | 選択中の縫い形状の X 方向の移動量を表示します。                   |
| Ι  | Y移動量表示         | 選択中の縫い形状の Y 方向の移動量を表示します。                   |

# 2-16. 縫い形状の選択を行うには(閂止め設定)

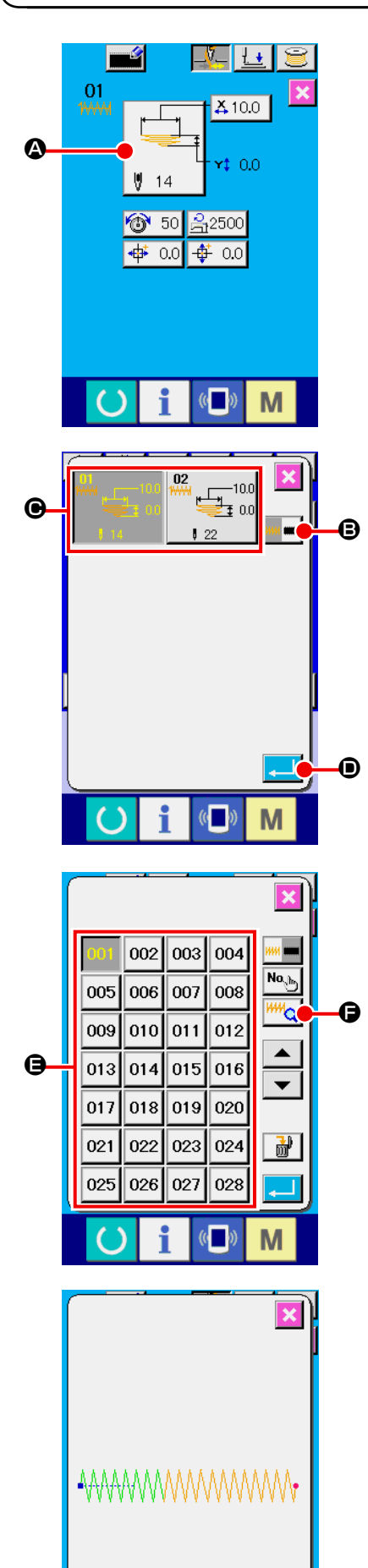

(( )

Μ

 データ入力画面を表示する データ入力画面(水色)の場合のみ、縫い形状の選択が可能 になります。縫製画面(緑色)の場合には、準備キー を押し、データ入力画面(水色)を表示してください。

### ② 縫い形状選択画面を呼び出す

が表示されます。

③ 縫い形状の種類を選択する

縫い形状は下記の2種類があります。 標準パターンからユーザーパターン、またはユーザーパター ンから標準パターンへの切替を行いたい場合は、縫い形状種

| 類選択ボタン | 1444 <b>****</b> | <b>B</b> を押してください。 |
|--------|------------------|--------------------|
|--------|------------------|--------------------|

| ピクト                | 名称       | 最大パターン数 |  |
|--------------------|----------|---------|--|
| 1 <del>/////</del> | 標準パターン   | 2       |  |
|                    | ユーザーパターン | 200     |  |

④ 縫い形状を選択する
 選択したい縫い形状ボタン ● を押してください。

⑤ 縫い形状を確定する

縫い形状がユーザーパターンの場合には右のような画面が 表示されます。ユーザーパターンに登録されているパター ン No. 選択ボタン <sup>9</sup> が表示されます。選択したいパターン No. のボタンを押してください。

また、選択した形状を確認したい場合には、ビューアーボタン <sup>₩</sup> ● を押すとビューアー画面が表示され、選択した形状を表示します。

# 2-17. 縫い形状一覧

| No. | 針落ち図 | 針数 | 縫いサイズ (mm) |      |
|-----|------|----|------------|------|
|     |      |    | 縦          | 横    |
| 1   |      | 14 | 0          | 12.0 |
| 2   |      | 22 | 0          | 12.0 |

※縫いサイズは拡大率 100%の場合です。

# 2-18.項目データを変更するには(閂止め設定)

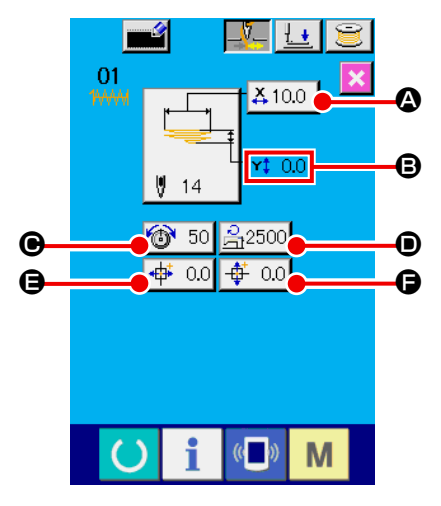

① データ入力画面を表示する

データ入力画面の場合にて、項目データの変更が可能になり ます。縫製画面(緑色)の場合には、準備キー 🕐 を押しデー タ入力画面(水色)を表示してください。

※ 糸張力値は縫製画面でも変更が可能です。

② 項目データ入力画面を表示する

変更したい項目データのボタンを押すと、項目データ入力画 面を表示します。項目データは、下記 6 項目です。

|   | 項目     | 入力範囲                 | 初期値           |
|---|--------|----------------------|---------------|
| А | X 実寸値  | $6.0 \sim 14.0$ (mm) | 10.0(mm)      |
| В | Y 実寸値  | 0.0 ~ 3.2(mm)        | 0.0(mm)       |
| С | 糸張力    | 0~200                | 50            |
| D | 最高速度制限 | 400~2500(sti/min)    | 2500(sti/min) |
| Е | X移動量   | - 23.0 ~ 23.0(mm)    | 0.0(mm)       |
| F | Y移動量   | - 3.2 ~ 3.2(mm)      | 0.0(mm)       |

- ※ 最高制限速度 の最大入力範囲および初期値は、メモリ スイッチ <u>1001</u> にて決まります。
- ※ XY 移動量の設定値が入力範囲内でも、実際の縫製範囲が ミシンの移動限界になった場合は、範囲外エラー EO42 になります。

例として、X 実寸値を入力してみます。 ▲10.0 ▲ を押して、項目データ入力画面を表示します。

- ③ データを入力する テンキー、+ / -ボタン ⑤ で希望の値を入力してください。
- ④ データを確定する

エンターボタン 🔔 🕒 を押すと、データが確定します。

- ※ 他の項目データについても、同様の操作でデータを変更 することができます。
- ※ 1 つの画面で、X/Y 実寸値の X/Y 値を入力することが できます。

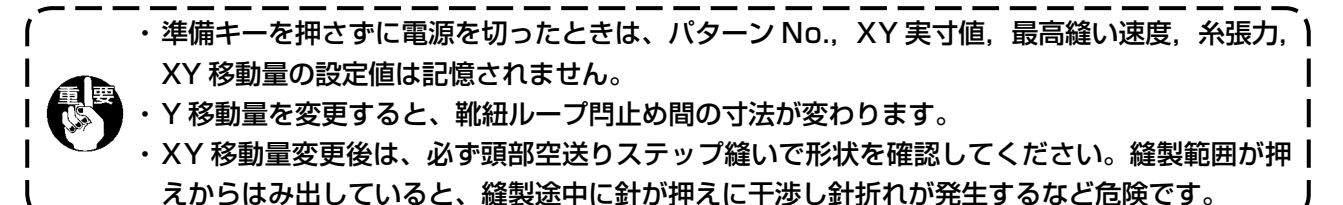

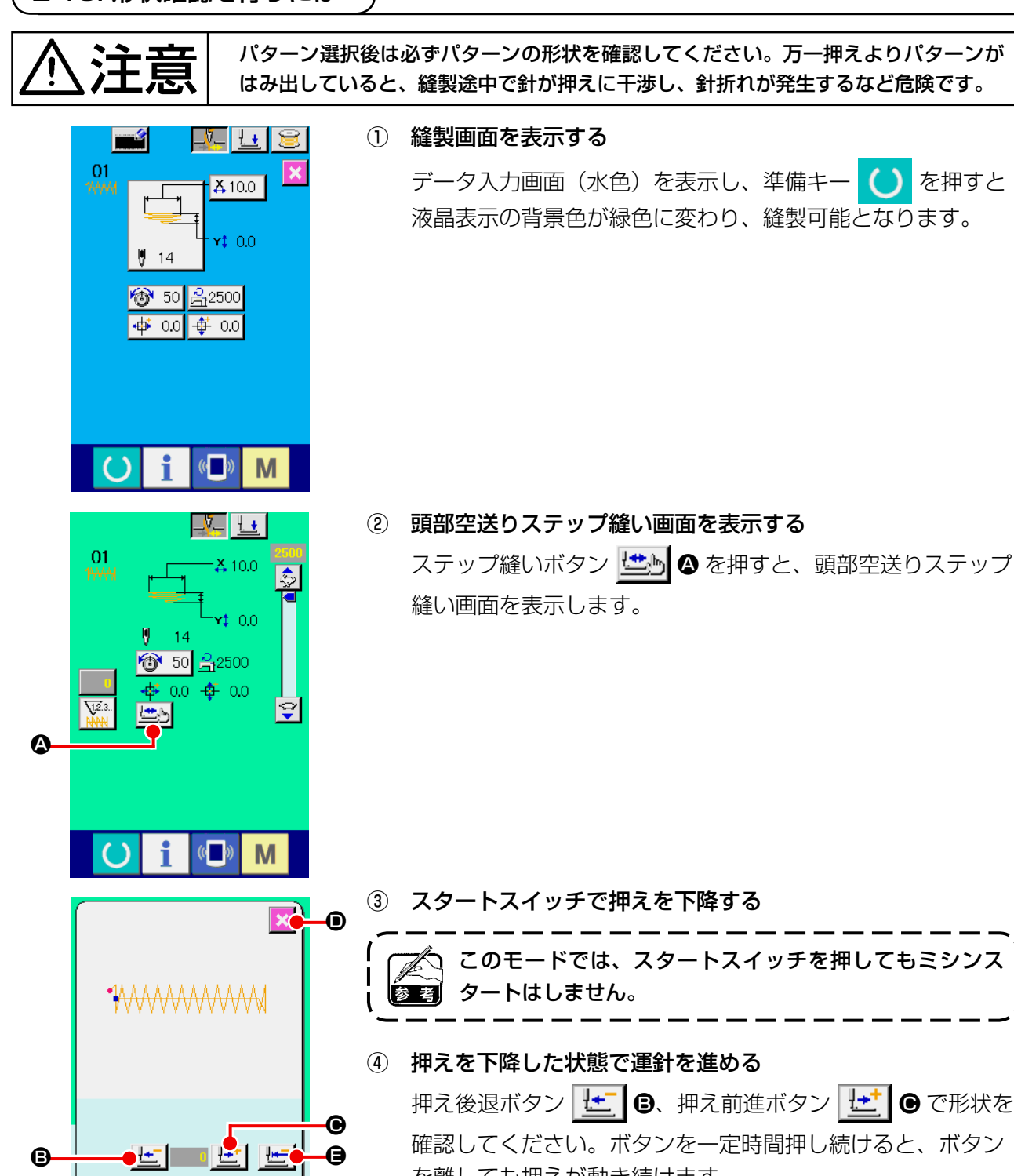

を離しても押えが動き続けます。 停止したい場合は、停止ボタン 😡 🕞 を押してください。 初期位置移動ボタン 🔛 🖨 を押すと本画面を閉じ、LK 単

体縫製画面を表示します。

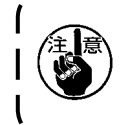

Ø

M

針棒が下降した状態で押え前進・後退ボタンを押すと、針 棒を自動で上位置復帰させてから押えが移動します。注意 してください。

⑤ 形状確認を終了する

キャンセルボタン 🔀 🖸 を押すと、縫製画面に戻ります。

2-20. 針落ち点ごとに糸張力コマンドを変更するには

### (1) 針落ち点ごとに糸張力コマンドを追加・変更するには

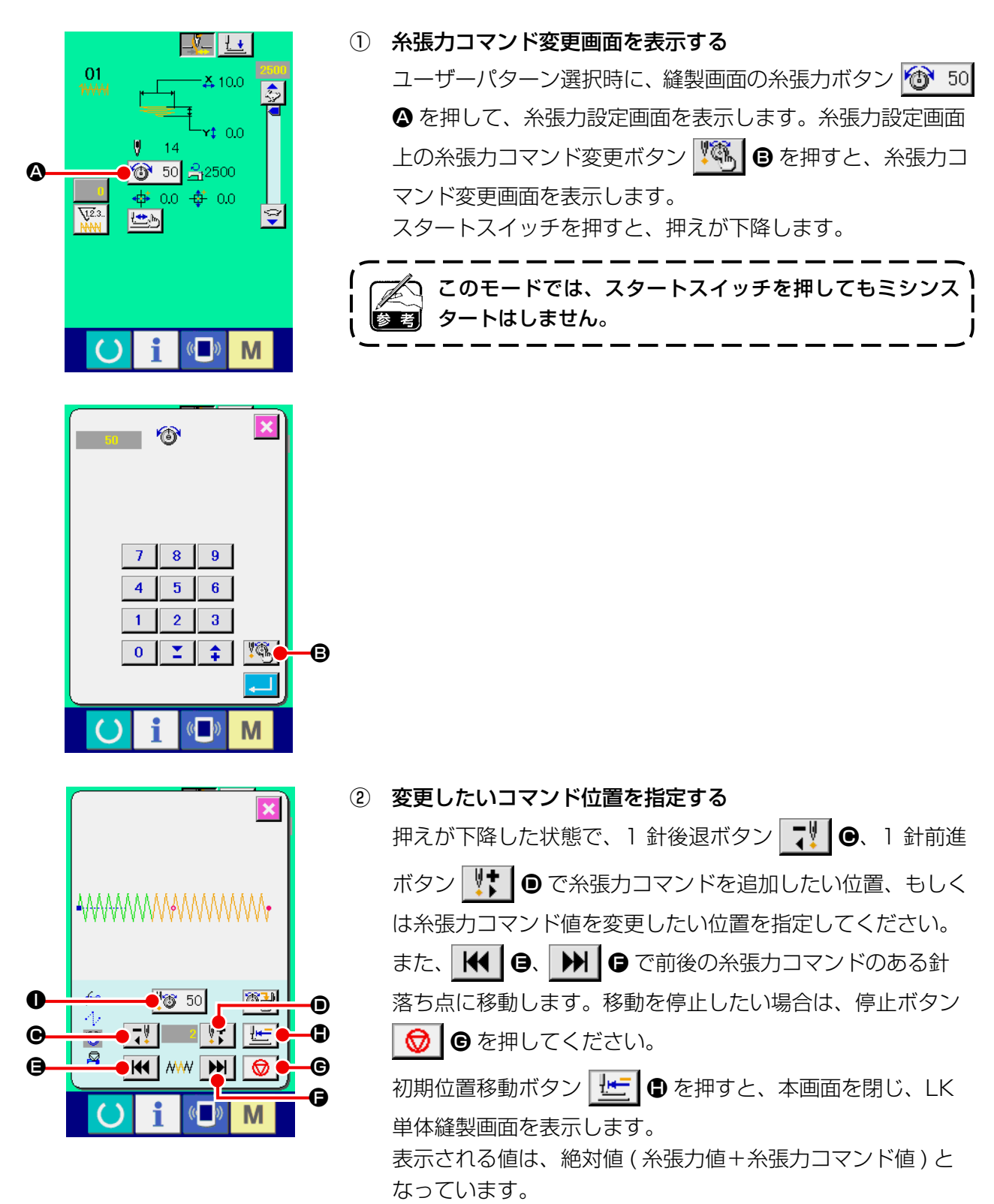

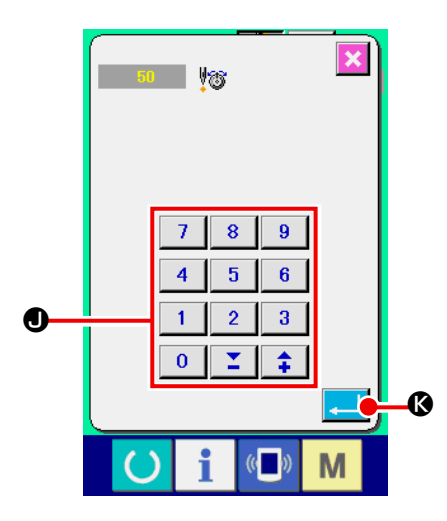

### ③ 糸張力コマンド値を入力する

コマンド入力ボタン 50 ◎ を押すと、糸張力増減値入力
 画面を表示します。テンキー、+ / -ボタン ● で希望の値を
 入力してください。エンターボタン ● Ø を押すと、デー
 タが確定します。

### (2) 針落ち点ごとに糸張力コマンドを削除するには

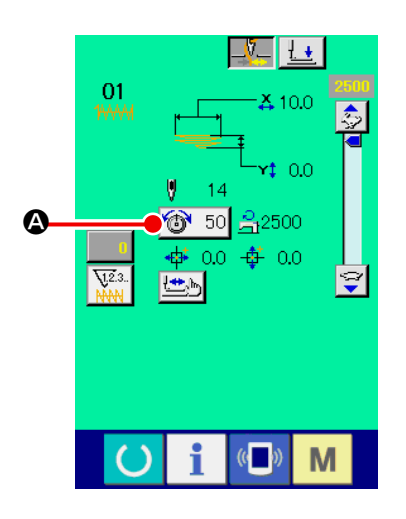

① 糸張力コマンド変更画面を表示する

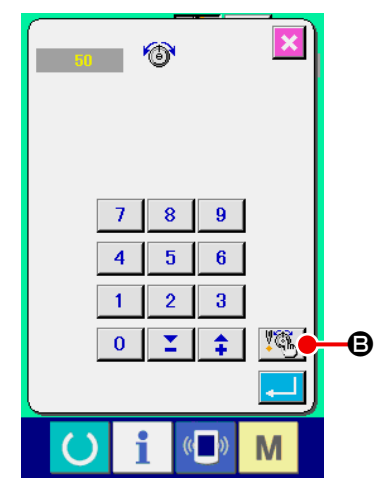

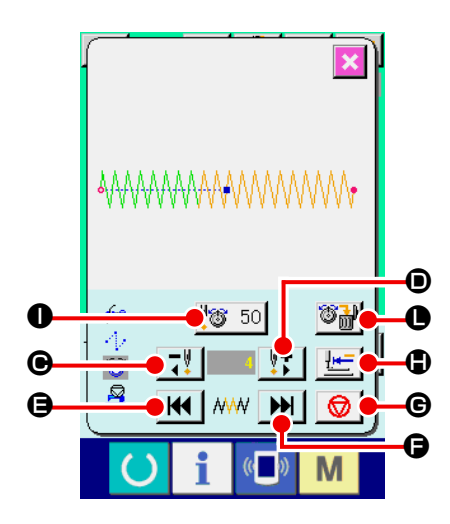

2

| 削除したいコマンド位置を指定する                    |
|-------------------------------------|
| 押えが下降した状態で、1 針後退ボタン 🏹 🕒、1 針前進       |
| ボタン 👫 🛛 で削除したいコマンド位置を指定してくださ        |
| しい。                                 |
| また、 🛃 🖲、 🔰 🕒 で前後の糸張力コマンドのある針        |
| 落ち点に移動します。移動を停止したい場合は、停止ボタン         |
| 😡 🕒 を押してください。                       |
| 初期位置移動ボタン <u>」</u> 🕒 を押すと、本画面を閉じ、LK |
| 単体縫製画面を表示します。                       |
| 糸張力コマンド上に現在の針落ち点がある場合に、コマンド         |
| 削除ボタン 🌌 🕒 が表示されます。                  |
| <b>幺進力コフンドを削除する</b>                 |

- × ? M537 6 削除しま よろしいで ( i Μ
- 3 糸張力コマンドを削除する

コマンド削除ボタン 🎬 🕒 を押すと、コマンド削除画面を 表示します。エンターボタン 🔔 🛯 を押すと、削除されま す。

# 2-21. ユーザーパターンの新規登録を行うには

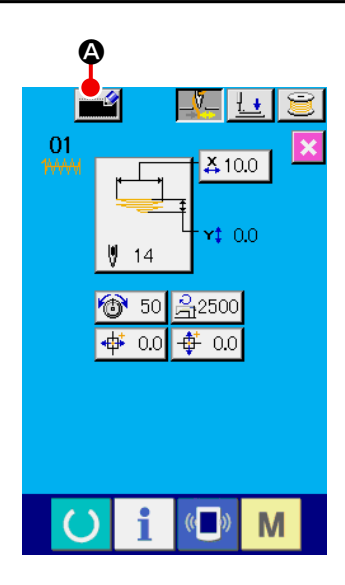

データ入力画面を表示する
 データ入力画面(水色)の場合のみ、パターンの新規登録が
 可能になります。縫製画面(緑色)の場合には、準備キー

🜔 を押し、データ入力画面(水色)を表示してください。

2 ユーザーパターン新規登録画面を呼び出す
 新規登録ボタン 2 を押すとユーザーパターン新規登録
 画面が表示されます。

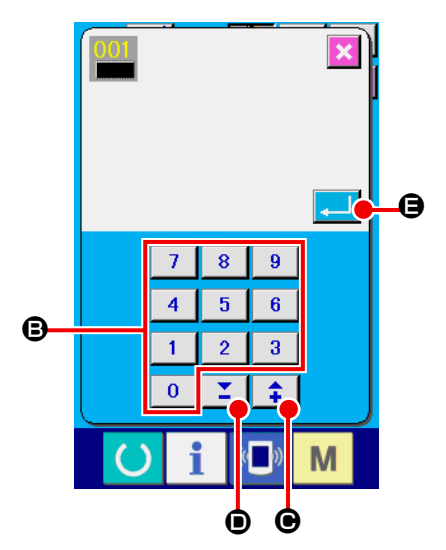

③ ユーザーパターンNo.を入力する
 新規に登録したいユーザーパターンNo.をテンキー ⑤ で
 入力してください。既に登録されているユーザーパター
 ンNo.を入力した場合、エンターボタン ● を押す
 と E403 が表示されますので、未登録のユーザーパターン
 No.を選択してください。既に登録されているユーザーパター
 ンNo.を選択してください。既に登録されているユーザーパター
 ンNo.を選択してください。既に登録されているユーザーパター
 ンNo.を検索することもできます。

### ④ ユーザーパターンN o. を確定する

# 2-22. 縫いモードを変更するには

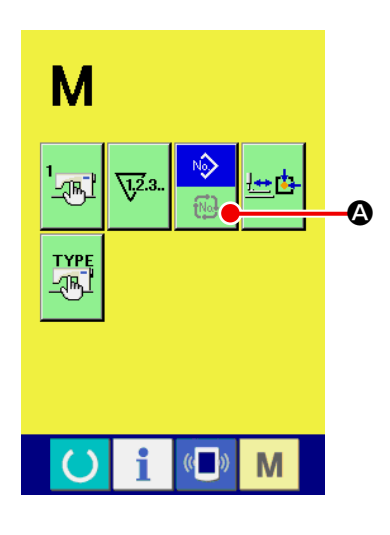

- ・ 縫いモードを選択する
   パターンが登録されている状態で、
   ・ スイッチを押すと画
   面上に縫いモード選択ボタン
   ・ 資
   ・ の
   ・ が表示されます。この
   ボタンを押すと、縫いモードが単独縫い⇔サイクル縫いに切
   り替わります。
   ・
- ※ 縫いモード選択ボタンは、現在選択されている縫いモードに よってボタンのイメージが異なります。

No)

Na

単独縫い選択時:

サイクル縫い選択時:

### 2-23. サイクル縫い選択時の液晶表示部

本ミシンは、複数の靴紐ループパターンデータを組み合わせて順次縫製可能です。 最大30パターンまで入力できますので、縫製品に複数の異なる形状を縫製する際にご使用ください。 サイクル縫いデータは最大20個まで登録可能です。必要に応じて、新規作成/コピーしてご使用ください。 → "II.2-8. 靴紐ループパターン No. の新規登録を行うには " p.39、

"II.2-11. 靴紐ループパターン No. をコピーするには " p.44 をご覧ください。

(1) サイクル縫いデータ入力画面

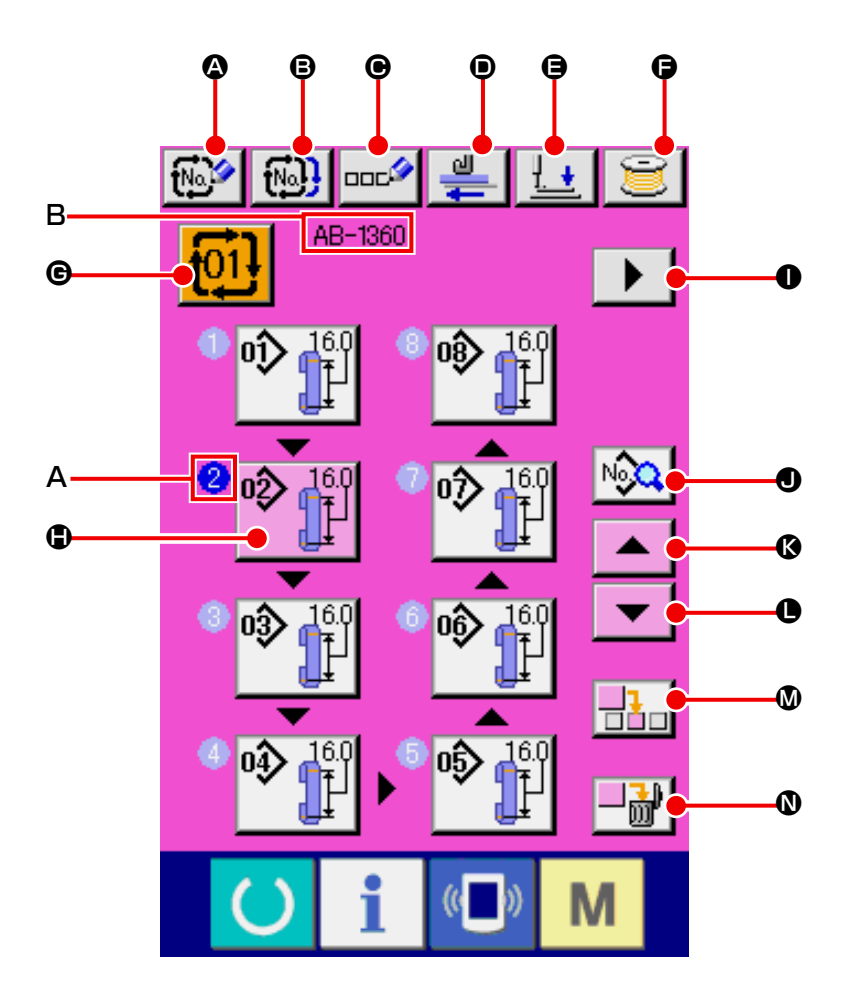

| 記号 | ボタン名称                | 内容                                                                                            |
|----|----------------------|-----------------------------------------------------------------------------------------------|
| ۵  | サイクル縫いデータ新規<br>登録ボタン | サイクル縫いデータ No. 新規登録画面を表示します。<br>→ "II.2-8. 靴紐ループパターン No. の新規登録を行うには " p.39 をご覧くださ<br>い。        |
| ₿  | サイクル縫いデータ<br>コピーボタン  | サイクル縫い靴紐ループパターン No. コピー画面を表示します。<br>→ "II.2-11. <b>靴紐ループパターン No. をコピーするには</b> " p.44 をご覧ください。 |
| e  | サイクル縫いデータ名称<br>入力ボタン | サイクル縫いデータ名称入力画面を表示します。<br>→ "II.2-9. 靴紐ループパターン No. に名称を付けるには " p.41 をご覧ください。                  |
| ۵  | 繰り出しボタン              | 靴紐ループを供給装置に挿入し、このボタンを押すと、靴紐ループの繰り出しを行<br>います。                                                 |
| 9  | 押え下げボタン              | 押え下げ動作を行い、押え下げ画面を表示します。<br>→ "II.2-6. 押えを下降するには " p.34 をご覧ください。                               |

| 記号 | ボタン名称                  | 内容                                                                                                    |
|----|------------------------|----------------------------------------------------------------------------------------------------|
| 9  | 糸巻きボタン                 | 下糸を巻くことができます。<br>→ <b>"I.5-2. 下糸を巻く " p.15</b> をご覧ください。                                                                  |
| C  | サイクル縫いデータ No.<br>選択ボタン | ボタンに選択中のサイクル縫いデータ No. を表示し、押すとサイクル縫いデータ<br>No. 選択画面を表示します。                                                               |
| ٩  | パターン選択ボタン              | A 縫製順に登録されている靴紐ループパターン No. と靴紐ループ形状をボタン上<br>に表示します。靴紐ループパターンデータ入力画面を表示します。<br>※ ●、A のボタン / 表示が入力されている靴紐ループパターンの数だけ表示します。 |
| 0  | 次ページ表示ボタン              | サイクル縫いデータに登録されている靴紐ループパターンが8 個以上になると、<br>表示します。                                                                          |
| 0  | サイクル縫い縫製データ<br>一覧ボタン   | サイクル縫い縫製データー覧画面を表示します。                                                                                                   |
| ß  | 上スクロールボタン              | 靴紐ループパターン No. の選択を 1 つ前にします。                                                                                             |
| •  | 下スクロールボタン              | 靴紐ループパターン No. の選択を 1 つ後にします。                                                                                             |
| ۵  | ステップ挿入ボタン              | 選択中の靴紐ループパターン No. の 1 つ前にステップを挿入します。                                                                                     |
| 0  | ステップ削除ボタン              | 選択中のステップを削除します。                                                                                                    |

| 記号 | イメージ名称      | 内容                                                                                                    |
|----|-------------|----------------------------------------------------------------------------------------------------|
| A  | 縫製順         | 入力している靴紐ループパターンデータの縫製順を表示します。縫製画面に切り替えた場合に、最初に縫製する靴紐ループパターンを青色で表示します。<br>※ ①、A のボタン / 表示が入力されている靴紐ループパターンの数だけ表示します。 |
| В  | サイクル縫いデータ名称 | 選択中のサイクル縫いデータに入力されている名称を表示します。                                                                                      |

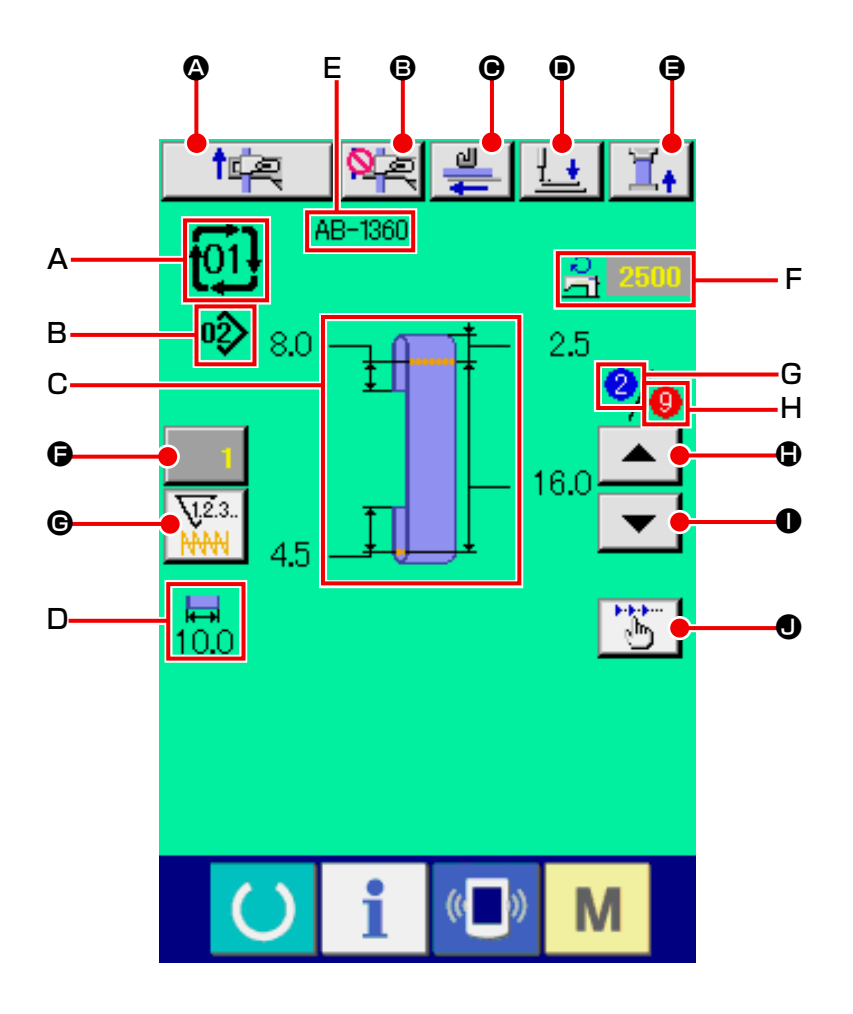

| 記号 | ボタン名称                | 内容                                                                                                    |
|----|----------------------|----------------------------------------------------------------------------------------------------|
| ۵  | セットバック動作ボタン          | セットバック動作を行います。                                                                                        |
| ₿  | 次縫製ループ掴みキャン<br>セルボタン | 次縫製時におけるループ掴みの禁止(キャンセル)⇔解除を行います。<br>→ "II.2-13. 次縫製ループ掴みキャンセル機能 " p.48 をご覧ください。                       |
| ø  | 繰り出しボタン              | 靴紐ループを供給装置に挿入し、本ボタンを押すと、靴紐ループの繰り出しを行い<br>ます。ただし、縫製中、セットバック動作中は、本ボタンは押下無効となります。                        |
| •  | 押え下げボタン              | 押え下げ動作を行い、押え下げ画面を表示します。ただし、縫製中、セットバック<br>動作中は、本ボタンは押下無効となります。<br>→ "II.2-6. 押えを下降するには " p.34 をご覧ください。 |
| 9  | 靴紐ループ張力ボタン           | 靴紐ループ張力入力画面を表示します。その際、スタートスイッチ受付は禁止となります。                                                             |
| G  | カウンタ値変更ボタン           | ボタン上に現在のカウンタ値を表示します。押すとカウンタ値変更画面を表示します。<br>す。<br>→ "II.2-7. カウンタを使うには " p.35 をご覧ください。                 |

| 記号 | ボタン名称     | 内容                                                                                                    |
|----|-----------|----------------------------------------------------------------------------------------------------|
| G  | カウンタ切替ボタン | 閂止めカウンタ / 靴紐ループカウンタ / 枚数カウンタ / 下糸カウンタの表示を切<br>り替えることができます。                                              |
|    |           | 閂止めカウンタ / 靴紐ループカウンタ / 枚数カウンタ / 下糸カウンタのうち、2<br>つい トのカウンタが ON の場合にのみボタンが表示されます                            |
|    |           | 12.3.<br>ド門止めカウンタ                                                                                       |
|    |           | <b>12.3.</b><br>: 靴紐ループカウンタ                                                                             |
|    |           | 23.: 枚数カウンタ                                                                                             |
|    |           | 2.3. : 下糸カウンタ                                                                                           |
|    |           | → "II.2-7. カウンタを使うには " p.35 をご覧ください。                                                                    |
| ٢  | 縫製順戻しボタン  | 縫製する靴紐ループパターンを 1 つ前に戻します。                                                                               |
|    |           | く このボタンを押すと、頭部押えと身頃押えが動作しますので、<br>ご注意ください。                                                              |
| 0  | 縫製順進むボタン  | 経製する靴紐ループパターンを 1 つ後に戻します。                                                                               |
|    |           | ( このボタンを押すと、頭部押えと身頃押えが動作しますので、)<br>ご注意ください。                                                             |
| ٩  | ステップ動作ボタン | ステップ動作選択画面を表示し、ステップ動作モードへ移行します。但し、セットバック動作中は、本ボタンは押下無効となります。<br>→ "II.2-12. ステップ動作を行うには " p.45 をご覧ください。 |

| 記号 | イメージ名称        | 内容                                                |
|----|---------------|---------------------------------------------------|
| Α  | サイクル縫いデータ No. | 現在選択中のサイクル縫いデータ No. を表示します。                       |
| В  | 靴紐ループパターン No. | 現在選択中の靴紐ループパターン No. を表示します。                       |
| С  | 靴紐ループパターン内容   | 縫製する靴紐ループパターン内容を表示します。                            |
| D  | 靴紐ループ幅        | 現在設定している靴紐ループ幅を表示します。                             |
| Е  | サイクル縫いデータ名称   | 選択中のサイクル縫いデータに入力されている名称を表示します。                    |
| F  | 縫い速度          | 縫製中の閂止めパターンの縫い速度 (設定値)を表示します。                     |
| G  | 縫製順           | 現在縫製中の縫製順番を表示します。                                 |
| н  | 登録総数表示        | 縫製中のサイクル縫いデータ No. に登録されている靴紐ループパターンの総数を<br>表示します。 |

2-24. サイクル縫いを行うには

まず、設定を行う前に縫いモードをサイクル縫いに変更してください。

→ "II.2-22. 縫いモードを変更するには " p.62 をご覧ください。

(1) サイクル縫いデータの選択

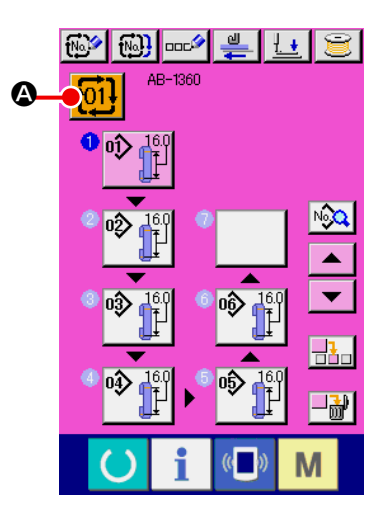

- データ入力画面を表示する データ入力画面(ピンク色)の場合のみ、サイクル縫いデー タ No. の選択が可能になります。縫製画面(緑色)の場合には、
   準備キー を押し、データ入力画面(ピンク色)を表示 してください。
- ② サイクル縫いデータ No. 選択画面を呼び出す

サイクル縫いデータ No. ボタン ひ を押すと、サイクル 縫いデータ No. 選択画面が表示されます。画面上部に現在選 択されているサイクル縫いデータ No. とその内容が表示され、 画面下部に登録されている他のサイクル縫いデータ No. ボタ ンが表示されます。

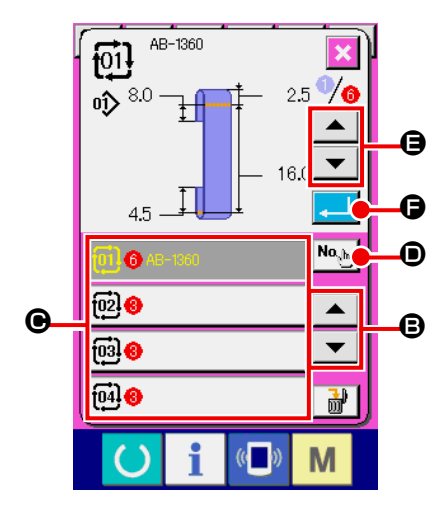

- ③ サイクル縫いデータ No. を選択する
  - 上下スクロールボタン ▲ ▼ ⑤ を押すと登録されてい るサイクル縫いデータ No. ボタン ⑥ が順次切り替わります。 数字入力ボタン № ⑥ でサイクル縫いデータ No. 入力画面 を表示し、サイクル縫いデータ No. を直接入力することもで きます。 ここで選択したいサイクル縫いデータ No. ボタン ⑥ を押し てください。 ステップ確認ボタン ▲ ▼ ⑤ を押すと、サイクル縫い データに登録されているパターンの縫い形状などが順次切り
- ④ サイクル縫いデータ No. を確定する

替わり表示されます。

エンターボタン ← ● を押すと、サイクル縫いデータ No. 選択画面を閉じ、選択を終了します。
# (2) サイクル縫いデータの作成方法

|              | 🚱 🚳 👓 🚆 🔛 😂 | $\bigcirc$ | データ入力画面を表示する                                                |
|--------------|-------------|------------|-------------------------------------------------------------|
|              | AB-1360     |            | データ入力画面(ピンク色)の場合のみ、サイクル縫いデー                                 |
| Δ            | 0           |            | タの入力が可能となります。縫製画面(緑色)の場合には、                                 |
|              |             |            | 準備キー 🕐 を押し、データ入力画面(ピンク色)を表示                                 |
|              | No          |            | してください。                                                     |
|              |             |            | 初期状態では、パターン No. が登録されていないため、1番                              |
|              |             |            | 目のパターン選択ボタンが空白の状態で表示されています。                                 |
|              |             | 2          | パターン No. 選択画面を表示する                                          |
|              |             |            | パターン選択ボタン 💁 を押すと、パターン No. 選択画                               |
|              |             |            | 面が表示されます。                                                   |
|              | AB-1360     | 3          | パターン No. を選択する                                              |
|              |             |            | 上下スクロールボタン 🔺 🔻 🕒 を押すと登録されている                                |
|              |             |            | パターン No. ボタン 🕑 が順次切り替わります。                                  |
|              | - 16.0      |            | 数字入力ボタン № 🕒 でパターン No. 入力画面を表示し、                             |
|              |             |            | <br>パターン No. を直接入力することもできます。                                |
|              |             |            | ボタンには、パターンデータの内容が表示されています。                                  |
| •            |             |            | ここで選択したいパターン No. ボタンを押してください。                               |
|              |             | 4          | パターン No. を確定する                                              |
|              |             |            | エンターボタン 🛁 🕒 を押すと、パターン No. 選択画面を                             |
|              | ○ i 《□》 M   |            | 閉じ、選択を終了します。                                                |
|              |             | 5          |                                                             |
|              |             |            | 番目の登録が確定すると、2 番目のバターン選択ボタン                                  |
|              |             |            | ● が表示されます。                                                  |
|              |             |            | ②~④を登録したい個数分繰り返してください。                                      |
| <del>G</del> |             |            | 上下スクロールボタン 🔺 🔻 G を押すとパターン No.                               |
|              |             |            | ボタンを選択できます。 選択されたパターン No. ボタン はピ                            |
|              |             |            | ンク表示 <mark>� </mark> になります。                                 |
|              | <b>₩</b>    |            | 表示中のパターン No. ボタン 🕒 を押すと、靴紐ループパター                            |
|              | () i «■» M  |            | ンデータ入力画面が表示され、靴紐ループ長さなどの各パラ                                 |
|              |             |            | メータを個別に設定できます。                                              |
|              | 🕸 😳 🛶 🛀 😂   |            | サイクル縫い画面の靴紐ルーブバターンデータ人力画面でバ                                 |
|              |             |            | ラメータを変更すると、リイクルバターフに豆球されている<br>一元の靴細ループパターンのパラメータが変更されます。パラ |
|              |             |            | メータ設定時には確認画面 M589 が表示されますので、変更                              |
| <b>—</b>     |             |            | しても問題がない場合はエンターボタン                                          |
| W            |             |            |                                                             |
|              |             |            | →詳細は "II.2-5. 靴紐ループ長さを変更するには " n.32                         |
|              |             |            | をご覧ください。                                                    |
|              |             |            | 作成した組み合わせデータが複数画面にわたる場合、画面ス                                 |
|              |             |            | クロールボタン ▶ 🗨 で次画面を表示できます。                                    |
|              |             |            |                                                             |

(3) サイクル縫いデータの挿入方法

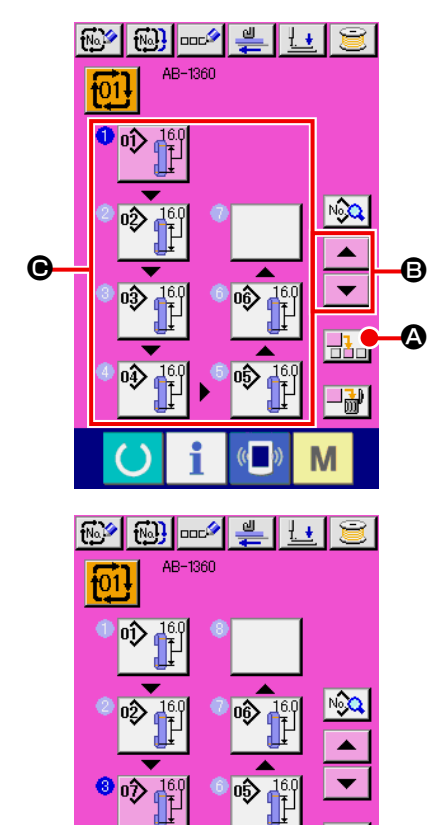

04

Μ

03)

- 挿入位置を決定する パターン No. 挿入ボタン 
   読録 ● を押すと、選択中(ピンク 表示)のパターン No. のひとつ前にステップを挿入します。
  - 上下スクロールボタン ▲ ▼ <sup>3</sup> で挿入したい位置 を 決めて、パターン No. 挿入ボタン **書** <sup>3</sup> を押してください。

#### ② 挿入するパターン No を選択し、確定する

パターン No. 挿入ボタン 「
値面が表示されます。 "(2) サイクル縫いデータの作成方法 " p.68 の③~④を 行ってください。

パターン No. を確定すると、データ入力画面で、決定した挿 入位置に選択したパターン No. が表示されます。

#### (4) サイクル縫いデータの削除方法

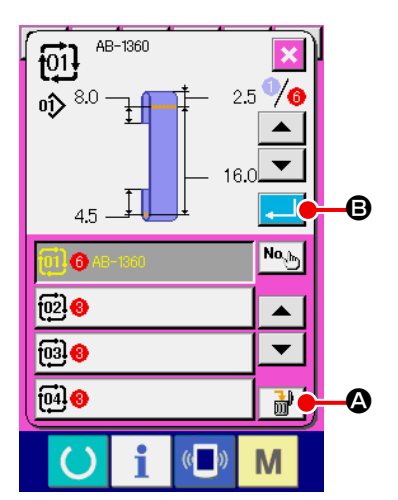

- サイクル縫いデータ No. を選択する
   "(1) サイクル縫いデータの選択 " p.67 の①~③を行い、
   削除するサイクル縫いデータを表示してください。
- ② サイクル縫いデータを削除する
   データ削除ボタン ご ② を押すと、サイクル縫いデータ削除確認ポップアップが表示されます。ここでエンターボタン
   ③ を押すと、選択したサイクル縫いデータが削除されます。

#### (5) サイクル縫いデータのステップの削除方法

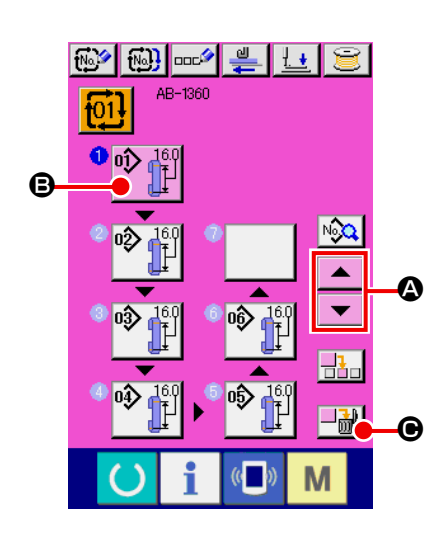

- サイクル縫いデータ No. を選択する
   "(1) サイクル縫いデータの選択 " p.67 の①~ ②を行い、
   削除したいステップを含むサイクル縫いデータが選択された
   状態にしてください。
- パターン No. 選択画面を表示する
   上下スクロールボタン
   テップのパターン選択ボタンを選択状態
   デップ削除ボタン
   ご た押すと、データステップ削除ポッ
   プアップが表示されます。

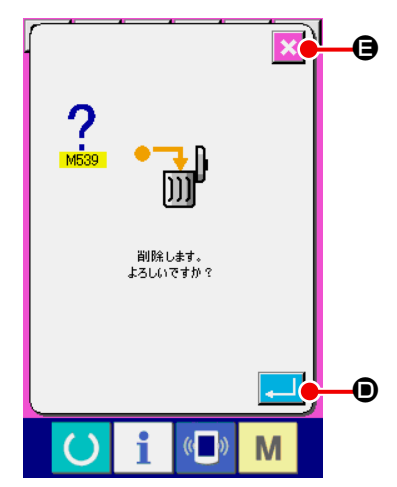

 ③ 選択したサイクル縫いデータのステップを削除する
 エンターボタン 

 ●を押すと、選択したサイクル縫いデータのステップが削除されます。
 キャンセルボタン 
 ● を押すと、削除せずにサイクル縫い データの入力画面へ戻ります。

# 2-25. 縫製データを編集するには

- (1) 縫製データの変更方法
  - Nột Nột 💷 💆 🚊 B-1360 1 33.5 Ø14 😎 2.5 8.0 16.0 Ţ 4.5 • **₩** 10.0 Ø14😎 No 0.0 2500 R Ş S142 i (( )) Μ 10.0 0.0 jœ P + S131 0.0 S142 Θ B 0 T **%**= 0.2 22.0 i ((**–**)) Μ R 供給位置X方向辅正 7 8 9
    - 7 8 9 4 5 6 - 1 1 2 3 0 ≚ ↓ ↓ 0 Ĭ ♥ M Si42 ↓ 5 込み装置 失敗無視

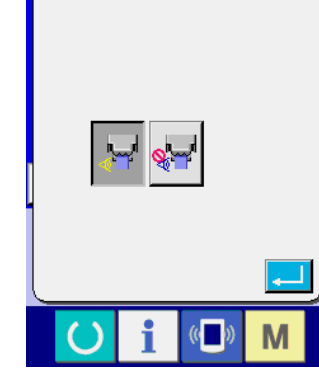

入力画面を表示する
 靴紐ループ単独縫いモード、靴紐ループサイクル縫いモードの入力画面を表示すると、縫製データの変更が可能になりま

す。

② 変更する縫製データを選択する
 縦製データー覧ボタン ○ を押すと、縫製データー覧画
 面が表示されますので、変更したいデータを選択してください。
 上下スクロールボタン ▲ ▼ ③ を押して、変更したい
 データ項目ボタン ④ を選択してください。

 3 縫製データを変更する
 縫製データは、数字を変更するデータ項目とピクトを選択するデータ項目があります。
 数字を変更する項目には、「\$131」のようなピンク色の
 No. がつけられており、変更画面に表示されるテンキー、+/ ーボタンによって、設定値を変更することができます。
 ピクトを選択するデータ項目には、「\$142」のような青色の
 No. がつけられており、変更する画面に表示されるピクトを 選択することができます。

※縫製データの詳細は、"(2) 縫製データ一覧 " p.72 をご 覧ください。

| No.                     | 項目                                                                                                    |             | 入力範囲 /<br>選択範囲           | 初期値          |
|-------------------------|----------------------------------------------------------------------------------------------------|-------------|--------------------------|--------------|
| <mark>\$301</mark><br>* | 靴紐ループ縫い形状 ループ長さ A                                                                                                    | <b>‡</b>    | 0~20.0(mm)               | 4.5(mm)      |
| \$302<br>*              | 靴紐ループ縫い形状 ループ長さ B                                                                                                    |             | 10.0~<br>22.0(mm)        | 16.0(mm)     |
| \$303<br>*              | 靴紐ループ縫い形状 ループ長さE                                                                                                    | t<br>t      | - 1.0 ~<br>9.0(mm)       | 2.5(mm)      |
| \$304<br>*              | 靴紐ループ縫い形状 ループ長さ F                                                                                                    | ŧ           | − 10.0 ~<br>30.0(mm)     | 8.0(mm)      |
| S313                    | <b>ループ長さの補正</b><br>ループ供給装置が切断するループの長さを補正し<br>ます。ループ種類が変更になった場合、ループの<br>長さがパネルに表示される長さになるように調整<br>してください。                                                                                   | Ĩ,          | − 10.0 ~<br>10.0(mm)     | O(mm)        |
| \$121<br>*              | <b>靴紐ループ幅</b><br>靴紐ループ幅を変更すると、靴紐ループ幅に合わ<br>せて閂止め幅が変更されます。<br>このとき、設定値によって、閂止め幅が範囲外エ<br>ラー(E435)が発生する場合があります。                                                                               |             | 8.0 ~ 12.0<br>(mm)       | 10.0<br>(mm) |
| \$122<br>*              | 靴紐ループ長さ                                                                                                    | Ţ           | 20.0 ~ 70.0<br>(mm)      | 33.5<br>(mm) |
| S131                    | クランプ左右方向 位置補正<br>靴紐ループ縫製時のクランプの左右方向の位置を<br>補正します。                                                                                                    |             | – 3.0 ~ 3.0<br>(mm)      | 0<br>(mm)    |
| S132                    | <b>クランプ前後方向 供給位置補正</b><br>靴紐ループ供給時のクランプの前後方向の位置を<br>補正します。                                                                                                    | <b>†</b> eę | – 5.0 ~ 5.0<br>(mm)      | 0<br>(mm)    |
| S141                    | <ul> <li>靴紐ループ張力</li> <li>靴紐ループ引き込み装置が、靴紐ループをセット</li> <li>するときの、靴紐ループの張力を調整します。</li> <li>+:張力を強くする</li> <li>-:張力を弱くする</li> <li>→ 詳細は "I.5-5. 靴紐ループの張力調整" p.17</li> <li>をご覧ください。</li> </ul> | ,<br>₽      | - 100 ~ 100              | - 5          |
| S142                    | <b>引き込み装置失敗検出の有効・無効</b><br>: 有効 : 有効 : 無効 : 無効 : 無効                                                                                                    |             | _                        | 有効           |
| <u>S143</u><br>*:縫製データー | <b>ループ切断部繰り出し補正</b><br>引き込み装置が掴んでいない状態でループ切断し<br>た直後の掴み分繰り出し量を減らします。<br><b>覧画面には表示されません。データ入力画面から表示</b>                                                                                    | まることが       | - 3.0~0<br>(mm)<br>できます。 | 0<br>(mm)    |

(2) 縫製データー覧

: 標準状態では表示されない項目です。表示したい場合は、サービスマニュアルをご覧ください。

| No.   | 項目                                                                                                    | 入力範囲 /<br>選択範囲       | 初期値        |
|-------|----------------------------------------------------------------------------------------------------|----------------------|------------|
| S184  | クランプ左右方向 フォークを抜く前の位置補正<br>フォークを抜く前のクランプの左右方向の位置を<br>補正します。                                                            | - 7.0 ~<br>7.0(mm)   | O(mm)      |
| S316  | <ul> <li>ループ供給位置のクランプ下降動作</li> <li>ループを供給したときに、クランプを下降させる、させないを<br/>選択します。</li> <li>・下降させる</li> <li>・下降させる</li> </ul> | _                    | 下降させる      |
| \$317 | クランプ左右方向 第一縫製位置補正<br>第一縫製時のクランプの左右方向の位置を補正し<br>ます。                                                                    | – 5.0 ~<br>5.0(mm)   | O(mm)      |
| S318  | クランプ前後方向 第一縫製位置補正<br>第一縫製時のクランプの前後方向の位置を補正し<br>ます。                                                                    | − 10.0 ~<br>10.0(mm) | 1.7(mm)    |
| S319  | フォーク前進時の角度補正<br>フォークを前進させるときの角度を補正します。                                                                                | - 100 ~ 100          | - 20       |
| S320  | クランプ前後方向 フォーク前進時の位置補正<br>フォークを前進させるときのクランプの前後方向<br>の位置を補正します。                                                         | − 10.0 ~<br>10.0(mm) | O(mm)      |
| S321  | <b>身頃送り フォーク前進時の位置補正</b><br>フォークを前進させるときの身頃送りの前後方向<br>の位置を補正します。                                                      | − 10.0 ~<br>10.0(mm) | 0.2(mm)    |
| S322  | フォーク前進した後の角度補正<br>前進させた後のフォークの角度を補正します。                                                                               | - 100 ~ 100          | 5          |
| \$323 | クランプ前後方向 フォーク巻き始め時の位置補正<br>フォークが回転を始めるときのクランプの前後方<br>向の位置を補正します。                                                      | - 30.0 ~<br>30.0(mm) | – 22.0(mm) |
| S324  | <b>身頃送り フォークが回転開始する時の位置補正</b><br>フォークが回転を始めるときの身頃送りの前後方<br>向の位置を補正します。                                                | − 30.0 ~<br>10.0(mm) | — 21.0(mm) |
| S325  | フォーク巻き始め 角度補正<br>フォークが回転を始めるときの角度を補正しま<br>す。                                                                          | - 150~150            | 100        |
| S326  | クランプ前後方向 フォーク巻き途中の位置補正<br>フォーク回転中のクランプの前後方向の位置を補<br>正します。                                                             | - 10.0~<br>10.0(mm)  | — 0.6(mm)  |
| \$327 | フォーク巻き途中 角度補正<br>フォークが途中まで巻くときの角度を補正しま<br>す。                                                                          | - 100 ~ 100          | - 35       |
| S328  | クランプ前後方向 身頃送りが第二縫製位置に移<br>動するときの移動量補正<br>身頃送りが第二縫製位置へ移動するときのクラン<br>プの前後方向の移動量を補正します。                                  | - 10.0~<br>10.0(mm)  | O(mm)      |

\*:縫製データー覧画面には表示されません。データ入力画面から表示することができます。

: 標準状態では表示されない項目です。表示したい場合は、サービスマニュアルをご覧ください。

| No.   | 項目                                                                             |                    | 入力範囲 /<br>選択範囲       | 初期値       |
|-------|--------------------------------------------------------------------------------|--------------------|----------------------|-----------|
| S329  | クランプ前後方向 フォーク巻き終わり時の位置補<br>正<br>フォークがループを巻き終わった時のクランプの<br>前後方向の位置を補正します。       |                    | − 10.0 ~<br>10.0(mm) | 2.5(mm)   |
| \$330 | <b>フォーク巻き終わり 角度補正</b><br>ループを巻き終わった時のフォークの角度を補正<br>します。                        |                    | - 100 ~ 100          | 5         |
| \$331 | <b>クランプ左右方向 第二縫製位置補正</b><br>第二縫製時のクランプの左右方向の位置を補正し<br>ます。                      |                    | - 10.0~<br>10.0(mm)  | — 0.8(mm) |
| S332  | クランプ前後方向フォーク下降後の位置補正<br>フォークを下降させた後のクランプの前後方向の<br>位置を補正します。                    | 94                 | - 10.0~<br>10.0(mm)  | O(mm)     |
| S333  | クランプ左右方向 フォーク(短い側)抜き位置補<br>正<br>短い側のフォークピンを抜いた時のクランプの左<br>右方向の位置を補正します。        | <b>€</b> =⊒<br>≠++ | - 10.0 ~<br>30.0(mm) | 13.0(mm)  |
| S334  | クランプ前後方向 フォークでループを引っ張る時<br>の位置補正<br>フォークでループを引っ張るときのクランプの前<br>後方向の位置を補正します。    | <u>]</u> ‡         | − 10.0 ~<br>10.0(mm) | O(mm)     |
| S335  | <b>身頃送り フォークでループを引っ張る時の位置補</b><br>正<br>フォークでループを引っ張るときの身頃送りの前<br>後方向の位置を補正します。 |                    | − 10.0 ~<br>3.0(mm)  | — 3.5(mm) |
| S336  | <b>身頃送り 待機位置補正</b><br>身頃送りの待機位置を補正します。                                         | 1                  | − 10.0 ~<br>10.0(mm) | O(mm)     |
| \$337 | クランプ左右方向 第一縫製後の位置補正<br>第一縫製を行った後のクランプの左右方向の位置<br>を補正します。                       |                    | – 5.0 ~<br>5.0(mm)   | O(mm)     |

\*:縫製データー覧画面には表示されません。データ入力画面から表示することができます。

: 標準状態では表示されない項目です。表示したい場合は、サービスマニュアルをご覧ください。

# 2-26. メモリスイッチデータを変更するには

#### (1) メモリスイッチデータの変更方法

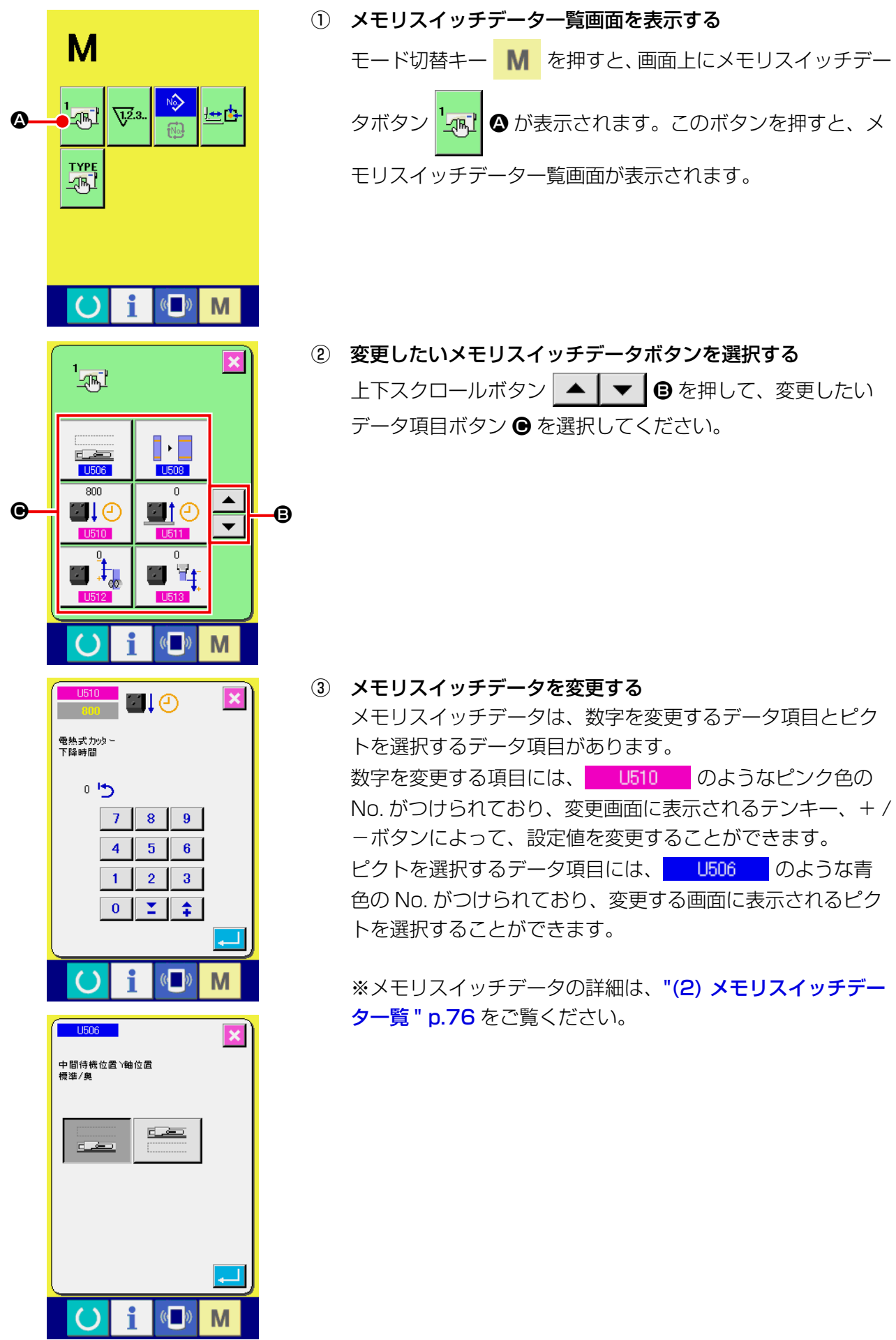

| No.  | 項目                                                                                                    |                  | 入力範囲 /<br>選択範囲   | 初期値  |
|------|----------------------------------------------------------------------------------------------------|------------------|------------------|------|
| U506 | <b>クランプ 中間待機 前後位置選択</b><br>中間待機位置でのクランプの前後方向の待機位置で<br>す。<br>奥に設定すると、縫製物のハンドリング動作を行う<br>りが広く使えます。<br>:標準:標準:奥       | を選択できま<br>う際に、手回 | _                | 標準   |
| U508 | ループ幅・閂止め幅連動機能         靴紐ループ幅を変更したときに、その変化率に合われる         の幅を自動的に変更する機能です。         ・       : 有効         ・       : 無効 | りせて閂止め           | _                | 有効   |
| U510 | <b>電熱式カッター下降時間</b><br>電熱式カッターが下降するのを待つ時間を設定<br>します(単位:msec)。                                                       |                  | 0~1500           | 800  |
| U511 | 電熱式カッター上昇開始待ち時間<br>引出し装置が後退した後に、電熱式カッターが<br>上昇を開始するまでの待ち時間を設定します<br>(単位:msec)。                                     | <u>et</u> 2      | 0~500            | 0    |
| U512 | 電熱式カッター使用時ループ掴み分繰り出し量<br>補正<br>電熱式カッター使用時の、引出し装置が掴む分<br>のループ繰り出し量を補正します(単位 mm)。                                    | <b>3</b>         | - 10.0~<br>10.0  | 0    |
| U513 | <b>電熱式カッター使用時切断ループ長さ補正</b><br>電熱式カッター使用時の切断するループ長さを<br>補正します(単位 mm)。                                               | <b>3</b> 4       | - 30.0 ~<br>50.0 | 0    |
| U514 | 電熱式カッター使用時ループ引出し装置後退待<br>ち時間<br>引出し装置がループを解放してから後退するま<br>での間の待ち時間を補正します(単位 mm)。                                    | <b>i</b> ‡0      | 0~500            | 0    |
| U001 | 縫いの最高スピード                                                                                                    | i<br>S           | 400~2500         | 2500 |
| U002 | <b>1 針目の縫い速度</b><br>糸掴みありの場合                                                                                       | ₽                | 400~1500         | 1000 |
| U003 | <b>2 針目の縫い速度</b><br>糸掴みありの場合                                                                                       | 2↓ ♪             | 400~2500         | 1500 |
| U004 | 3 <b>針目の縫い速度</b><br>糸掴みありの場合                                                                                       | ₃♥ 🚰             | 400~2500         | 2500 |
| U005 | <b>4 針目の縫い速度</b><br>糸掴みありの場合                                                                                       | 4 –              | 400~2500         | 2500 |
| U006 | <b>5 針目の縫い速度</b><br>糸掴みありの場合                                                                                       | 5↓ 2             | 400~2500         | 2500 |

| No.  | 項目                                                                                                    | 入力範囲 /<br>選択範囲 | 初期値          |
|------|----------------------------------------------------------------------------------------------------|----------------|--------------|
| U007 | <b>1 針目の糸張力</b><br>糸掴みありの場合                                                                                                    | 0~200          | 200          |
| U008 | 糸切り時の糸張力設定                                                                                                    | 0~200          | 0            |
| U009 | <b>糸切り時の糸張力切り替えタイミング</b><br>糸掴みありの場合                                                                                                    | ) - 6~4        | 0            |
| U010 | 1 針目の縫い速度     ※       糸掴みなしの場合     ※                                                                                                    | 400~1500       | 400          |
| U011 | <b>2 針目の縫い速度</b><br>糸掴みなしの場合                                                                                                    | 400~2500       | 900          |
| U012 | <b>3 針目の縫い速度</b><br>糸掴みなしの場合                                                                                                    | 400~2500       | 2500         |
| U013 | 4 針目の縫い速度       糸掴みなしの場合                                                                                                    | 400~2500       | 2500         |
| U014 | 5 <b>針目の縫い速度</b><br>糸掴みなしの場合                                                                                                    | 400~2500       | 2500         |
| U015 | 1 針目の糸張力<br>糸掴みなしの場合                                                                                                    | 0~200          | 0            |
| U016 | <b>縫い始め時の糸張力切り替えタイミング</b><br>糸掴みなしの場合                                                                                                    | ) -5~2         | - 5          |
| U030 | パターンの拡大縮小基準点選択       ・原点     : 縫い始め点                                                                                                    | _              | 原点           |
| U032 | ブザー音を禁止することができます         シー         シー         シー         シー         シー         シー         シー         シー         シー         シー         シー         シー         シー         シー         シー         シー         シー         シー         シー         シー         シー         シー         シー         シー         シー         ジー         シー         シー         シー         シー         シー         シー         シー         シー         シー         シー         シー         シー         シー         シー         シー         シー         シー         シー         シー         シー         シー         シー         シー         シー         シー         シー         シー         <                                                                                                    |                | 操作音+<br>エラー音 |
| U033 | 糸掴みの放す針数を設定できます                                                                                                    | 1~7<br>(針)     | 2            |
| U034 | 糸掴みの掴むタイミングを遅くすることができ<br>ます                                                                                                    | - 10~0         | 0            |
| U035 | 上糸掴み制御を禁止することができます         ・       ・         ・       ・         ・       ・         ・       ・         ・       ・         ・       ・         ・       ・         ・       ・         ・       ・         ・       ・         ・       ・         ・       ・         ・       ・         ・       ・         ・       ・         ・       ・         ・       ・         ・       ・         ・       ・         ・       ・         ・       ・         ・       ・         ・       ・         ・       ・         ・       ・         ・       ・         ・       ・         ・       ・         ・       ・         ・       ・         ・       ・         ・       ・         ・       ・         ・       ・         ・       ・         ・       ・         ・       ・ <td< th=""><th>_</th><th>通常</th></td<> | _              | 通常           |
| U036 | 送り動作タイミングを選択します<br>糸締りが悪い場合、一方向に設定します。                                                                                                    | - 8~16         | 0            |

| No.         | 項目                                                                                                    | 入力範囲 /<br>選択範囲                                                     | 初期値         |      |
|-------------|----------------------------------------------------------------------------------------------------|--------------------------------------------------------------------|-------------|------|
| U049        | 糸巻き速度を設定します                                                                                                    | ĕ <mark>n</mark>                                                   | 800~2000    | 1600 |
| <u>U071</u> | 糸切れ検知選択         ・・・・・・・・・・・・・・・・・・・・・・・・・・・・・・・・・・・・                                                                                                    |                                                                    | _           | 有効   |
| U072        | 糸切れ検知縫い始め無効針数                                                                                                    | - 🦓 灯 <sup>2</sup> 3.                                              | 0~15<br>(針) | 8    |
| U073        | 糸切れ検知縫い終わり無効針数                                                                                                    | - Ko IV23                                                          | 0~15<br>(針) | 3    |
| U074        | <ul> <li>糸切れ検知縫い直し機能</li> <li>糸切れ検知で停止したところから靴紐ループ縫</li> <li>能です。</li> <li>: 有効(糸切れ検知エラー画面た スタートスイッチで再スター</li> <li>・ 無効(糸切れ検知エラー画面 と、データ入力画面に戻りま</li> </ul> | 製を再開する機<br>からリセット後、<br>トします。)<br>でリセットする<br>す。)                    | _           | 有効   |
| U239        | 言語選択                                                                                                    |                                                                    |             |      |
|             | 日本語English中文繁體字日本語英語中国語 (繁体)EspañolItalianoFrançaisスペイン語イタリア語フランス語PortuguêsTürkçeTiếng Việtポルトガル語トルコ語ベトナム語IndonesiaРусскийインドネシア語ロシア語                       | <b>中文简体字</b><br>中国語 ( 簡体 )<br>Deutsch<br>ドイツ語<br><b>한국어</b><br>韓国語 |             |      |
| U245        | グリスアップエラークリア<br>グリスアップ針数のクリアを行います。<br>→ "III. 1-15.(1) 頭部へのグリス補充"<br>p.115をご覧ください。                                                                          |                                                                    | —           | _    |
| U267        | <ul> <li>電熱式カッターグリスアップ縫製回数クリア</li> <li>電熱式カッターグリスアップ縫製回数のクリア</li> <li>を行います。</li> <li>→ "III. 1-15.(2) 装置へのグリス補充"</li> <li>p.117 をご覧ください。</li> </ul>        |                                                                    |             |      |
| U269        | <b>グリスアップ靴紐ループ縫製回数クリア</b><br>グリスアップ靴紐ループ縫製回数のクリアを行<br>います。<br>→ "III. 1-15.(2) 装置へのグリス補充"<br>p.117 をご覧ください。                                                 |                                                                    | _           |      |

(1) 装置設定の変更方法

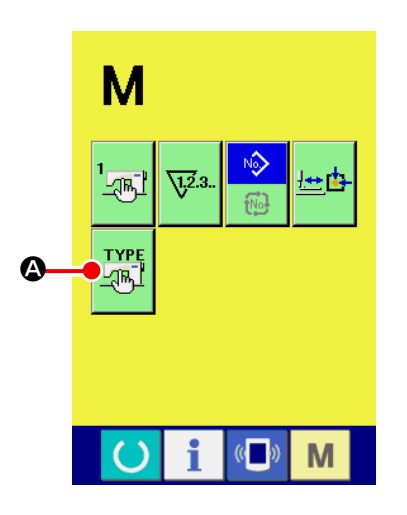

**TABE** 

₿

#### ① 装置設定画面を表示する

M スイッチを押すと、画面上に装置設定ボタン

が表示されます。このボタンを押すと、装置設定画面が表示 されます。

A

② 変更したいメモリスイッチボタンを選択する 変更したいデータ項目 ⑤ を選択してください。

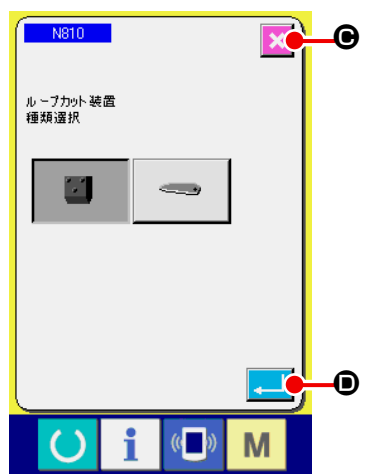

((**–**))

Μ

③ 各データを変更する
 データ項目には N810 のような青色のNO. がつけられており、変更画面に表示されるピクトを選択することができます。
 エンターボタン ● を押すと、データを確定します。キャンセルボタン ● を押すと、変更したデータを更新しません。

#### (2) 装置設定一覧

| No.  | 項目                                                                                                    | 入力範囲 /<br>選択範囲 | 初期値     |
|------|----------------------------------------------------------------------------------------------------|----------------|---------|
| N810 | <ul> <li>ループカット装置種類選択</li> <li>使用するループカット装置を選択します。設定により装置の動作が変わりますので、実際の装置と設定を一致させてください。</li> <li>電熱式カッター</li> <li>メス式カッター</li> </ul> | _              | 電熱式カッター |

# 2-28. 押えの原点調整を行うには

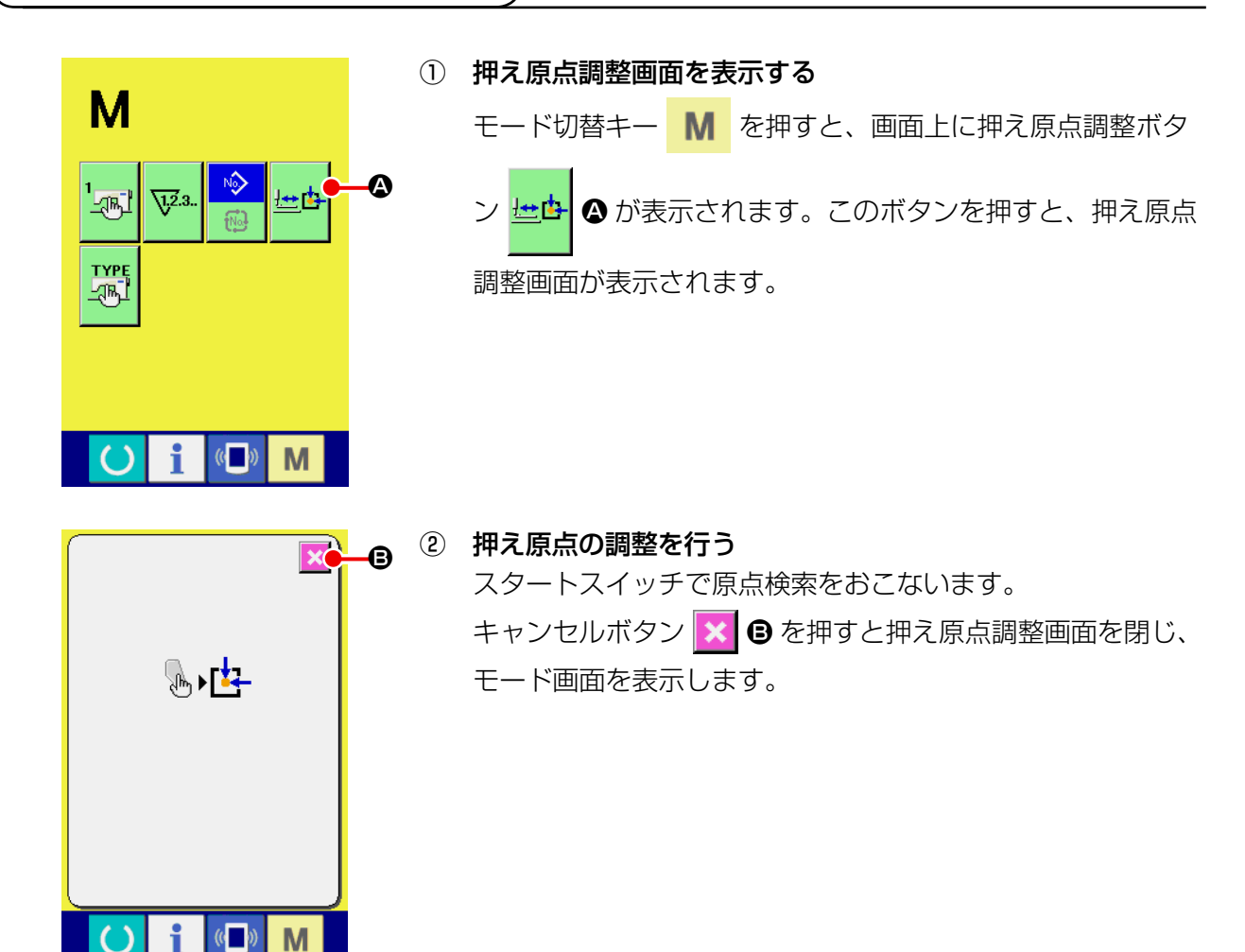

### 2-29. 通信機能を使用するには

通信機能は、他のミシンで作成した縫製データや縫製データ作成・編集装置 PM -1 で作成した縫製デー タをミシンへダウンロードすることができます。また、メディアへ上記データをアップロードするこ とができます。

通信する媒体として、メディアと USB をご用意しています。

#### (1) 取り扱い可能なデータについて

取り扱い可能な縫製データは下記の2種類であり、それぞれのデータ形式は下記の通りです。

| データ名      | 拡張子              | データ内容                                                  |
|-----------|------------------|--------------------------------------------------------|
| ベクトル形式データ | VD000 × × × .VDT | PM-1 で作成された針落ち点のデータであり、<br>JUKⅠのミシン間で共通に運用できるデータ<br>形式 |
| 縫製データ     | ABOO ××× .EPD    | ミシンで作られた AB 専用の縫製データ                                   |

×××:ファイル No.

#### (2) メディアを使って通信を行うには

メディアの取り扱い方法に関しては **"II.1. はじめに " p.21** をお読みください。

#### (3) USB を使って通信を行うには

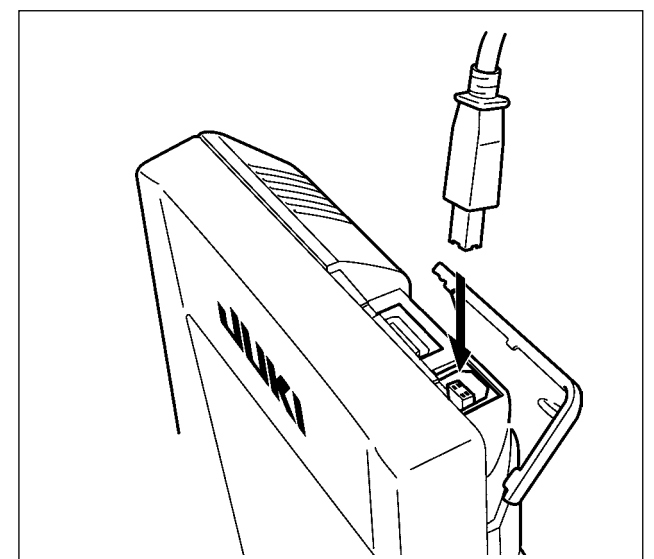

パソコンなどにより USB ケーブルを使用して データのやり取りを行うことができます。

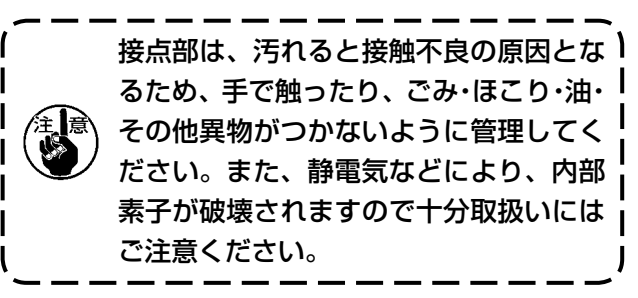

#### (4) データを取り込むには

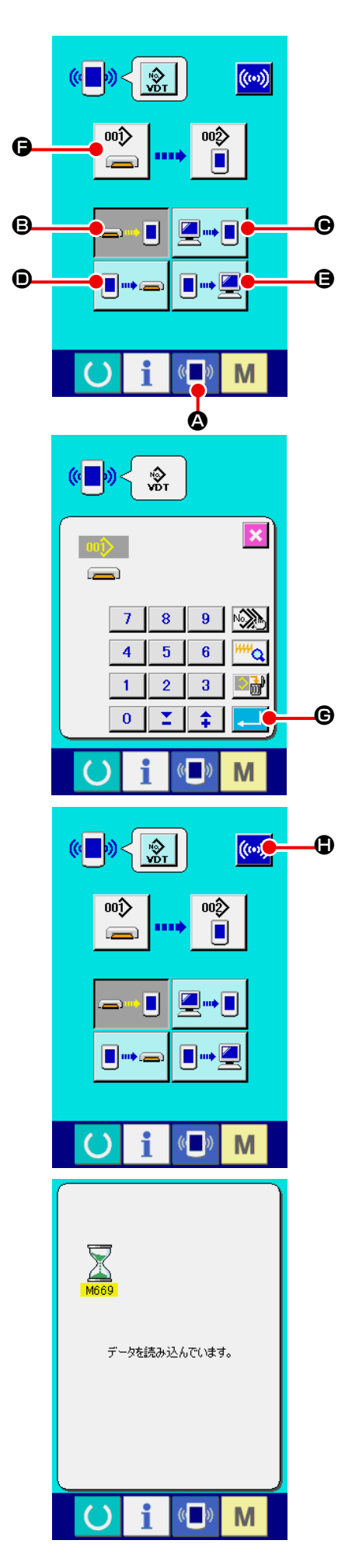

① 通信画面を表示する

データ入力画面で、スイッチシート部の通信ボタン ( ) 🏵 を押すと、通信画面が表示されます。

#### ② 通信方法を選択する

通信方法は下記の4通りあります。

- B メディア → パネルヘデータを書き込み
- パソコン (サーバー) → パネルヘデータを書き込み
- パネル → メディアヘデータを書き込み

希望の通信方法のボタンを選択してください。

③ データ番号を選択する

 ● を押すと書き込みファイル選択画面が表示されます。

 書込みしたいデータのファイル番号を入力してください。ファイル番号はファイル名の VDOO X X X . vdt のX X X部の数字を入力してください。

 書き込み先のパターン No. の指定も同様に行うことができます。書き込み先がパネルの場合には、未登録のパターン No. が表示されます。

④ データ番号を確定する

エンターボタン 🔁 🕒 を押すと、データ番号選択画面が閉 じ、データ番号の選択が終了します。

⑤ 通信を開始する

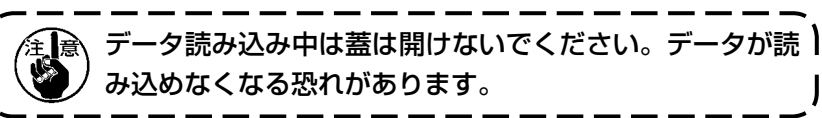

#### (5) 複数のデータをまとめて取り込むには

ベクトルデータ・縫製データは、書き込むデータを複数選択して、まとめて書き込むことが可能です。 書き込み先のパターン No は、選択したデータ番号と同じ No. になります。

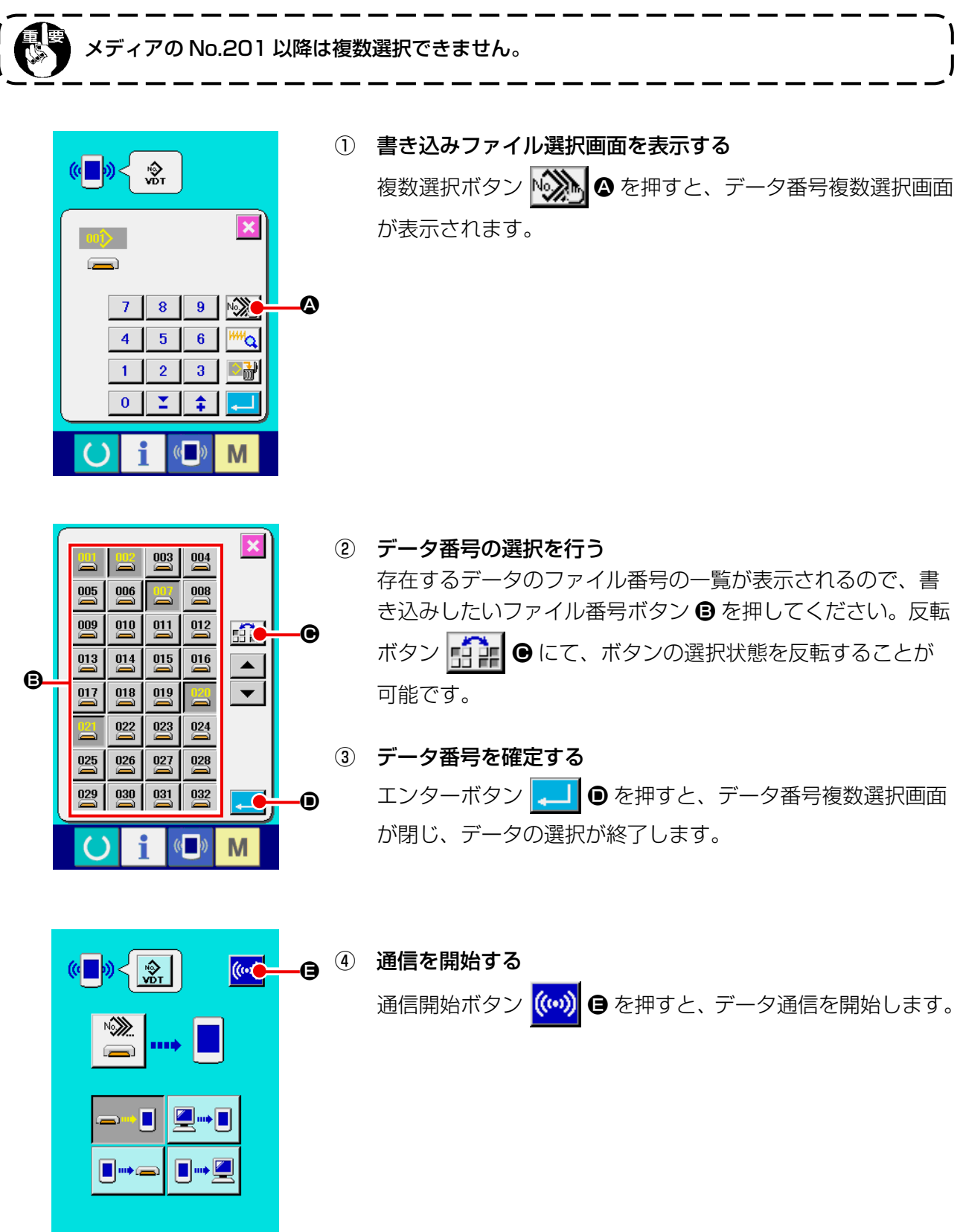

Μ

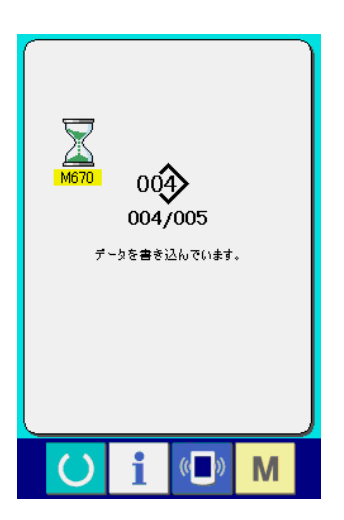

通信中画面には、通信中のデータ番号と書き込みデータ総数 と、データ通信終了したデータ数が表示されます。

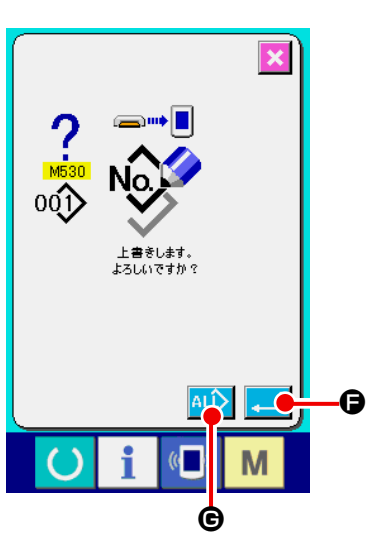

\* 既に存在するパターン No. に書き込みを行う場合は、書き込み前に上書き確認画面が表示されます。上書きする場合はエンターボタン
 上書き確認画面を表示せず、すべて上書きを行う場合はすべて上書きボタン
 ● を押してください。

# 2-30. メディアのフォーマットを行うには

メディアを再フォーマットする場合は、必ず IP-420 で行ってください。パソコンでフォーマットしたメディアは、IP-420 では読み込むことができません。

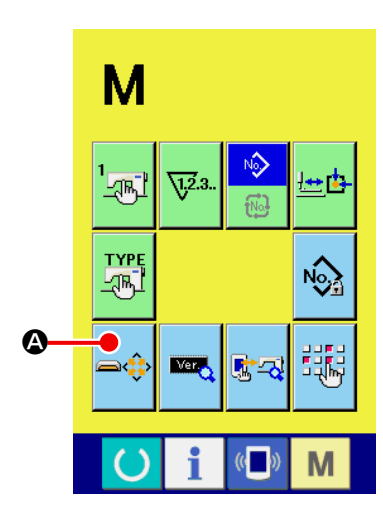

① メディアフォーマット画面を表示する

▲ スイッチを3秒間押し続けると画面上にメディア
 フォーマットボタン ▲ か表示されます。このボタンを
 押すと、メディアフォーマット画面が表示されます。

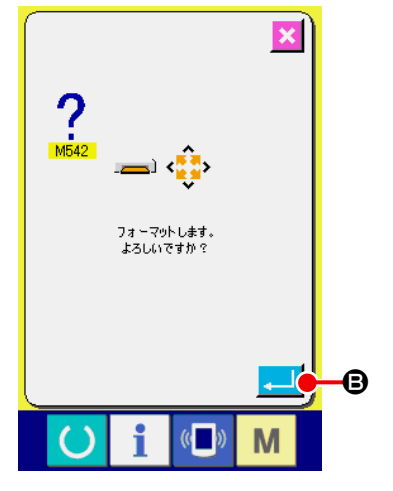

| (2              | ) メディアのフォーマットを開始する                                                                                                    |
|-----------------|----------------------------------------------------------------------------------------------------|
|                 | フォーマットしたいメディアをメディアスロットにセットし、                                                                                                    |
|                 | 蓋を閉じてから、エンターボタン 🖵 🛚 を押すと、フォー                                                                                                    |
|                 | マットを開始します。                                                                                                    |
|                 | フォーマットをする前に、メディア内の必要なデータを他の                                                                                                    |
|                 | 媒体へ保存しておいてください。フォーマットすると、内部                                                                                                    |
|                 | のデータは消去されます。                                                                                                    |
|                 |                                                                                                    |
| í               |                                                                                                    |
| (<br>           |                                                                                                    |
| (<br> <br>      |                                                                                                    |
| (<br> <br> <br> |                                                                                                    |
|                 | <ul> <li>         をありばしていなり。         <ul> <li>                  ぞうののが見ていなり。</li></ul></li></ul>                                                            |
|                 | 複数のメディアが接続されていると優先順位によって<br>フォーマットするメディアが決まります。<br>高 ← 低<br>CF(TM)スロット←USB機器1←USB機器<br>2←・・・<br>となりますので、CF(TM)スロットにコンパクトフラッ                                |
|                 | 複数のメディアが接続されていると優先順位によって<br>フォーマットするメディアが決まります。<br>高 ← 低<br>CF(TM)スロット←USB機器1←USB機器<br>2←・・・<br>となりますので、CF(TM)スロットにコンパクトフラッ<br>シュ(TM)が入っているとコンパクトフラッシュ(TM) |

アクセスの優先順位は USB の仕様をご覧ください。

がフォーマットされます。

T

l

パソコンとミシンをオンライン接続することで、PM-1 (縫製データ作成編集ソフト)で作成した データを、試縫いすることができます。

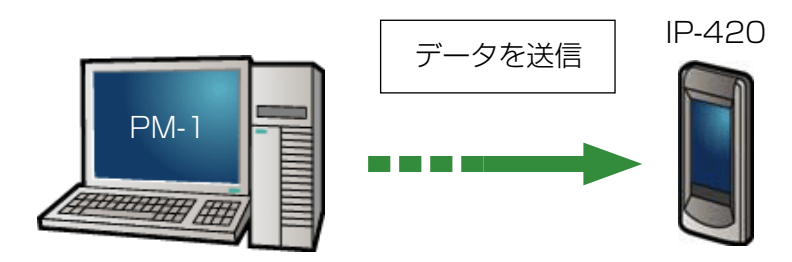

パソコンと IP-420 を接続し、PM-1 でデータ作成後ミシンへデータを送信してください。IP-420 が、データ入力画面になると自動的に試縫い画面が表示されます。PM-1 の操作方法につい ては、PM-1 のヘルプなどをご覧ください。

#### ● 試縫いを行うには

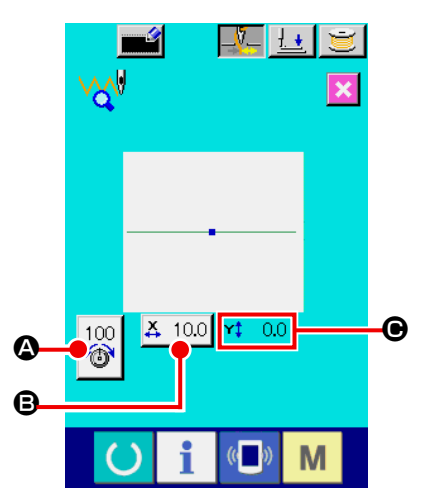

- 試縫いのデータを PM-1 から受信する
   PM-1 より試縫いのデータ(ベクトル形式データ)が送信されてくると、右図の試縫い画面が表示され、画面中央に送信されてきたデータの針落ち図が表示されます。
   針落ち図は糸張力値によって、表示色が異なります。
- ② ベクトルパラメータを編集する
   PM-1 から送信されたベクトル形式データに対して、下記の
   3 項目について設定することができます。
  - ▲:糸張力
  - **B**:X 実寸値
  - ●:Y 実寸値
- ③ データを変更する
   変更したい項目(④~ ⑥)のボタンを押すとテンキーが表示
   されます。希望の値を入力してください。
   入力後、エンターボタン
   を押してください。

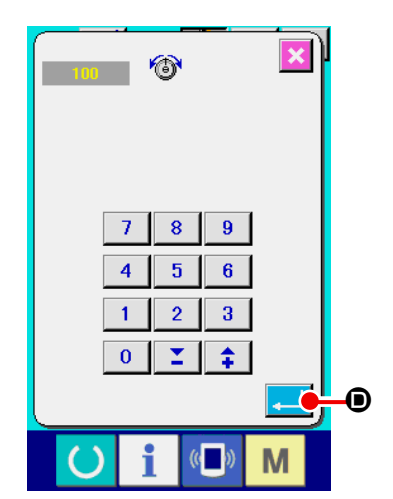

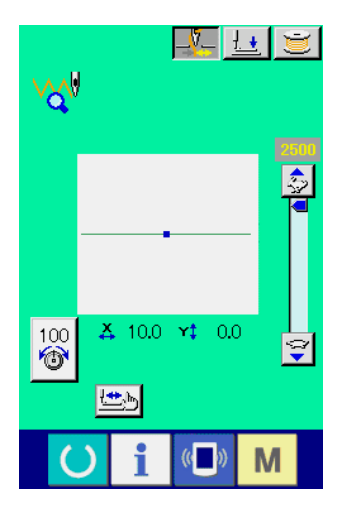

④ 試縫いをする

前ページの準備キー 💛 を押すと、試縫い縫製画面が表示 されます。この状態で試縫いすることができます。

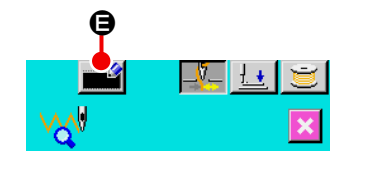

Μ

7 8 9

5 6

4

1 2 3

0 1 1 1

Ø

œ

- データをユーザーパターンに登録する
   試縫いしたデータをミシンへ登録する場合は試縫い画面に表示されている登録ボタン
   示されます。テンキー
   で、登録したいユーザーパターン
   No. を入力してください。
- ⑥ データの登録を確定する
  - エンターボタン 🖵 🕒 を押すと、登録画面が閉じ、登録を 終了します。

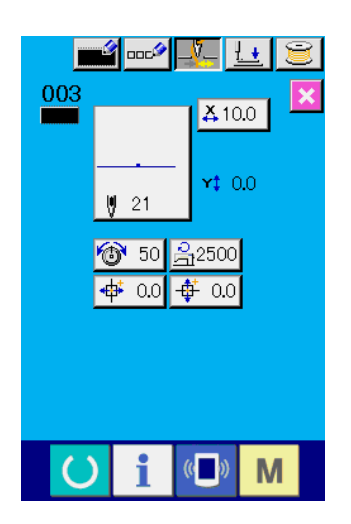

⑦ データ入力画面を表示する
 登録後、自動的にデータ入力画面が表示されます。

# 2-32. インフォメーションを使用するには

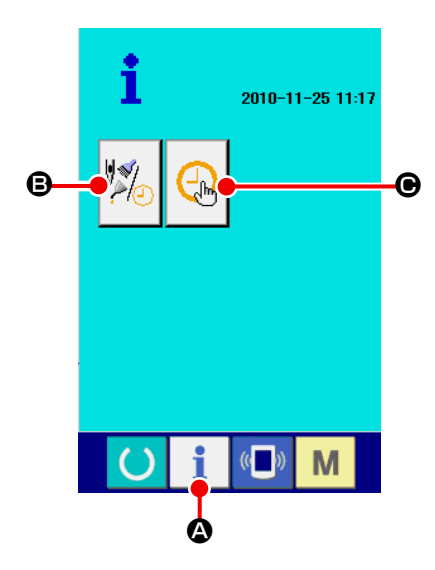

入力画面でスイッチシート部のインフォメーションキー **i** を押すと、インフォメーション画面が表示されます。

#### ❸ 保守点検情報

オイル交換 (グリスアップ)時期・針交換時期・清掃時期な どを指定し、指定時間を経過したら警告通知を行うことがで きます。

- → "(1) 保守点検情報を見るには " p.89 をご覧ください。
- → 時間の指定方法は、サービスマニュアルをご覧ください。

#### ● 時刻設定

現在時刻の設定を行うことができます。 → "(3) 時刻設定を行うには " p.91 をご覧ください。

#### (1) 保守点検情報を見るには

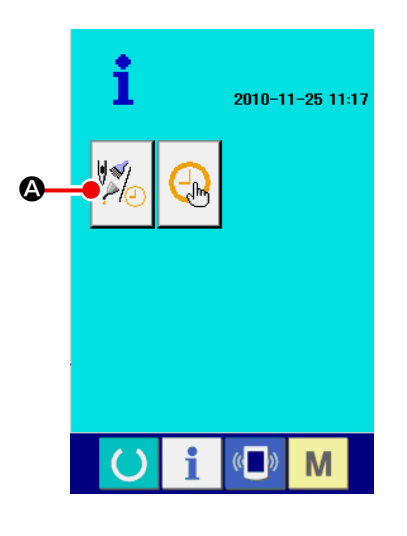

# 保守点検情報画面を表示する インフォメーション画面の、保守点検情報ボタン 100 を

押します。

保守点検情報画面には、次の3項目の情報が表示されます。

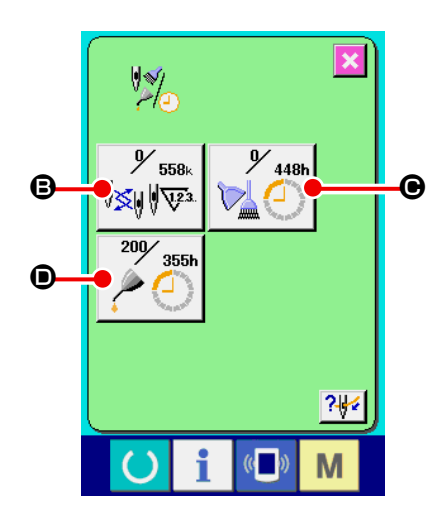

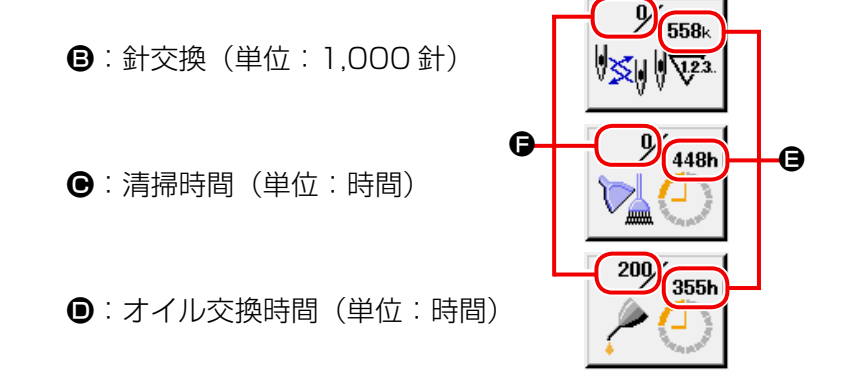

それぞれの項目ボタン ③・●・● には、点検を知らせる間隔 ⑤、交換までの残り時間 ● を表示しています。 また、交換までの残り時間をクリアすることができます。

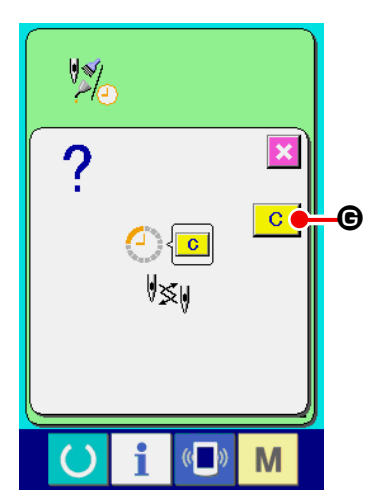

#### ② 交換までの残り時間のクリアを行う

③ 糸通し図を表示する

クリアしたい項目ボタン **③** · **●** · **●** を押すと、交換時間クリ ア画面が表示されます。

クリアボタン <u></u> *を*押すと、交換までの残り時間がクリアされます。

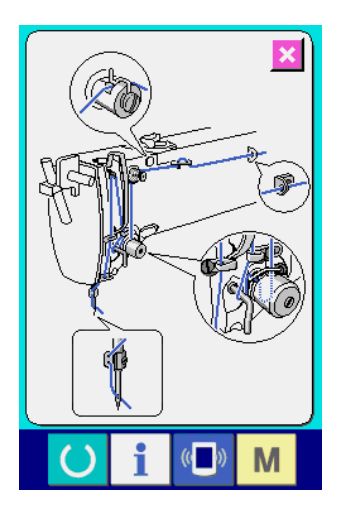

保守点検情報画面に表示している糸通しボタン ?\*\* ● を押 すと、上糸通し図が表示されます。 糸通し時にご覧ください。

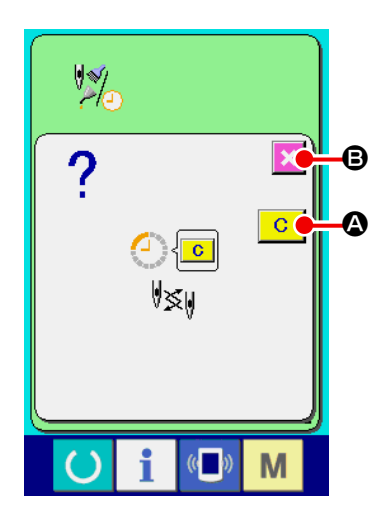

各項目の警告番号は次の通りです。

| • | 針交換     | : | A201 |
|---|---------|---|------|
| • | 清掃時間    | : | A202 |
| • | オイル交換時間 | : | A203 |

#### (3) 時刻設定を行うには

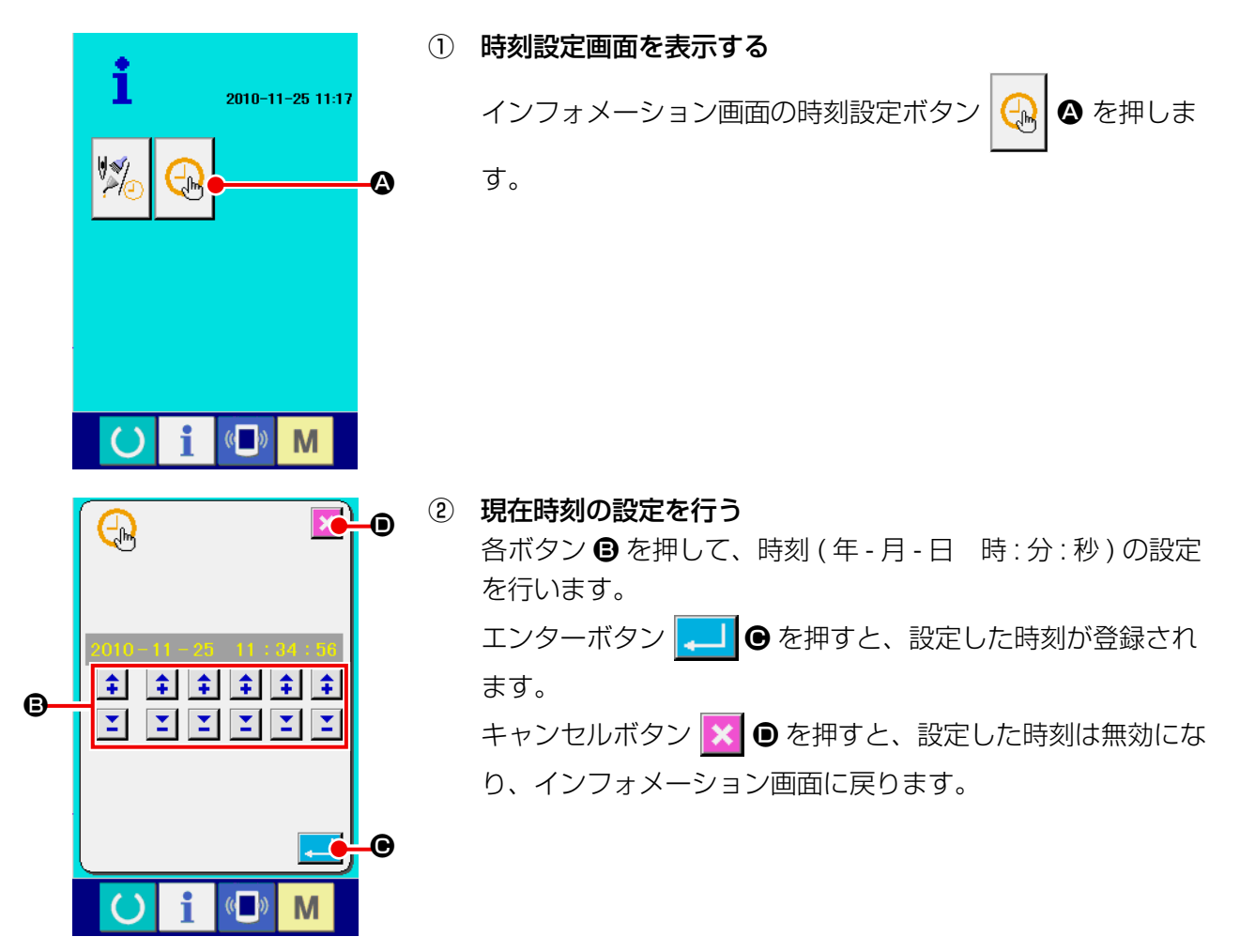

2-33. 糸切れ検知エラーで停止した位置から続けて縫製を行うには

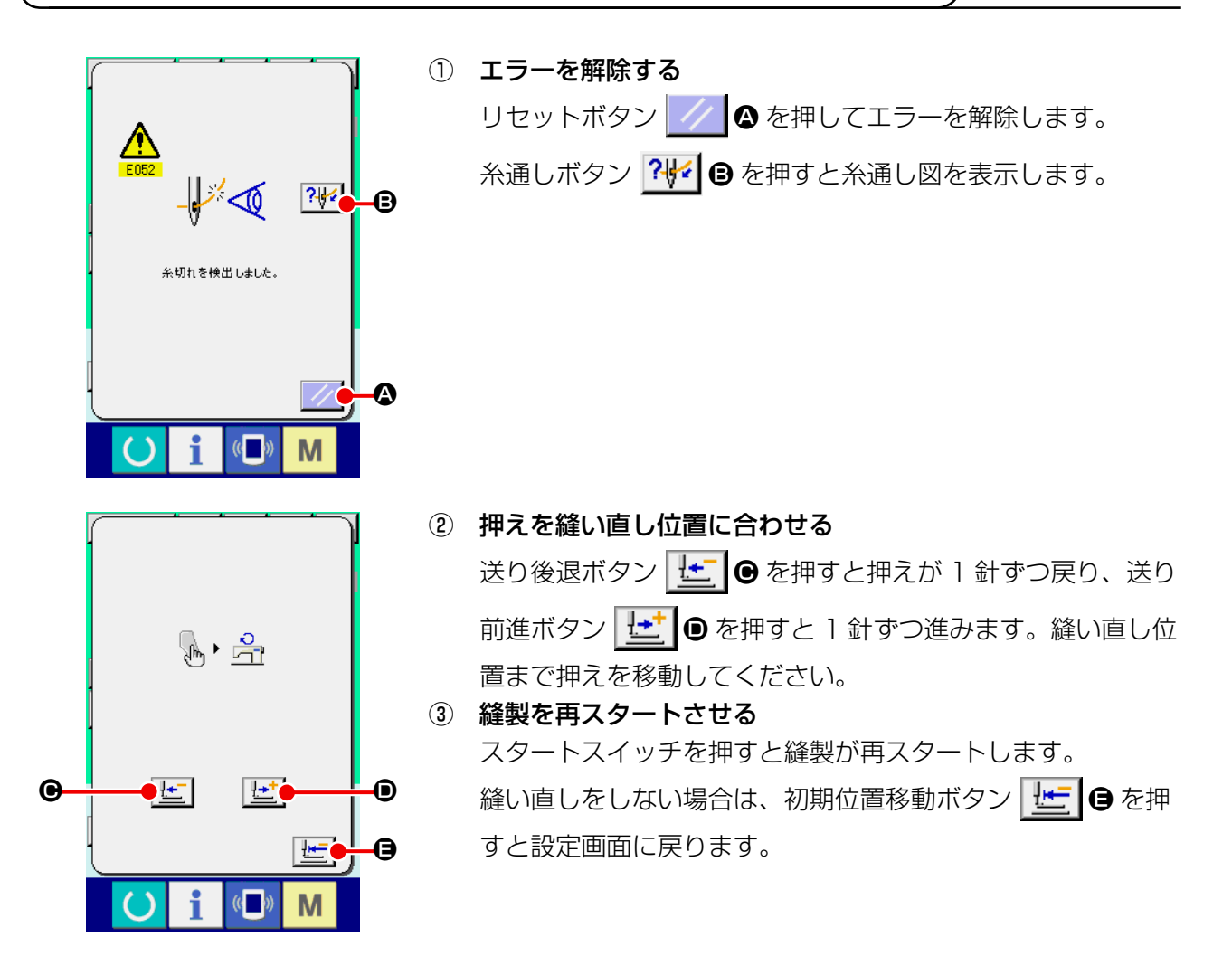

# 3. エラーコード一覧

| エラーコード | 表示         | エラー内容                                                                               | 表示メッセージ             | 復帰方法           | 復帰場所 |
|--------|------------|-------------------------------------------------------------------------------------|---------------------|----------------|------|
| E001   | <b>—</b>   | <b>メイン CPU の EEPROM</b><br>初期化<br>頭部と電装の機種種別が違うか<br>壊れている                           | データを初期化 しました。       | 電源 OFF         |      |
| E007   |            | <b>マシンロック</b><br>何らかのトラブルのためミシン<br>主軸が回らない                                          | ミシンがロックしています。       | 電源 OFF         |      |
| E008   |            | <b>未定義頭部選択</b><br>頭部のメモリが読み取れない                                                     | 未定義顫部が選択されています。     | 電源 OFF         |      |
| E010   | Nollin     | <b>パターン No エラー</b><br>バックアップされたパターン<br>No がデータ ROM に登録され<br>ていないか、読み出し不可の設<br>定がされた | 指定されたパターンがありません。    | リセット後<br>再入力可能 | 前画面  |
| E011   |            | <b>外部メディア未挿入</b><br>外部メディアが挿入されていな<br>い                                             | メディアが挿入されていません。     | リセット後<br>再入力可能 | 前画面  |
| E012   |            | <b>リードエラー</b><br>メディアからのデータリードが<br>できない                                             | データが読めません。          | リセット後<br>再起動可能 | 前画面  |
| E013   |            | <b>ライトエラー</b><br>メディアからのデータライトが<br>できない                                             | データが書けません。          | リセット後<br>再起動可能 | 前画面  |
| E014   |            | <b>ライトプロテクト</b><br>メディアが書き込み禁止状態で<br>ある                                             | 書き込み禁止になっています。      | リセット後<br>再起動可能 | 前画面  |
| E015   | = <b>%</b> | <b>フォーマットエラー</b><br>フォーマットができない                                                     | フォーマットができません。       | リセット後<br>再起動可能 | 前画面  |
| E016   |            | <b>外部メディア容量オーバー</b><br>外部メディアの容量が足りない                                               | 容重が足りません。<br>(メディア) | リセット後<br>再起動可能 | 前画面  |
| E017   |            | EEPROM 容量オーバー<br>ミシンメモリの容量が足りない                                                     | 容重が足りません。<br>(ミシン)  | リセット後<br>再起動可能 | 前画面  |

| エラーコード | 表示       | エラー内容                                              | 表示メッセージ                        | 復帰方法             | 復帰場所          |
|--------|----------|----------------------------------------------------|--------------------------------|------------------|---------------|
| E018   | TYPE     | <b>EEPROM タイプエラー</b><br>ROM のタイプが違う                | ROMタイプが違います。                   | リセット後再起動可能       | 前画面           |
| E019   |          | <b>ファイルサイズエラー</b><br>ファイルが大きすぎる                    | パターンデータが 大きすぎます。<br>(約20,000針) | リセット後<br>再起動可能   | 前画面           |
| E022   | No.      | <b>ファイル No. エラー</b><br>サーバーもしくはメディア内に<br>指定ファイルがない | 指定されたファイルがありません。               | リセット後<br>再起動可能   | 前画面           |
| E024   |          | <b>パターンデータサイズオーバー</b><br>メモリサイズがオーバーしてい<br>る       | メモリサイズがオーパーしました。               | リセット後<br>再起動可能   | デ — タ<br>入力画面 |
| E027   |          | <b>サーバーリードエラー</b><br>サーバーからのデータリードが<br>できない        | データが読めません。                     | リセット後<br>再起動可能   | 前画面           |
| E028   |          | <b>サーバーライトエラー</b><br>サーバーからのデータライトが<br>できない        | データが書けません。                     | リセット後<br>再起動可能   | 前画面           |
| E029   |          | <b>メディア蓋オープンエラー</b><br>メディアスロットの蓋が開いて<br>いる        | メディアスロットの蓋が開いています。             | リセット後<br>再起動可能   | 前画面           |
| E030   |          | <b>針棒上位置外れ</b><br>針棒が所定の位置にない                      | 針が正しい位置にありません。                 | リセット後<br>再起動可能   | デ ー 夕<br>入力画面 |
| E031   | <b>.</b> | <b>エアー圧低下</b><br>エアーの圧力が低下している                     | エアー圧力が低下しています。                 | リセット後<br>再起動可能   | デ ー 夕<br>入力画面 |
| E032   |          | <b>ファイル互換性エラー</b><br>ファイルの互換性がない                   | ファイル が読めません。                   | リセット後<br>再起動可能   | デ ー 夕<br>入力画面 |
| E040   | <b></b>  | <b>移動限界オーバー</b><br>縫製データが縫製可能範囲を超<br>えた            | 移動限界を超えました。                    | リセット後<br>再起動可能   | 設定画面          |
| E042   | No.Q     | 演算エラー                                              | 演算が出来ませんでした。                   | リセット後<br>  再起動可能 | デ — タ<br>入力画面 |

| エラーコード | 表示          | エラー内容                                                                                                    | 表示メッセージ                            | 復帰方法              | 復帰場所          |
|--------|-------------|----------------------------------------------------------------------------------------------------|------------------------------------|-------------------|---------------|
| E043   |             | <b>最大ピッチオーバー</b><br>最大ピッチを超えた                                                                                                    | 最大ピッチを超えました。                       | リセット後<br>再起動可能    | デ — タ<br>入力画面 |
| E045   | <b>Q</b> U  | パターンデータエラー                                                                                                    | パターンデータが 壊れています。                   | リセット後<br>再起動可能    | デ — タ<br>入力画面 |
| E050   | $\bigcirc$  | <b>停止スイッチ</b><br>停止スイッチが押されたとき                                                                                                    | 一時停止スイッチが押されました。                   | リセット後<br>再起動可能    | デ — タ<br>入力画面 |
| E052   | -₩≪         | <b>糸切れ検知エラー</b><br>糸切れを検知したとき                                                                                                    | 糸切れを検出しました。                        | リセット後<br>再起動可能    | ステップ<br>入力画面  |
| E061   | <u>_</u> R] | <b>メモリスイッチエラー</b><br>メモリスイッチデータが壊れて<br>いるか、リビジョンが古いとき                                                                                      | メモリースイッチエラ 〜                       | 電源 OFF            |               |
| E062   | No          | <b>パターンデータエラー</b><br>メモリスイッチデータが壊れて<br>いるか、リビジョンが古いとき                                                                                      | -                                  | リセット後<br>再起動可能    | デ — タ<br>入力画面 |
| E063   |             | <b>頭部識別エラー</b><br>頭部識別と電装が違う ( 頭部と<br>メイン基板の EEPROM の機種<br>が違う )                                                                           | -                                  | 電源 OFF            |               |
| E064   |             | <b>リードオンリー属性</b><br>書き込み先のファイルがリード<br>オンリー属性で読み込み専用に<br>なっている                                                                              | データが書けません。                         | リセット後<br>再起動可能    | デ ー タ<br>入力画面 |
| E220   |             | <b>グリスアップ警告</b><br>10,000万針動作したとき<br>→ "III.1-15.(1) 頭部へのグリ<br>ス補充 " p.115 をご覧くだ<br>さい。                                                    | 重要:ゲリスが無くなります。<br>ゲリスアップを行ってください。  | リセット後<br>再起動可能    | デ — タ<br>入力画面 |
| E221   | 120000000   | <b>グリスアップエラー</b><br>12,000 万針動作したとき縫<br>製不可の状態になります<br>メモリスイッチ U245<br>でクリアすることが可能です<br>→ "III.1-15.(1) 頭部へのグリ<br>ス補充 " p.115 をご覧くだ<br>さい。 | 重要:グリスが無くなりました。<br>グリスアップを行ってください。 | リセット後       再起動可能 | デ — 夕<br>入力画面 |

| エラーコード | 表示       | エラー内容                                        | 表示メッセージ                        | 復帰方法         | 復帰場所                                    |
|--------|----------|----------------------------------------------|--------------------------------|--------------|-----------------------------------------|
| E288   | 50000    | 電熱式カッターグリスアップ警                               |                                | リセット後        | データ                                     |
|        |          | 告                                            |                                | 再起動可能        | 入力画面                                    |
|        | 123.     | 50,000 回靴紐ルーブ縫製を                             | 重要:電熱式力切り一の                    |              |                                         |
|        |          |                                              | クリスが無くなります。<br>グリスアップを行ってください。 |              |                                         |
|        |          | → III.1-15.(2) 装直へのクリ<br>フ湖安 " p 117 たご覧 / だ |                                |              |                                         |
|        |          | 大開九 り.117 をと見くた                              |                                |              |                                         |
| F289   |          | 雷熱式カッターグリスアップエ                               |                                | リヤット後        | データ                                     |
|        | 54000    | ラー                                           |                                | 再起動可能        | 入力画面                                    |
|        | <u></u>  | 54,000 回靴紐ループ縫製を                             |                                |              |                                         |
|        | J.23.    | 行ったとき、縫製不可の状態                                |                                |              |                                         |
|        |          | になります。メモリスイッチ                                | 重要:電熱式力切り上の                    |              |                                         |
|        |          | <mark>U267</mark> で解除することが                   | グリスアップを行ってください。                |              |                                         |
|        |          | 可能です。                                        |                                |              |                                         |
|        |          | → "III.1-15.(2) 装置へのグリ                       |                                |              |                                         |
|        |          | ス補充" p.117 をご覧くだ                             |                                |              |                                         |
|        |          | さい。                                          |                                |              |                                         |
| E290   | 100000   | 靴組ループグリスアップ警告                                |                                | リセット後        | データ                                     |
|        |          | TOU 万回靴紐ルーノ縫袈を<br>行った坦今                      | 重要:供給装置の                       | 円起動り能        | 入刀凹回                                    |
|        | J 123.   | 1〕 Jic吻口<br>→ "IIII 1-15 (2) 荘罟へのグリ          | グリスアップを行ってください。                |              |                                         |
|        | •        | ス補充"n117をご覧くだ                                |                                |              |                                         |
|        |          | さい。                                          |                                |              |                                         |
| E291   | 100000   | 靴紐ループグリスアップエラー                               |                                | リセット後        | データ                                     |
|        |          | 120 万回靴紐ループ縫製を                               |                                | 再起動可能        | 入力画面                                    |
|        |          | 行ったとき、縫製不可の状態                                |                                |              |                                         |
|        | 0 📙 V23. | になります。メモリスイッチ                                | 重要:供給装置の<br>グリスが無くかりました。       |              |                                         |
|        |          | <mark>U269</mark> で解除することが                   | グリスアップを行ってください。                |              |                                         |
|        |          | 可能です。                                        |                                |              |                                         |
|        |          | → "III.1-15.(2) 装置へのグリ                       |                                |              |                                         |
|        |          | 人佣允 □ p.11 / をご寛くに<br>さい                     |                                |              |                                         |
| E302   |          |                                              |                                | ロセット後        | データ                                     |
| LOOL   |          | 頭部倒れセンサーが OFF して                             | 頭部が倒れています。                     | 再記動可能        | 入力画面                                    |
|        |          | いるとき                                         |                                | 13/22/3 3100 | ,,,,,,,,,,,,,,,,,,,,,,,,,,,,,,,,,,,,,,, |
|        |          |                                              |                                |              |                                         |
|        |          |                                              |                                |              |                                         |
| F303   |          | 半月板センサーエラー                                   | ミシンモータの上位置が                    | 電源 OFF       |                                         |
|        |          |                                              | 検出できません。                       |              |                                         |
|        |          |                                              | (ミンノモーメの十月版信号)                 |              |                                         |
|        |          |                                              |                                |              |                                         |
| E305   |          | 糸切りメスセンサーエラー                                 | 2. 抑わりつねたせ、た                   | 電源 OFF       |                                         |
|        | 010      | 糸切りメスが正規位置にない                                | 糸切りメスセンサーを<br>検出できません。         |              |                                         |
|        | 0        |                                              |                                |              |                                         |
|        |          |                                              |                                |              |                                         |
| E306   |          | 糸掴みセンサーエラー                                   |                                | 電源 OFF       |                                         |
|        |          | 糸掴み装置が正規位置にない                                | 糸掴みセンサーを検出できません。               |              |                                         |
|        | <        |                                              |                                |              |                                         |
|        |          |                                              |                                |              |                                         |
|        |          |                                              |                                |              |                                         |

| エラーコード | 表示       | エラー内容                                                                                                    | 表示メッセージ                              | 復帰方法           | 復帰場所          |
|--------|----------|----------------------------------------------------------------------------------------------------|--------------------------------------|----------------|---------------|
| E363   | SUB      | サブ基板エラー検出<br>( 電源 OFF)                                                                                                    | -                                    | 電源 OFF         |               |
| E364   | SUB      | サブ基板エラー検出<br>(リセット)                                                                                                    | -                                    | 電源 OFF         |               |
| E377   |          | ループ掴み失敗                                                                                                    | 靴紐ループ掴みに失敗しました。                      | リセット後<br>再起動可能 | デ — タ<br>入力画面 |
| E378   |          | ループ引出し失敗                                                                                                    | 靴 紐ループ 引き出 しに<br>失敗 しました。            | リセット後<br>再起動可能 | デ — 夕<br>入力画面 |
| E386   | <b>X</b> | クランプ上位置センサー異常<br>(上位置)<br>クランプが上位置にあるのに上<br>位置センサーが OFF、または<br>下位置センサーが ON                                                              | りランプ上位置の<br>センサ~入力が異常です。             | リセット後<br>再起動可能 | デ — タ<br>入力画面 |
| E387   | <b>X</b> | クランプ下位置センサー異常<br>(下位置)<br>クランプが下位置にあるのに下<br>位置センサーが OFF、または<br>上位置センサーが ON<br>→縫製する生地が厚いためにク<br>ランプがセンサー入力位置まで<br>下降しきれない場合にも発生し<br>ます。 | クランプ下位置の<br>センサ~入力が異常です。             | リセット後<br>再起動可能 | デ — タ<br>入力画面 |
| E388   |          | <b>クランプ位置センサー異常(上<br/>下位置)</b><br>クランプ位置センサー入力が上<br>位置、下位置とも正しくない                                                                       | クランブ上位置と<br>クランブ下位置の<br>センサー入力が異常です。 | リセット後<br>再起動可能 | デ ー 夕<br>入力画面 |
| E401   | No.>>    | コピー不可                                                                                                    | コピーできません。                            | リセット後<br>再入力可能 | 前画面           |
| E402   | ⅀        | 消去不可(サイクル使用)                                                                                                    | サイケルデータに使用しているため<br>消去できません。         | リセット後<br>再入力可能 | 前画面           |
| E403   | No.      | 新規作成不可                                                                                                    | この番号はすでに使用されています。                    | リセット後<br>再入力可能 | 前画面           |

| エラーコード | 表示                        | エラー内容                                                                                           | 表示メッセージ                          | 復帰方法           | 復帰場所 |
|--------|---------------------------|-------------------------------------------------------------------------------------------------|----------------------------------|----------------|------|
| E404   | Noth                      | パターン No 選択不可                                                                                    | この番号は見つかりません。                    | リセット後<br>再入力可能 | 前画面  |
| E435   | -                         | 入力範囲外エラー                                                                                        | 設定値が範囲を超えています。                   | リセット後<br>再入力可能 | 前画面  |
| E476   | ₩ <sup>3</sup> ₩ <b>→</b> | サブ基板バックアップデータ変<br>換                                                                             | 古いバックアップデータを<br>新しい形式に変換しました。    | 電源 OFF         |      |
| E479   |                           | <b>パターン No 削除不可(パター<br/>ン No 個別キーロック設定)</b><br>パターン No 個別キーロック設<br>定しているパターン No を削除<br>しようとしたとき | この番号はキーロックされているため<br>消去できません。    | リセット後<br>再起動可能 | 前画面  |
| E480   | Note                      | <b>閂止めデータ異常</b><br>靴紐ループパターンに登録され<br>ている閂止めパターンが未登録<br>のとき                                      | 登録されていない閂止めが<br>選択されています。        | リセット後<br>再起動可能 | 前画面  |
| E482   | No.>                      | 供給位置パターンデータ異常<br>→本エラーが検出された場合<br>は、電源再投入後、対象パラメー<br>タはクリアされ、初期値になり<br>ます。                      | 供給装置のパターンデータ 値が<br>異常です。         | 電源 OFF         |      |
| E484   |                           | <b>消去不可(ユーザーパターン)</b><br>靴紐ループパターンに登録され<br>ているユーザーパターンを削除<br>しようとしたとき                           | 靴紐ル ープパターンに<br>使用しているため 消去できません。 | リセット後<br>再起動可能 | 前画面  |
| E485   |                           | 供給 X 軸モータ移動範囲異常                                                                                 | 供給X軸モータの<br>移動先が範囲外です。           | 電源 OFF         |      |
| E486   |                           | 供給 Y 軸モータ移動範囲異常                                                                                 | 供給Y軸モータの<br>移動先が範囲外です。           | 電源 OFF         |      |
| E487   | <mark>Ж</mark> ф          | 身頃移動モータ移動範囲異常                                                                                   | 身頃移動モータの<br>移動先が範囲外です。           | 電源 OFF         |      |
| E488   | L 🗘                       | ループ緩めモータ移動範囲異常                                                                                  | ループ緩めモータの<br>移動先が範囲外です。          | 電源 OFF         |      |

| エラーコード | 表示              | エラー内容                                                                         | 表示メッセージ                           | 復帰方法                                        | 復帰場所 |
|--------|-----------------|-------------------------------------------------------------------------------|-----------------------------------|---------------------------------------------|------|
| E489   |                 | 引出しモータ移動範囲異常                                                                  | 引き出しモータの<br>移動先が範囲外です。            | 電源 OFF                                      |      |
| E702   | 8               | CPU 暴走検知                                                                      | プログラムが異常です。<br>(CPU)              | 電源 OFF                                      |      |
| E703   |                 | 機種エラー (パネルが想定外の<br>ミシンに接続された)<br>初期通信において、システムの<br>機種コードが合っていないとき             | パネルとミシンの 機種が 異なります。               | 通信スイッ<br>チを押した<br>後、<br>プログラム<br>書き換え可<br>能 | 通信画面 |
| E704   | R-V-L           | <b>システムのバージョン不一致</b><br>初期通信において、システムソ<br>フトのバージョンが合っていな<br>いとき               | プログラムのパージョンが<br>合っていません。          | 通信スイッ<br>チを押した<br>後、<br>プログラム<br>書き換え可<br>能 | 通信画面 |
| E730   |                 | <b>主軸モータエンコーダ不良 / 欠相</b><br>ミシンモータのエンコーダが異<br>常のとき                            | ミシンモータが不良です。<br>(エンコーダ AB相)       | 電源 OFF                                      |      |
| E731   |                 | <b>主軸モータホールセンサー不良</b><br>/ 位置センサー不良<br>ミシンモータのホールセン<br>サー、または位置センサーが不<br>良のとき | ミシンモータが不良です。<br>(エンコーダ U.V.W相)    | 電源 OFF                                      |      |
| E733   |                 | <b>主軸モータ逆回転</b><br>ミシンモータが逆に回転したと<br>き                                        | ミシンモータが逆回転しています。                  | 電源 OFF                                      |      |
| E762   |                 | <b>LK 押え / クランプ干渉</b><br>クランプが LK 押えをくぐる際<br>に、LK 押えにぶつかったとき                  | LKの押えとクランプが干渉 しています。              | 電源 OFF                                      |      |
| E763   | SUB             | サブ基板 CPU 異常                                                                   | サブ基板CPU異常                         | 電源 OFF                                      |      |
| E764   | <b>818 (</b> )> | サブ基板バックアップデータ初<br>期化                                                          | データを初期化 しました。<br>(サブ基板 パックアップデータ) | 電源 OFF                                      |      |

| エラーコード | 表示      | エラー内容                                             | 表示メッセージ                               | 復帰方法   | 復帰場所 |
|--------|---------|---------------------------------------------------|---------------------------------------|--------|------|
| E765   | SUE <Ç> | サブ基板補正値バックアップ<br>データ初期化                           | データを初期化 しました。<br>(サブ基 板補正値 パッケアップデータ) | 電源 OFF |      |
| E786   |         | プリセット装置状態異常                                       | ブリセット装置の<br>応答がありませんでした。              | 電源 OFF |      |
| E787   |         | 供給 X 軸モータ停止位置異常<br>正常ではない位置で供給 X 軸<br>の停止が検出されたとき | 供給X軸の停止位置が<br>正しくありません。               | 電源 OFF |      |
| E788   |         | LK 縫製開始待ちタイムアウト                                   | S.STATE信号の変化を<br>検出できません。             | 電源 OFF |      |
| E789   |         | LK 押え上昇待ちタイムアウト                                   | LK押え位置信号の変化を<br>検出できません。              | 電源 OFF |      |
| E794   | TYPE    | 選択機種不一致エラー<br>機種情報が装置と合っていない<br>とき                | 選択機種<br>不一致 エラー                       | 電源 OFF |      |
| E802   |         | 電源瞬断検知                                            | 電源が瞬断されました。                           | 電源 OFF |      |
| E811   |         | <b>過電圧</b><br>入力電源が規定値以上になった<br>とき                | 入力電圧が高すぎます。<br>(入力電圧確認)               | 電源 OFF |      |
| E813   |         | 低電圧<br>入力電源が規定値以下になった<br>とき                       | 入力電圧が低すぎます。<br>(入力電圧確認)               | 電源 OFF |      |
| E901   |         | <b>主軸モータIPM異常</b><br>サーボコントロール基板のIP<br>Mが異常のとき    | SDC基板の不良です。<br>(IPM)                  | 電源 OFF |      |
| E902   |         | 主軸モータ過電流                                          | -                                     | 電源 OFF |      |

| エラーコード | 表示            | エラー内容                                                                          | 表示メッセージ                                   | 復帰方法   | 復帰場所 |
|--------|---------------|--------------------------------------------------------------------------------|-------------------------------------------|--------|------|
| E903   |               | パルスモータ電源異常<br>サーボコントロール基板のパル<br>スモータ電源が±15%以上変<br>動しているとき                      | SDC基板の電源不良です。<br>(パルスモータ電源85V)            | 電源 OFF |      |
| E904   |               | ソレノイド電源異常<br>サーボコントロール基板のソレ<br>ノイド電源が± 15%以上変動<br>しているとき                       | SDC基板の電源不良です。<br>(ソレノイド電源33V)             | 電源 OFF |      |
| E905   | <b></b>       | <b>主軸用ヒートシンク温度異常</b><br>サーボコントロール基板のオー<br>バーヒート<br>時間をおいてから再度電源を<br>ON してください。 | SDC基板の温度上昇を<br>検出しました。                    | 電源 OFF |      |
| E907   | ∅₽            | X モータ原点検索エラー<br>原点検索動作時に原点センサー<br>信号が入力されないとき                                  | Xモータの原点が見つかりません。<br>(X原点センサー)             | 電源 OFF |      |
| E908   | <u>[]</u> ‡-∰ | <b>Y モータ原点検索エラー</b><br>原点検索動作時に原点センサー<br>信号が入力されないとき                           | Yモータの原点が見つかりません。<br>(Y原点センサー)             | 電源 OFF |      |
| E910   | ╘┱╋           | <b>押えモータ原点検索エラー</b><br>原点検索動作時に原点センサー<br>信号が入力されないとき                           | 押え糸切りモータの<br>原点が見つかりません。<br>(押え糸切り原点センサー) | 電源 OFF |      |
| E913   | <b>*</b>      | <b>糸掴みモータ原点検索エラー</b><br>原点検索動作時に原点センサー<br>信号が入力されないとき                          | 糸掴み モータの<br>原点が見つかりません。<br>(糸掴み原点センサー)    | 電源 OFF |      |
| E914   | +-‡]+         | <b>XY 送り不良エラー</b><br>送りと主軸のタイミングずれが<br>発生したとき                                  | XY送りの不良を検出しました。                           | 電源 OFF |      |
| E915   | ((••))        | 操作パネル ⇔ メイン CPU 間<br>通信不可<br>データ通信に異常が発生したと<br>き                               | 通信できません。<br>(パネルーメイン基板)                   | 電源 OFF |      |
| E916   | ((••))        | <b>メイン CPU ⇔ 主軸 CPU 間通<br/>信不可</b><br>データ通信に異常が発生したと<br>き                      | 通信できません。<br>(メイン基板 - ミシンモータ基板)            | 電源 OFF |      |
| E917   | ((••))        | <b>パネル ⇔ パソコン間通信不可</b><br>データ通信に異常が発生したと<br>き                                  | 通信できません。<br>(パネルー PC)                     | 電源 OFF |      |

| エラーコード | 表示            | エラー内容                                                              | 表示メッセージ                        | 復帰方法           | 復帰場所          |
|--------|---------------|--------------------------------------------------------------------|--------------------------------|----------------|---------------|
| E918   |               | メイン基板用ヒートシンク温度<br>異常<br>メイン基板のオーバーヒート<br>時間をおいてから再度電源 ON<br>してください | メイン基板の温度上昇を<br>検知しました。         | 電源 OFF         |               |
| E926   | + <u>``</u> + | X モータ位置偏差過大エラー                                                     | X送りモータの位置がずれました。               | 電源 OFF         |               |
| E927   |               | Y モータ位置偏差過大エラー                                                     | Y送りモータの位置がずれました。               | 電源 OFF         |               |
| E931   | +<br>         | X モータ過負荷<br>エラー                                                    | X送りモータの負荷が大き過ぎます。              | 電源 OFF         |               |
| E932   |               | Y モータ過負荷<br>エラー                                                    | Y送りモータの負荷が大き過ぎます。              | 電源 OFF         |               |
| E943   |               | <b>メイン CPU の<br/>EEPROM 不良</b><br>メイン基板へのデータ書き込み<br>ができないとき        | メイン基板が不良です。                    | 電源 OFF         |               |
| E946   |               | <b>頭部 EEPROM 書込み不良</b><br>頭部基板へのデータ書き込みが<br>できないとき                 | 頭部基板が不良です。                     | 電源 OFF         |               |
| E975   | <b>U</b>      | フォーク回転モータ脱調検知                                                      | フォーク回転モータの<br>脱調が検出されました。      | リセット後<br>再起動可能 | デ — タ<br>入力画面 |
| E976   | الك<br>م      | フォーク回転モータ原点検索エ<br>ラー<br>原点検索動作時に原点センサー<br>信号が入力されないとき              | フォーク 回転 モータの<br>原点が見つかりませんでした。 | 電源 OFF         |               |
| E977   | ((••))        | 操作パネル⇔サブ基板 CPU 間<br>通信不可<br>データ通信に異常が発生したと<br>き                    | 通信できません。<br>(操作パネルSUB基板)       | 電源 OFF         |               |
| E978   | SUB           | <b>サブ基板温度異常</b><br>サブ基板のオーバーヒート<br>時間をおいて再度電源 ON して<br>ください        | SUB基板の温度が<br>上昇しています。          | 電源 OFF         |               |

| エラーコード | 表示                 | エラー内容                                                                                 | 表示メッセージ                     | 復帰方法   | 復帰場所 |
|--------|--------------------|---------------------------------------------------------------------------------------|-----------------------------|--------|------|
| E979   | ((••))             | <ul> <li>供給装置⇔メイン制御 CPU 間</li> <li>通信不可</li> <li>データ通信に異常が発生したと</li> <li>き</li> </ul> | 通信できません。<br>(供給装置メイン基板)     | 電源 OFF |      |
| E980   |                    | 供給 X 軸モータ脱調検知                                                                         | 供給X軸モータの<br>脱調が検出されました。     | 電源 OFF |      |
| E981   |                    | 供給Y軸モータ脱調検知                                                                           | 供給Y軸モータの<br>脱調が検出されました。     | 電源 OFF |      |
| E982   | <b>‡}{</b> 5       | 身頃移動モータ脱調検知                                                                           | 身頃移動モータの<br>脱調が検出されました。     | 電源 OFF |      |
| E983   | ₽¥<br>₽            | ループ緩めモータ脱調検知                                                                          | ループ緩めモータの<br>脱調が検出されました。    | 電源 OFF |      |
| E984   |                    | 引出しモータ脱調検知                                                                            | 引き出しモータの<br>脱調が検出されました。     | 電源 OFF |      |
| E985   |                    | 供給 X 軸モータ原点検索<br>エラー<br>原点検索動作時に原点センサー<br>信号が入力されないとき                                 | 供給X軸モータの<br>原点が見つかりませんでした。  | 電源 OFF |      |
| E986   | ŧ⊑⊇Ę<br>Sti∓       | 供給 Y 軸モータ原点検索<br>エラー<br>原点検索動作時に原点センサー<br>信号が入力されないとき                                 | 供給Y軸モータの<br>原点が見つかりませんでした。  | 電源 OFF |      |
| E987   | <b>‡∦</b> {<br>⊗±∓ | <b>身頃移動モータ原点検索</b><br>エラー<br>原点検索動作時に原点センサー<br>信号が入力されないとき                            | 身頃移動モータの<br>原点が見つかりませんでした。  | 電源 OFF |      |
| E988   |                    | ループ緩めモータ原点検索<br>エラー<br>原点検索動作時に原点センサー<br>信号が入力されないとき                                  | ループ緩めモータの<br>原点が見つかりませんでした。 | 電源 OFF |      |
| E989   |                    | <b>引出しモータ原点検索</b><br>エラー<br>原点検索動作時に原点センサー<br>信号が入力されないとき                             | 引き出しモータの<br>原点が見つかりませんでした。  | 電源 OFF |      |
# 4. メッセージ一覧

| メッセージ No. | 表示         | 表示メッセージ             | 内容                                                               |
|-----------|------------|---------------------|------------------------------------------------------------------|
| M520      |            | 消去します。<br>よろしいですか?  | <b>ユーザーパターンの消去確認</b><br>消去します。よろしいですか?                           |
| M522      | <b>100</b> | 消去します。<br>よろしいですか?  | <b>サイクルパターンの消去確認</b><br>消去します。よろしいですか?                           |
| M524      | <b>₩</b>   | 消去します。<br>よろしいですか?  | <b>通信画面での消去確認</b><br>( <b>パターンデータ)</b><br>消去します。よろしいですか?         |
| M525      | <b>₩</b>   | 消去します。<br>よろしいですか?  | 通信画面での消去確認<br>(ミシンデータ)<br>消去します。よろしいですか?                         |
| M526      |            | 消去します。<br>よろしいですか?  | <b>通信画面での消去確認</b><br>( <b>プログラムデータ)</b><br>消去します。よろしいですか?        |
| M528      | No.        | 上書きします。<br>よろしいですか? | <b>ユーザーパターンの上書き確認</b><br>上書きします。よろしいですか?                         |
| M529      |            | 上書きします。<br>よろしいですか? | <b>メディアのデータの上書き確認</b><br>上書きします。よろしいですか?                         |
| M530      | No.        | 上書きします。<br>よろしいですか? | <b>通信画面での上書き確認</b><br>( <b>パネル+パターンデータ)</b><br>上書きします。よろしいですか?   |
| M531      | No.        | 上書きします。<br>よろしいですか? | 通信画面での上書き確認<br>(メディア+パターンデータ)<br>上書きします。よろしいですか?                 |
| M532      | No.        | 上書きします。<br>よろしいですか? | <b>通信画面での上書き確認</b><br>( <b>サーバー+パターンデータ</b> )<br>上書きします。よろしいですか? |
| M533      | No.        | 上書きします。<br>よろしいですか? | <b>通信画面での上書き確認</b><br>( <b>パネル+ミシンデータ)</b><br>上書きします。よろしいですか?    |

| メッセージ No. | 表示     | 表示メッセージ                                 | 内容                                                       |
|-----------|--------|-----------------------------------------|----------------------------------------------------------|
| M534      | No.    | 上書きします。<br>よろしいですか?                     | 通信画面での上書き確認<br>(メディア+パターンデータ)<br>上書きします。よろしいですか?         |
| M535      | No.    | 上書きします。<br>よろしいですか?                     | <b>通信画面での上書き確認<br/>(サーバー+パターンデータ)</b><br>上書きします。よろしいですか? |
| M537      | © 📊    | 削除します。<br>よろしいですか?                      | <b>テンション削除確認(糸張力)</b><br>削除します。よろしいですか?                  |
| M539      |        | 削除します。<br>よろしいですか?                      | <b>サイクル縫いでのパターン削除確認</b><br>削除します。よろしいですか?                |
| M541      |        | サイクルデータ内の全データを<br>すべて削除します。<br>よろしいですか? | サイクル全データ削除確認<br>サイクルデータ内の全データをすべて削<br>除します。よろしいですか?      |
| M542      | = ¢    | フォーマットします。<br>よろしいですか?                  | フォーマット確認<br>フォーマットします。よろしいですか?                           |
| M544      | Noth   | データがありません。                              | 通信画面入力 No. 不可(パネル)<br>データがありません。                         |
| M545      | Noth   | データがありません。                              | 通信画面入力 No. 不可(メディア)<br>データがありません。                        |
| M546      | Noth   | データがありません。                              | 通信画面入力 No. 不可(サーバー)<br>データがありません。                        |
| M547      | No.>>> | データが存在するため<br>上書きできません。                 | 通信画面上書き不可(パネル)<br>データが存在するため上書きできません。                    |
| M548      | No.>>> | データが存在するため<br>上書きできません。                 | 通信画面上書き不可(メディア)<br>データが存在するため上書きできません。                   |

| メッセージ No. | 表示       | 表示メッセージ                                                                | 内容                                                                                                    |
|-----------|----------|------------------------------------------------------------------------|----------------------------------------------------------------------------------------------------|
| M549      | No.>>>   | データが存在するため<br>上書きできません。                                                | 通信画面上書き不可(サーバー)<br>データが存在するため上書きできません。                                                                                                    |
| M554      |          | キ 〜ロックカスタマイズデータを<br>初期化しました。                                           | <b>カスタマイズデータ初期化通知</b><br>キーロックカスタマイズデータを初期化<br>しました。                                                                                                    |
| M555      |          | キ ーロックカスタマイズデータが<br>壊れています。<br>初期化 しますか?                               | <b>カスタマイズデータ破損通知</b><br>キーロックカスタマイズデータが壊れて<br>います。初期化しますか?                                                                                                    |
| M556      |          | キ 〜 ロックカスタマイズデータを<br>初期化 します。<br>よろしいですか?                              | <b>カスタマイズデータ初期化確認</b><br>キーロックカスタマイズデータを初期化<br>します。よろしいですか?                                                                                                    |
| M588      |          | 電熱力ッターコントローラの<br>上側のヒータ温度表示が<br>下側の設定値まで上がっていることを<br>確認してから雑製を行ってください。 | <ul> <li>電熱カッターの温度確認</li> <li>電熱カッターコントローラの上側のヒー<br/>タ温度表示が下側の設定値まで上がっていることを確認してから縫製を行ってください。</li> <li>→ "I.5-8. 電熱カッター温度調節"</li> <li>p.20をご覧ください。</li> <li>このメッセージは電源ON後、最初の準備キーを押したときに表示され、一度エンターボタンを押すとそれ以降は電源を入れ直すまで表示されなくなります。</li> <li>エンターボタンを押すと装置が動作しますのでご注意ください。</li> </ul> |
| M589      | <b>1</b> | 登録元の<br>靴紐ループパターンデータの<br>内容が変更されます。<br>よろしいですか?                        | サイクル縫いモードでの靴紐ループパ<br>ターンデータの変更確認<br>登録元の靴紐ループパターンデータの内<br>容が変更されます。よろしいですか?                                                                                                    |
| M590      |          | もう1度押すと、<br>靴紐ループ掴みが前進します。                                             | <b>靴紐ループクランプ動作確認</b><br>もう1度押すと、靴紐ループ掴みが前進<br>します。                                                                                                    |
| M591      |          | エンターキーを押すと、<br>装置が動きます。                                                | <b>チェックプログラム(調整モード)</b><br>移行時、装置動作確認<br>エンターキーを押すと、装置が動きます。                                                                                                    |
| M592      |          | 次に靴 紐ループを縫製すると、<br>途中で縫製カウンタが<br>カウントアップします。                           | <b>縫製画面移行時 / 縫製終了時</b><br>次に靴紐ループを縫製すると、途中で縫<br>製カウンタがカウントアップします。                                                                                                    |

| メッセージ No. | 表示                                                                 | 表示メッセージ                                      | 内容                                                                                                    |
|-----------|--------------------------------------------------------------------|----------------------------------------------|----------------------------------------------------------------------------------------------------|
| M594      | €<br>€<br>€<br>€<br>€<br>€<br>€<br>€<br>€<br>€<br>€<br>€<br>€<br>€ | サイクルパターンに登録されている<br>靴鈕ル ープパターンの幅が<br>一致しません。 | <b>サイクル縫いパターンベルトループ幅</b><br>サイクル縫いパターンに登録されている<br>ベルトループパターンの幅が一致しませ<br>ん。                                                               |
| M596      |                                                                    | 身頃押えとループクランプが<br>干渉する可能性がありますが、<br>よろしいですか?  | <b>身頃押え・ループクランプ干渉</b><br>靴紐ループ幅が狭く、閂止め幅が広い設<br>定にした場合に、身頃押さえとクランプ<br>が干渉する可能性があります。                                                      |
| M598      |                                                                    | Xモ−タ範囲が範囲外です。                                | <ul> <li>供給装置 X モータ範囲外</li> <li>X モータ範囲が範囲外です。</li> <li>X モータの位置補正設定により、靴紐ルー</li> <li>プ縫製中に X モータが前進できる範囲を</li> <li>超えてしまいます。</li> </ul> |
| M599      |                                                                    | Yモータ範囲が範囲外です。                                | 供給装置 Y モータ範囲外<br>Y モータ範囲が範囲外です。<br>Y モータの位置補正設定により、靴紐ルー<br>プ縫製中に Y モータが前進できる範囲を<br>超えてしまいます。                                             |
| M653      | X                                                                  | フォーマットをしています。                                | <b>フォーマット中</b><br>フォーマットをしています。                                                                                                    |
| M669      | X                                                                  | データを読み込んでいます。                                | <b>データ読み込み中</b><br>データを読み込んでいます。                                                                                                    |
| M670      | X                                                                  | データを書き込んでいます。                                | <b>データ書き込み中</b><br>データを書き込んでいます。                                                                                                    |
| M671      | $\mathbf{X}$                                                       | データを変換しています。                                 | <b>データ変換中</b><br>データを変換しています。                                                                                                    |

# Ⅲ. 保守

# 1.保守

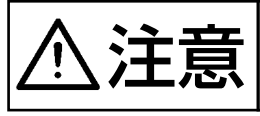

保守を行うときは人体の火傷などの事故を防ぐため電熱カッターコントローラの電源を 必ず切って電熱カッターの温度が十分下がった状態になるのを待ってから作業をしてく ださい。

1-1. ドレンの排出

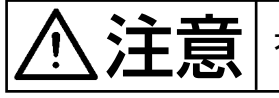

不意の起動による事故を防ぐため、本体可動部に手、足、顔、工具を置かないでください。

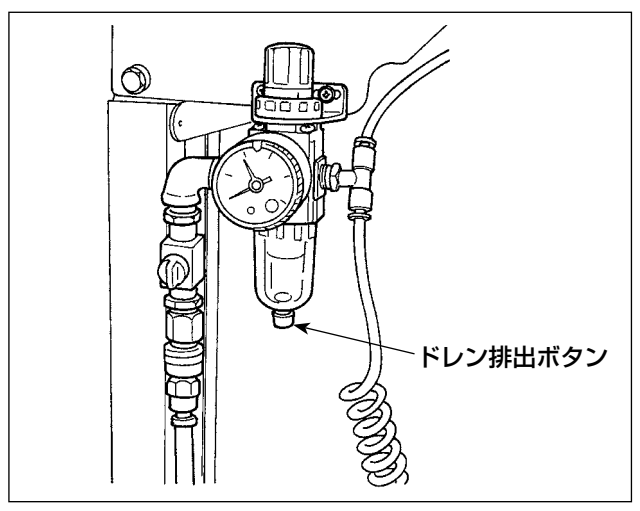

フィルタのドレンは、毎日排出してください。 フィルタ下部のドレン排出ボタンのねじをゆるめ て、ドレンを排出します。 ドレン排出後はドレン排出ボタンのねじをしっか り締めてください。

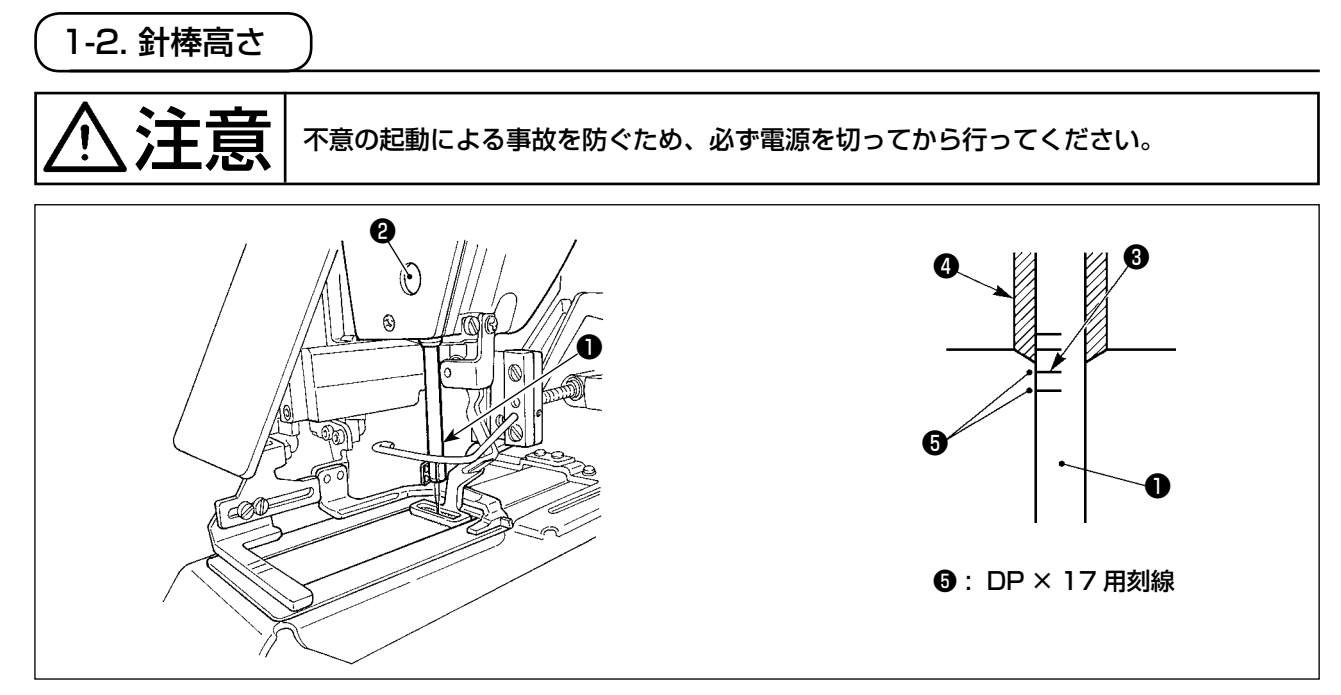

針棒●を最下点にし、針棒上刻線 ③と針棒下メタル ④の下端が一致するよう、針棒抱き止めねじ ②を ゆるめて調整してください。

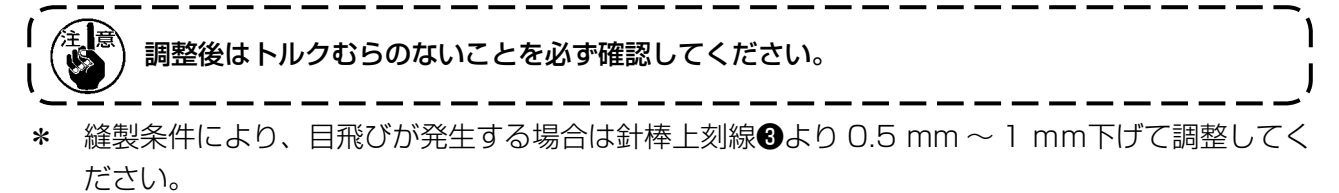

1-3. 針と釜 不意の起動による事故を防ぐため、必ず電源を切ってから行ってください。 1) プーリを手で回し、針棒①上昇時、下刻線2 針と刻線の関係 を針棒下メタル③下端に合わせます。 2) ドライバーの止めねじ④をゆるめ、中釜押え 6 フック⑤を左右に開き、中釜押え⑥を外しま す。 ₩<u></u> 意∖ このとき中釜⑦を落さないように注意し) てください。 **A** 6 ð 3) 中祭の剣先が針8の中心に一致するよう、 8 0 mm 0 がりを防止していますので、ドライバー前端 面と針のすき間が0mmになるように調整 し、ドライバー止めねじ④を締めます。 0 mm 4) 大釜止めねじ のをゆるめ、大釜調整軸 のを左 ิล  $0.05 \sim 0.1 \text{ mm}$ 右に回して、針⑧と中釜⑦の剣先のすき間が 0.05~0.1 mm になるように大釜の前後位 置を調整します。 5) 大釜の前後位置を調整後は、針と大釜のすき 間が 7.5 mm になるように回転方向を調整 してから、大釜止めねじ●を締めます。 7.5 mm B しばらくご使用されなかったときや、釜) 1 B

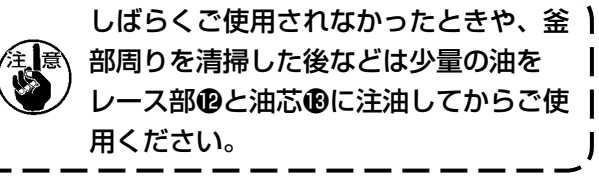

L

Ð

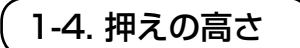

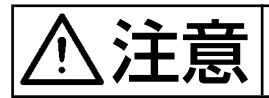

電源を入れたまま作業しますので、誤動作による事故防止のため、必要以外のスイッチ には絶対に触らないでください。

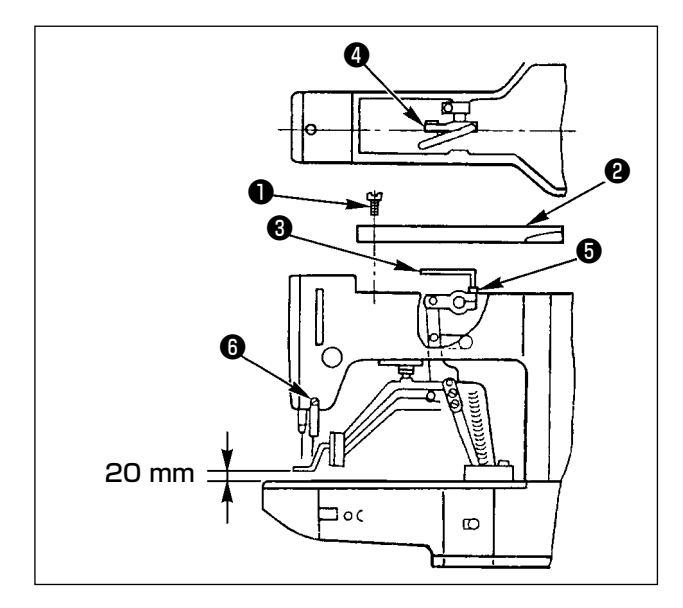

- 停止状態で、アームカバー止めねじ●6本 を外して、アームカバー②を取り外します。
- 2) L型レンチ③を中央の抱き締め④の六角穴付 ボルト⑤に入れ、ゆるめます。
- 3) L型レンチ❸を下に押すと布押え足は高くな り、上に引き上げると低くなります。
- 4) 調整後は六角穴付ボルト⑤を確実に締めます。

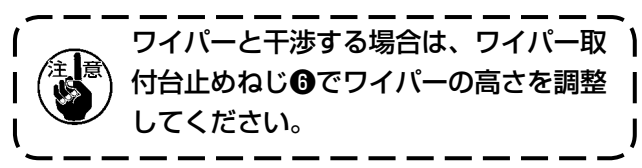

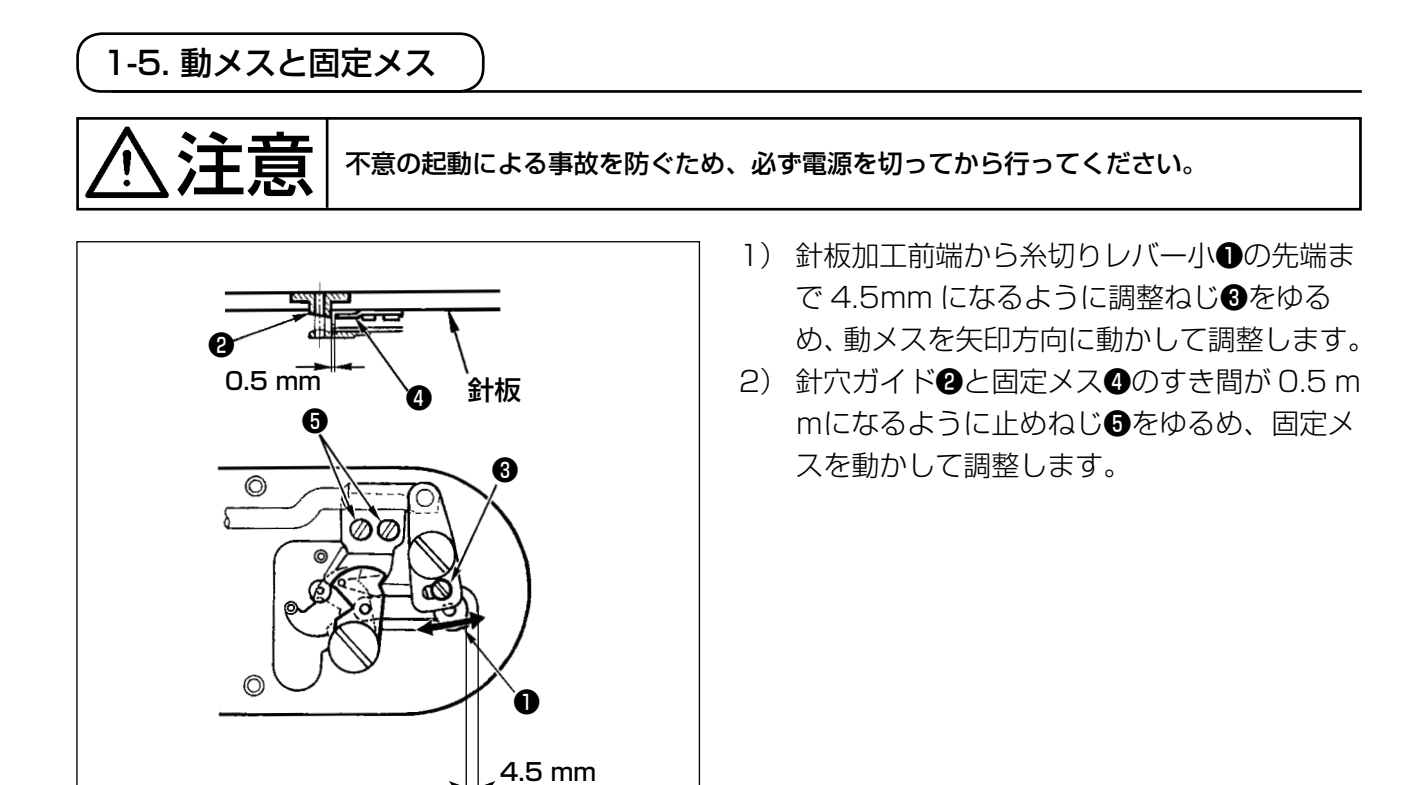

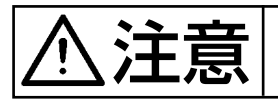

不意の起動による事故を防ぐため、必ず電源を切ってから行ってください。

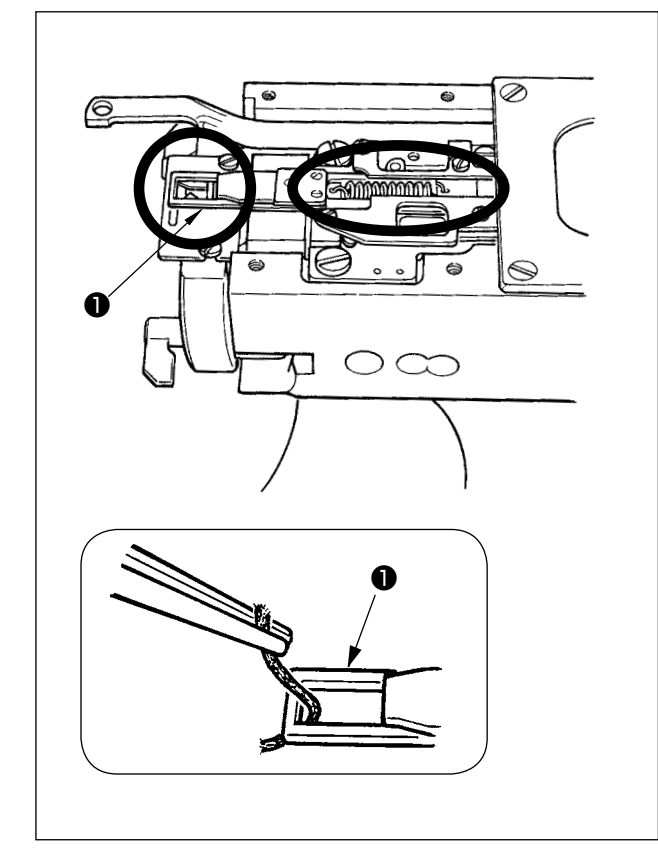

- 1) 糸掴み先端●に糸がはさまっていると糸掴み が不完全となり、縫い始めの縫いトラブルの 原因となります。ピンセットなどで取り除い てください。
- 2) 糸掴み装置の糸くず、糸ぼこりを取り除くと きは、針板を取り外して行ってください。

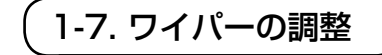

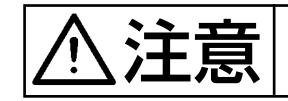

不意の起動による事故を防ぐため、必ず電源を切ってから行ってください。

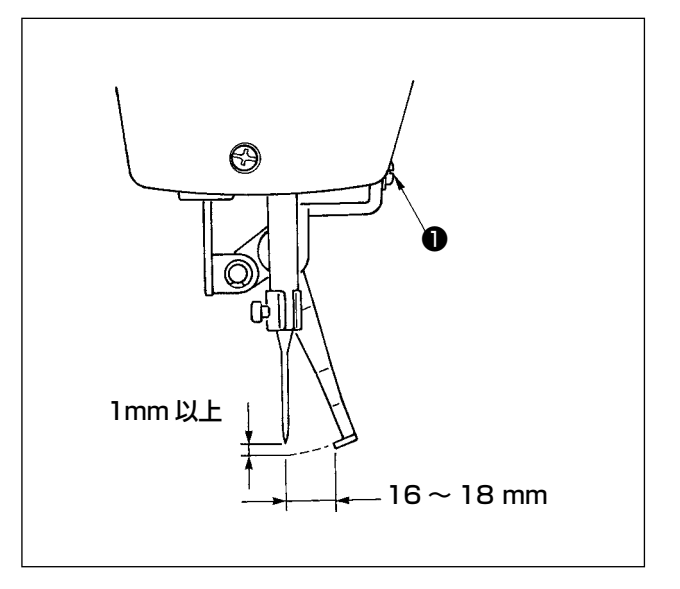

- ワイパーと針のすき間が、1 mm 以上となる ように、ねじ●をゆるめて調整します。
   このときのワイパーと針の距離の目安は 16
   ~ 18 mm です。広く調整することで、押え 下降時に針糸を踏むことが防止できます。
- \* 針は、縫い終り停止時の位置です。

# 1-8. 糸切れ検知板

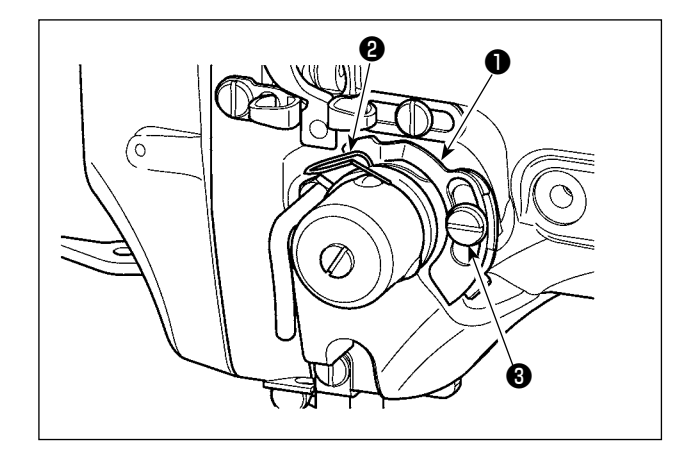

- 上糸が通ってないときは、糸切れ検知板●と 糸取りばね
   糸取りばね
   が必ず接触するよう調整します (たわみ量 0.5 mm)。
- 2) 糸取りばね2のストロークを変えたときはね じ3をゆるめ、糸切れ検知板●も必ず調整し てください。

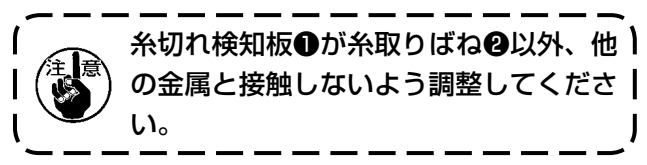

1-9. 廃油の処理

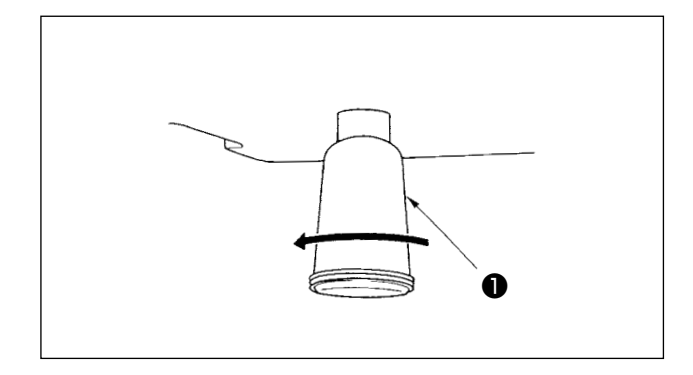

ポリオイラ●に油がたまりましたら、ポリオイラ ●を取り外し油を抜いてください。

1-10.釜への給油量

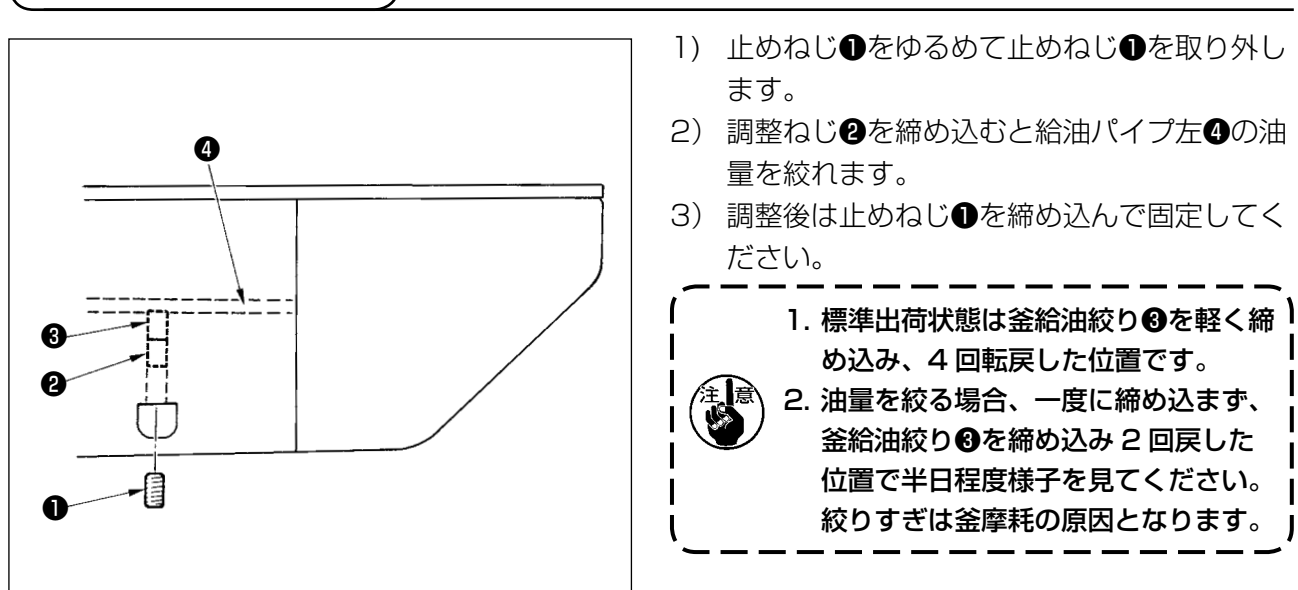

## 1-11. ミシン押え足の交換

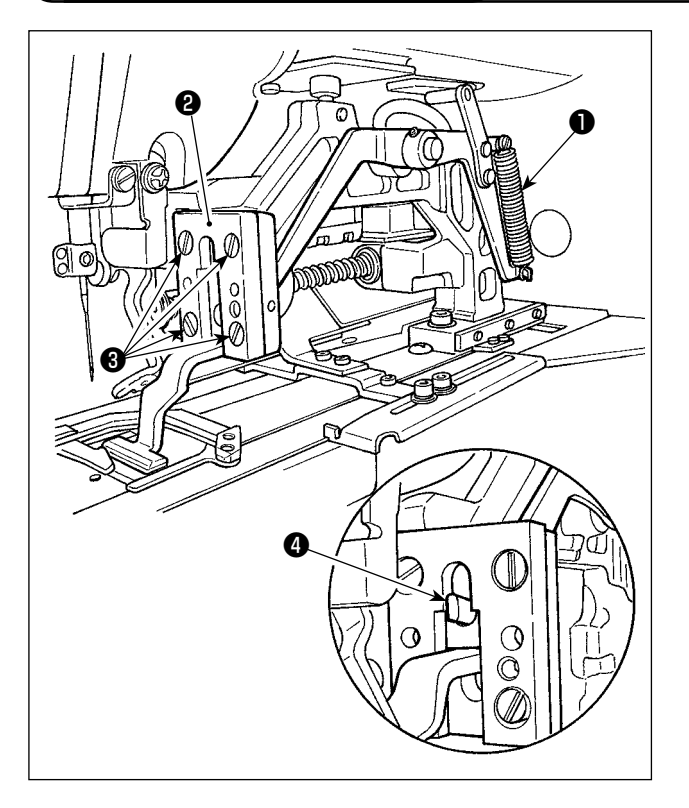

押え足を押し下げているばね●を外し、押え足ガ イド❷を固定している止めねじ❸をゆるめて、ミ シン押え足を交換します。

交換用ミシン押え足を装着時、布押え上げレバー の先端❹が押え足に入っていることを確認しま す。

交換後、押え足ガイドの止めねじ❸をしっかりと 固定します。

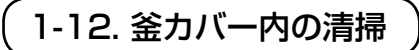

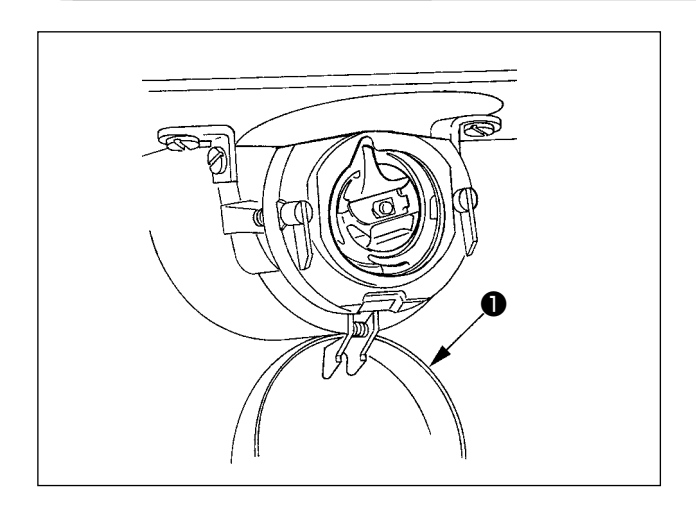

ミシンの性能を保つため●釜カバーを開け、釜周 りに溜まった綿ほこり、糸屑などをエアーブロー などで定期的に取り除いてください。

## 1-13. フォークの交換

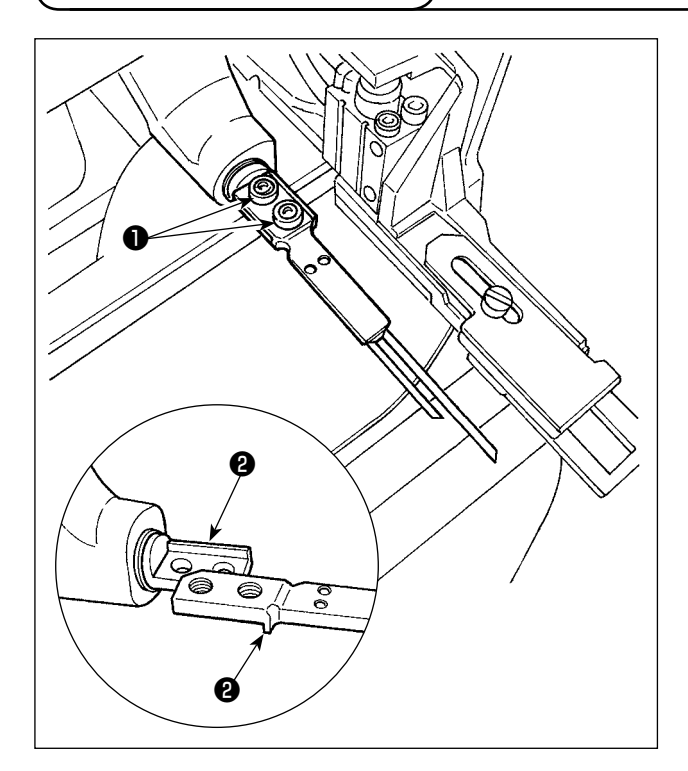

フォークはピン部と土台側が一体となっています ので、交換の場合はセットで交換をお願いします。 止めねじ● 2 個をゆるめ、フォークピン組を交 換します。

フォークピンの前後方向と左右方向は図のとおり 突き当て2かありますので、突き当て部に押し当 ててて止めねじ①をしっかりと固定します。

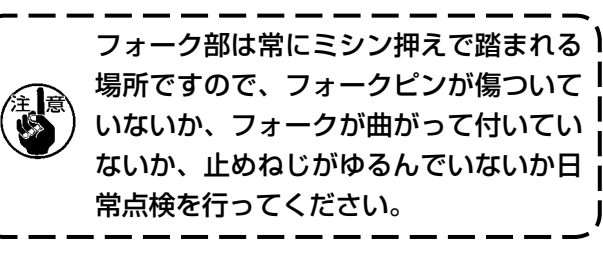

### 1-14. ヒューズの交換

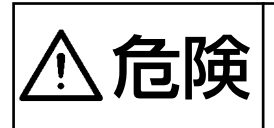

 感電による事故を防ぐため、電源を切り、5分経過してからカバーを開けてください。
 必ず電源スイッチを切ってから制御ボックスの蓋を開け、指定の容量のヒューズと 交換してください。

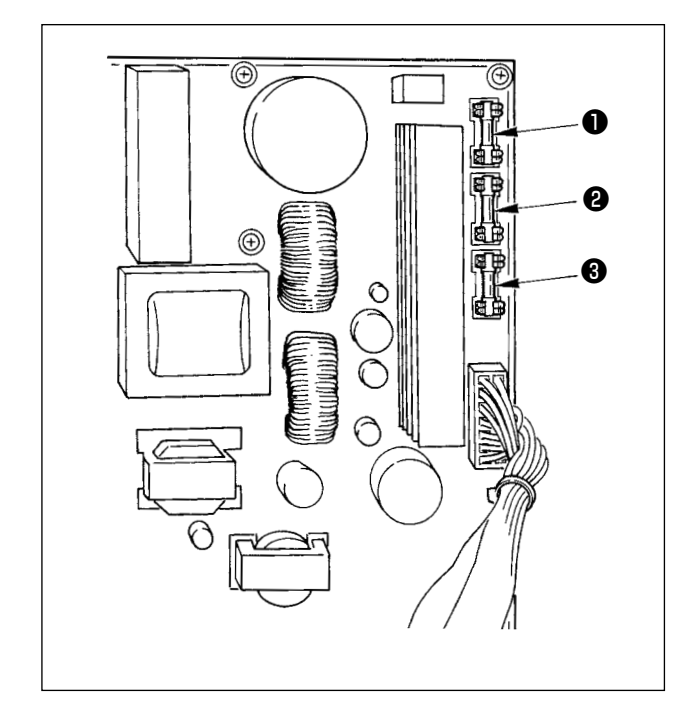

電源スイッチが OFF になっていることを確認の 上、電源コードを電源コンセントから抜きます。 その後 5 分以上待ちます。 電装ボックス裏蓋を止めている 4 本のねじを外 し、裏蓋をゆっくり開きます。 SDC 基板右上にヒューズ 3 本が取り付けられて います。

> パルスモータ電源保護用 5A(タイムラグヒューズ)
>  ソレノイド電源保護用 3.15A(タイムラグヒューズ)
>  制御電源保護用 2A(速断ヒューズ)

1-15. 指定箇所へのグリス補充

- \* 下記エラー発生時または1年ごと(どちらか早い方)にグリスを補充してください。 ミシンの清掃、その他の理由でグリスが減少した場合は直ちに補充をお願いします。
- (1) 頭部へのグリス補充

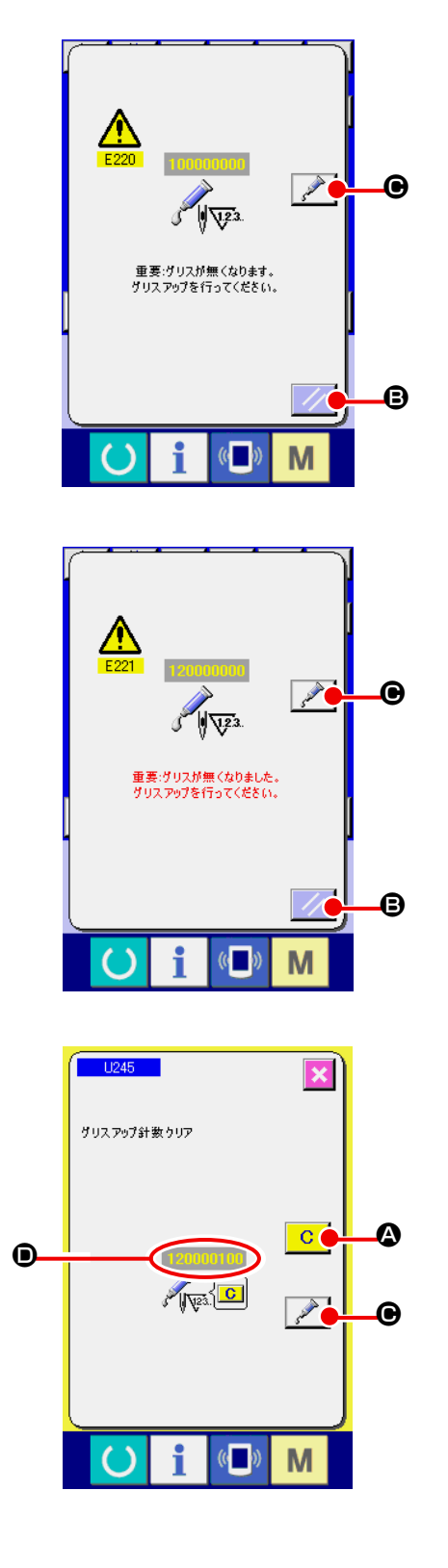

ー定の針数を縫製すると、電源投入時にエラー「E220 グリスアップ警告」が表示されます。これは、指定箇 所のグリス補充時期を知らせるもので、必ず下記のグ リス補充を行ってください。その後、メモリスイッチ U245を呼び出してクリアボタン C ②を押し、 針数 ③を"O"にしてください。 エラー「E220 グリスアップ警告」が表示されても、 リセットボタン C ③を押すとエラーが解除し、

また、エラー No.E220 表示後、グリスを補充せず さらに一定期間使用するとエラー「E221 グリスアッ プエラー」が表示され、リセットボタン 20 0 を 押してもエラーが解除できずミシンが動作しなくなり ます。

グリスを補充せずリセットボタン 
を押した場合、その後の電源再投入時には毎回エラーコード 「E221 グリスアップ警告」が表示され、ミシンが動作しませんのでご注意ください。

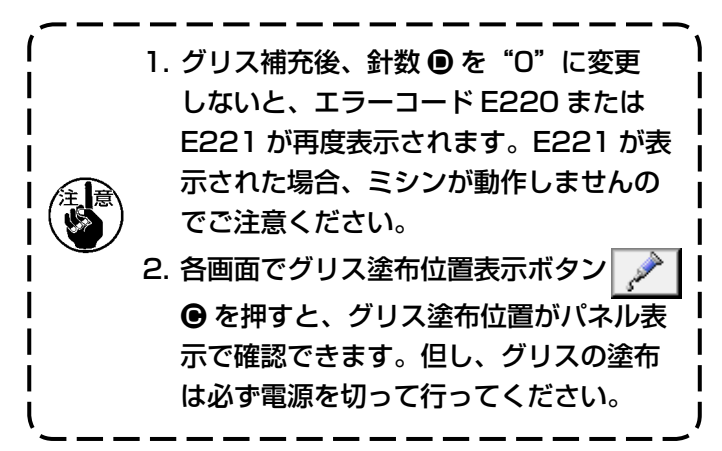

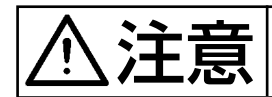

1) 偏心カム部へのグリス補充

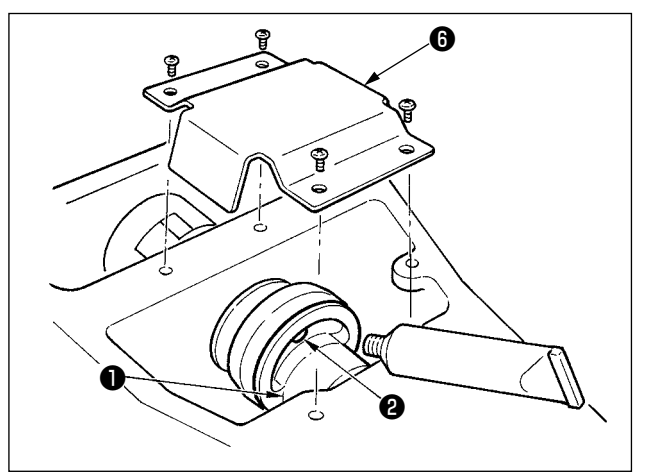

- 1) 上面カバーを開け、グリスカバー⑥を取り外します。
- 2) 偏心カム●側面のゴムキャップ②を外し、グリス補充をしてください。

2) 大振子ピン部へのグリス補充

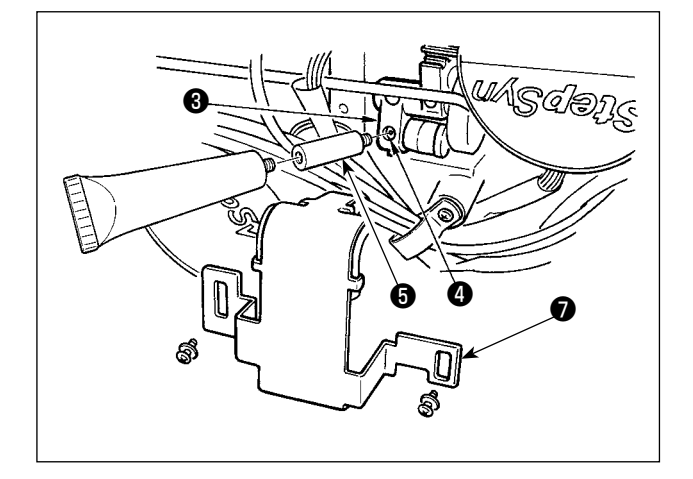

- ミシンを倒し、グリスカバー●を取り外します。
- 2)大振子ギヤ③の止めねじ④を外し、付属の継
   手⑤を取り付けたグリスチューブをねじ穴に ねじ込み、グリス補充をしてください。
- 3) グリス補充後は、取り外した止めねじ④を しっかり固定します。

#### 1) 靴紐ループ供給装置へのグリス補充

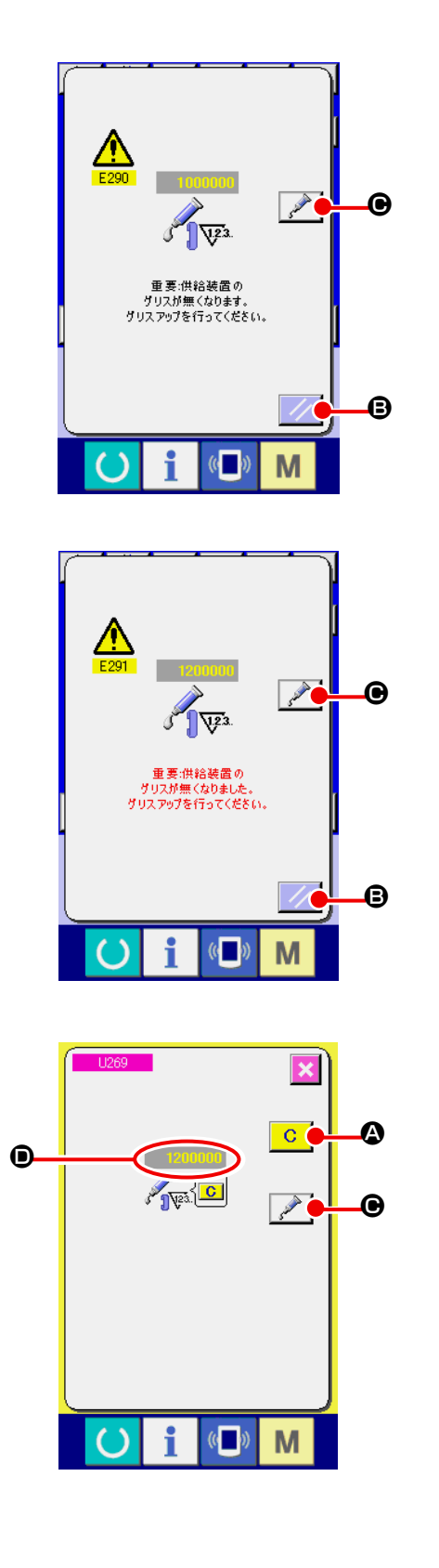

ー定の縫製回数を縫製すると、電源投入時にエラー 「E290 グリスアップ警告」が表示されます。これは、 指定箇所のグリス補充時期を知らせるもので、必ず 下記のグリス補充を行ってください。その後、メモ リスイッチ U269 を呼び出してクリアボタン C ② を押し、縫製回数 ③ を "0"にしてください。 エラー「E290 グリスアップ警告」が表示されても、 リセットボタン ② ③ を押すとエラーが解除し、 継続して使用できますが、その後の電源再投入時に は毎回エラーコード「E290 グリスアップ警告」が 表示されます。 また、エラー No.E290 表示後、グリスを補充せず さらに一定期間使用するとエラー「E291 グリス アップエラー」が表示され、リセットボタン

●を押してもエラーが解除できずミシンが動作しなくなります。

エラー「E291 グリスアップエラー」が表示された 場合は、必ず下記指定箇所へグリスを補充してくだ さい。その後、メモリスイッチ U269 を呼び出して クリアボタン ○ ④ を押し、縫製回数 ● を "O" にしてください。

グリスを補充せずリセットボタン 
を押した場合、その後の電源再投入時には毎回エラーコード 「E291 グリスアップ警告」が表示され、ミシンが動作しませんのでご注意ください。

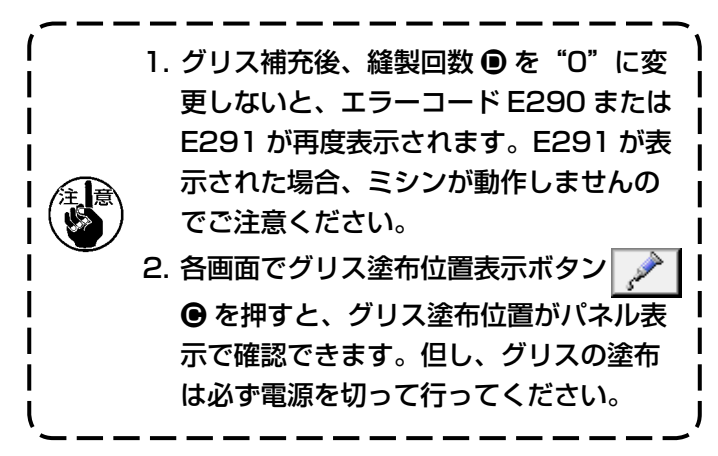

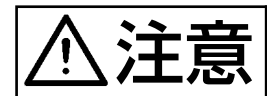

#### 2) Y リニアガイド部へのグリス補充

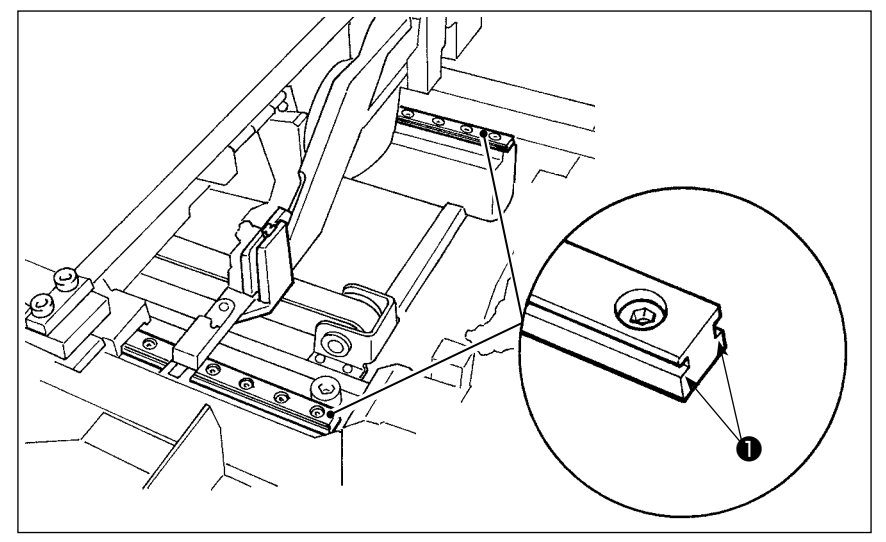

外装カバーを取り外し、ループ 供給装置の LM ガイド左右 2 本のレール部●全体にグリス補 充をしてください。

3) ループクランプリニアガイド部へのグリス補充

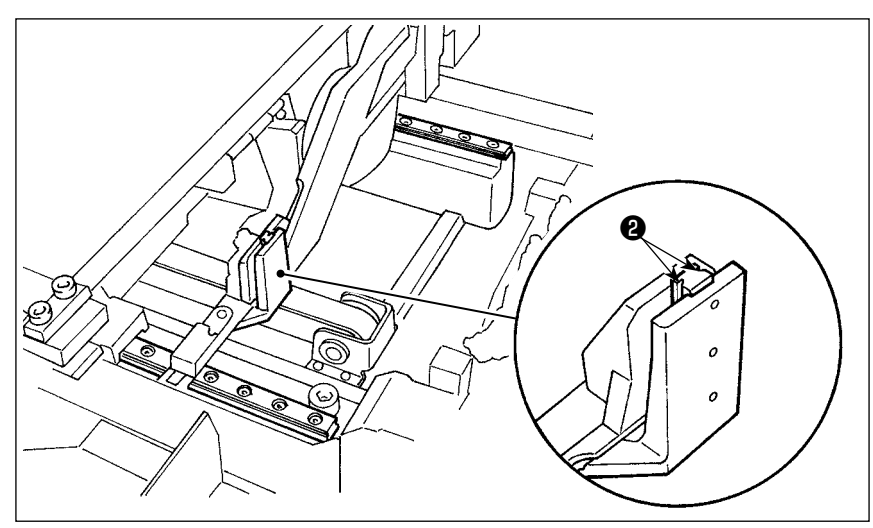

ループクランプリニアガイドの レール部20にグリス補充をして ください。

4) 電熱カッターへのグリス補充

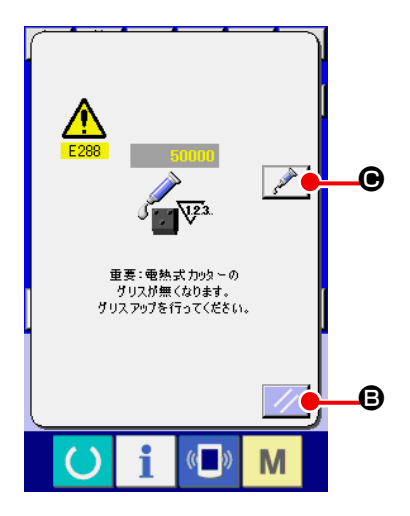

ー定の縫製回数を縫製すると、電源投入時にエラー 「E288 グリスアップ警告」が表示されます。これは、 指定箇所のグリス補充時期を知らせるもので、必ず 下記のグリス補充を行ってください。その後、メモ リスイッチ U267 を呼び出してクリアボタン の を押し、縫製回数 © を "0"にしてください。 エラー「E288 グリスアップ警告」が表示されても、 リセットボタン の の後の電源再投入時に は毎回エラーコード「E288 グリスアップ警告」が 表示されます。

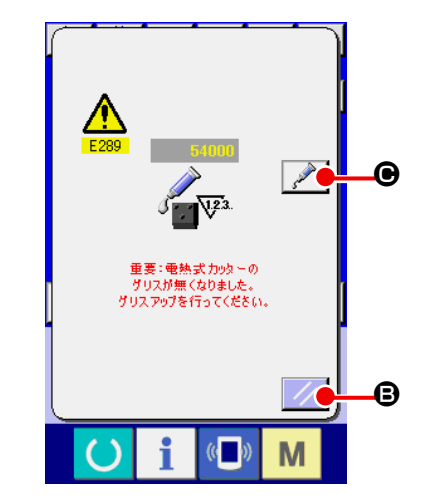

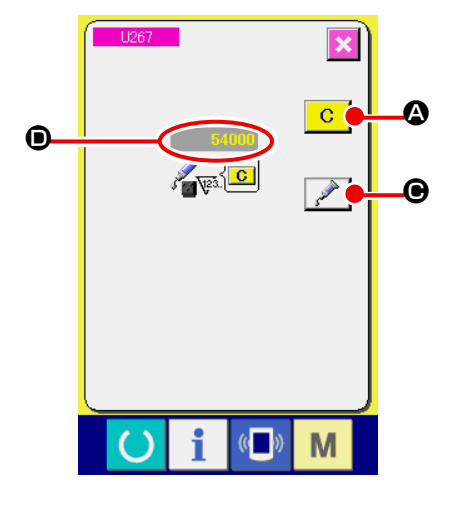

また、エラー No.E288 表示後、グリスを補充せず さらに一定期間使用するとエラー「E289 グリスアッ プエラー」が表示され、リセットボタン 🥢 B を 押してもエラーが解除できずミシンが動作しなくな ります。

エラー「E289 グリスアップエラー」が表示された 場合は、必ず下記指定箇所へグリスを補充してくだ さい。その後、メモリスイッチ U267 を呼び出して クリアボタン C A を押し、縫製回数 D を "O" にしてください。

グリスを補充せずリセットボタン // 🛽 🕒 を押した 場合、その後の電源再投入時には毎回エラーコード [E289 グリスアップ警告」が表示され、ミシンが 動作しませんのでご注意ください。

1. グリス補充後、縫製回数 ● を "0" に変 更しないと、エラーコード E288 または E289 が再度表示されます。E289 が表 示された場合、ミシンが動作しませんの でご注意ください。 2. 各画面でグリス塗布位置表示ボタン ● を押すと、グリス塗布位置がパネル表 示で確認できます。但し、グリスの塗布

は必ず電源を切って行ってください。

#### 5) 電熱カッターガイド軸部へのグリス補充

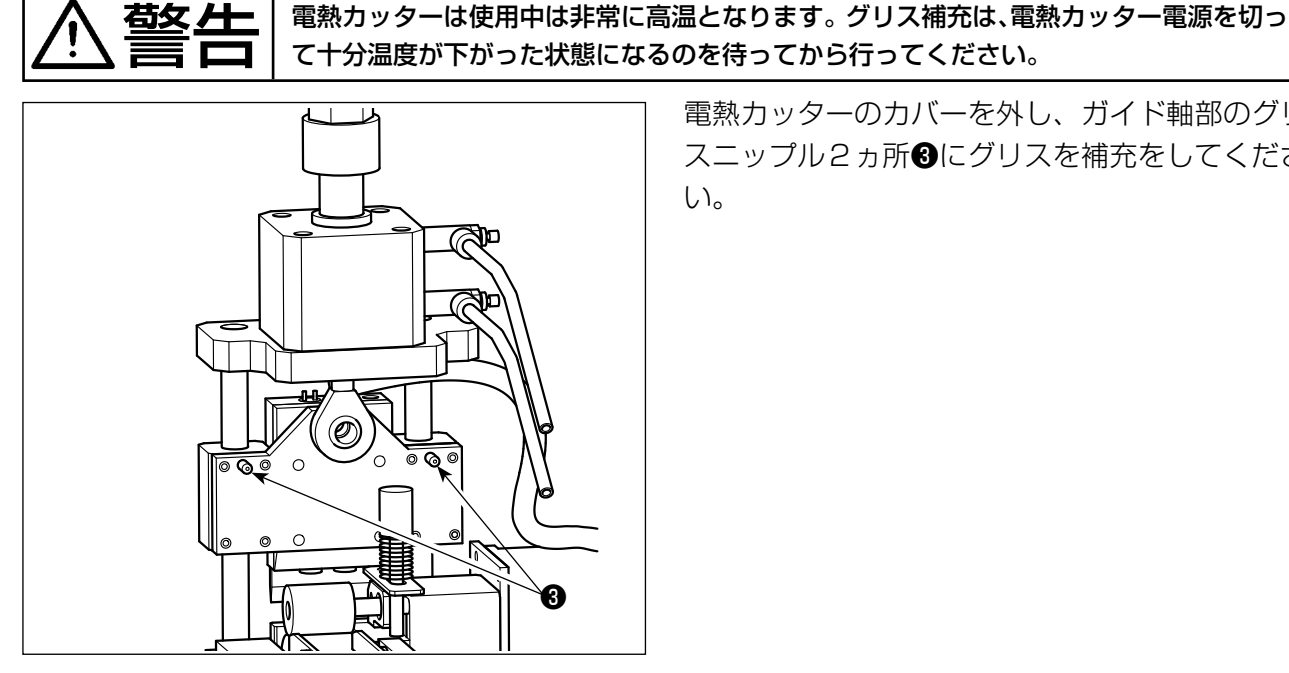

電熱カッターのカバーを外し、ガイド軸部のグリ スニップル2ヵ所8にグリスを補充をしてくださ い。

# 1-16. 縫いにおける現象・原因と対策

| 現 象             | 原因                                                     | 対 策                                                                                                    | ページ   |
|-----------------|--------------------------------------------------------|----------------------------------------------------------------------------------------------------|-------|
| 1. 縫い始めの糸抜      | ① 縫い始めに目飛びがする。                                         | ○ 針と釜のすき間を 0.05 ~ 0.1 mm に                                                                                                    | 109   |
| け。              |                                                        |                                                                                                    | 70    |
|                 |                                                        | <ul> <li>○ 縫い始めに速度を下けるように設定す</li> <li></li> </ul>                                                                                          | /6    |
|                 | ② 糸切り後の上糸長さが短い)                                        | <ul> <li>○</li> <li>○</li> <li>第<sup>-</sup> 条調子の糸浮かし量を調節する</li> </ul>                                                                     | _     |
|                 |                                                        | ○ 糸取りばねを強くするか、第一糸調子                                                                                                    | 12.13 |
|                 |                                                        | を弱くする。                                                                                                    | ,     |
|                 | ③ 下糸が短か過ぎる。                                            | ○ 下糸張力を弱くする。                                                                                                    | 12    |
|                 |                                                        | ○ 針穴ガイドと固定メスのすき間を広げ                                                                                                    | 110   |
|                 |                                                        | <b>a</b> .                                                                                                    |       |
|                 | ④         1 針目の上糸張力が高い。           ○         ※ 原見、必要定点、 |                                                                                                    | 77    |
|                 | 5 糸掴みか不安定(生地か伸ひや                                       | <ul> <li></li></ul>                                                                                                    | 76    |
|                 | りい、未のりへりか悪い、未か<br>大いなど)                                | <ul> <li>(000~1000 sti/1111 柱皮)</li> <li>○ 糸垣み針数を3~4 針に増やす</li> </ul>                                                                      | 77    |
|                 | <ul> <li>(6) 1 針目のピッチが小さい。</li> </ul>                  | ○ 1 針目のピッチを長くする。                                                                                                    | _     |
|                 |                                                        | <ul> <li>○ 1 針目の上糸張力を下げる。</li> </ul>                                                                                                    | 77    |
| 2 糸切れが多い。       | ① 筌 ドライバーに復がある。                                        | ○ 取り外して細い斫石またはバフでみが                                                                                                    | _     |
| 化繊糸のささく         |                                                        |                                                                                                    |       |
| れ。              | <br>  ② 針穴ガイドに傷がある。                                    | ○ バフでみがくか、交換する。                                                                                                    | -     |
|                 | ③ 中押えに針が当たる。                                           | ○ 中押えの位置を調節する。                                                                                                    | -     |
|                 | ④ 大釜の溝に糸くずが入っている。                                      | ○ 中釜を取り外して糸くずを取り除く。                                                                                                    | 109   |
|                 | ⑤ 上糸張力が強過ぎる。                                           | ○ 上糸張力を弱くする。                                                                                                    | 12    |
|                 | ⑥ 糸取りばねが強過ぎる。                                          | ○ 糸取りばねを弱くする。                                                                                                    | 13    |
|                 | <ul> <li>⑦ 化繊糸が熱で溶ける。</li> </ul>                       | │ ○ シリコンオイルを使用する。<br>│                                                                                                    | 11    |
| 3. 針折れが多い。      | ① 針が曲がっている。                                            | ○ 針を交換する。                                                                                                    | 10    |
|                 | ② 中押えに針が当たる。                                           |                                                                                                    | -     |
|                 | (3) 武か袖い。                                              | <ul> <li>○ 縫製品に合わせく針の番手を変える。</li> <li>○ ⇔ k≪ kの位置調整をする。</li> </ul>                                                                         | 10    |
|                 | (4) トノイバーで釘を曲し過さる。                                     | $\bigcirc$ 町 $\subset$ 玉 $\subset$ $\cup$ $\cup$ 町 $\subset$ $\odot$ $\cup$ $\cup$ $\cup$ $\cup$ $\cup$ $\cup$ $\cup$ $\cup$ $\cup$ $\cup$ | 109   |
|                 | (針曲り)。                                                 | し <u>いたりかい</u> 18 mm)                                                                                                    |       |
| <br>  4 糸が切れない。 |                                                        | ○ 固定メスを交換する。                                                                                                    | 110   |
|                 | ② 針穴ガイドと固定メスとの段差                                       | <ul> <li>○ 固定メスの曲りを大きくする。</li> </ul>                                                                                                    | 110   |
|                 | が小さい。                                                  |                                                                                                    |       |
|                 | ③ 動メスの位置が悪い。                                           | ○ 動メス位置を調節する。                                                                                                    | 110   |
|                 | ④ 最終針で目飛びがする。                                          | ○ 針と釜とのタイミングを調整する。                                                                                                    | 109   |
| (下糸のみ)          | ⑤ 下糸張力が低い。                                             | ○ 下糸張力を高くする。                                                                                                    | 12    |
| 5. 目飛びが多い。      | ① 針と釜の合わせ方が悪い。                                         | ○ 針と釜の位置調整をする。                                                                                                    | 109   |
|                 | ② 針と中釜のすき間が大きい。                                        | ○ 針と釜の位置調整をする。                                                                                                    | 109   |
|                 | ③ 針が曲がっている。                                            | ○ 針を交換する。                                                                                                    | 10    |
|                 | ④ ドライバーで針を曲げ過ぎる。                                       | │ ○ ドライバーの位置調整をする。                                                                                                    | 109   |

| 現 象                                    | 原因                                                            | 対 策                                                                                                    | ページ     |
|----------------------------------------|---------------------------------------------------------------|----------------------------------------------------------------------------------------------------|---------|
| 6. 布の裏側に上糸<br>がはみ出る。                   | <ol> <li>① 上糸の締まりが悪い。</li> <li>② 糸調子皿を浮かす機構が作動しない。</li> </ol> | <ul> <li>上糸張力を強くする。</li> <li>縫製中に第二糸調子皿が閉じていることを確認する。</li> </ul>                                                                                                    | 12<br>- |
|                                        | ③ 糸切り後の上糸長さが長過ぎる。                                             | ○ 第一糸調子を強くする。                                                                                                    | 12      |
|                                        | ④ 針数が少ない。                                                     | ○ 糸掴みを OFF にする。                                                                                                    | 77      |
|                                        | <ul> <li>         ・し、し、し、し、し、し、し、し、し、し、し、し、し、し、し、し</li></ul>  | ○<br><br><br><br><br><br><br>                                                                                                    |         |
| 7. 糸切り時の糸切                             | ① 動メスの位置が悪い。                                                  | ○ 動メス位置を調節する。                                                                                                    | 110     |
| n.                                     |                                                               | ○ 糸掴み動作を OFF にする。                                                                                                    | 77      |
| 8. 糸掴みに上糸が からむ。                        | ① 縫い始めの上糸が長い。                                                 | <ul> <li>○ 第一糸調子を締め込み、針糸長さを 33</li> <li>~ 36 mm にする。</li> </ul>                                                                                                    | 12      |
| <ol> <li>9. 針糸長さのバラ<br/>ツキ。</li> </ol> | ① 糸取りばねの張力が低い。                                                | ○ 糸取りばねの張力を上げる。                                                                                                    | 13      |
| 10. 針糸長さが短く                            | ① 第一糸調子の張力が低い。                                                | ○ 第一糸調子を強くする。                                                                                                    | 12      |
| ならない。                                  | ② 糸取りばね張力が強すぎる。                                               | ○ 糸取りばね張力を低くする。                                                                                                    | 13      |
|                                        | <ol> <li>③ 糸取りばねの張力が低すぎて、<br/>動作が不安定。</li> </ol>              | <ul> <li>         ・         ・         ・</li></ul>                                                                                                    | 13      |
| 11.縫い始め2針目                             | ① ボビンの空転が大きい。                                                 | ○ 動メス位置を調整する。                                                                                                    | 110     |
| の下糸結接部が                                | ② 下糸張力が低い。                                                    | ○ 下糸張力を強くする。                                                                                                    | 13      |
| 表に出る。                                  | ③ 1 針目の上糸張力が強い。                                               | ○ 1 針目の上糸張力を下げる。                                                                                                    | 77      |
|                                        |                                                               | ○ 糸掴みを OFF にする。                                                                                                    | 77      |
| 12. ループの長さが<br>安定しない。                  | <ol> <li>ループ経路にひっかかりがある。</li> </ol>                           | ○ ループ経路のひっかかりをなくす。                                                                                                    | 17      |
|                                        | <ul> <li>② ループ繰り出し時の張力が適正<br/>でない。</li> </ul>                 | ○ ループ繰り出し時の張力を適正に調整<br>する。                                                                                                    | 17      |
|                                        |                                                               |                                                                                                    |         |
| 13. ルーブの左右位                            | <ol> <li>ループスライドガイドの位置が</li> <li>ループ幅に対したすぎる。また</li> </ol>    | <ul> <li>○ ルーブ幅に合せて、半行になるように</li> <li>□ □ □ □ □ □ □ </li> <li>□ □ □ □ □ </li> <li>□ □ □ □ </li> <li>□ □ □ □ </li> <li>□ □ □ </li> <li>□ □ □ </li> <li>□ □ □ </li> <li>□ □ </li> <li>□ □ </li> <li>□ □ </li> <li>□ □ </li> <li>□ □ </li> <li>□ □ </li> <li>□ □ </li> <li>□ □ </li> <li>□ □ </li> <li>□ □ </li> <li>□ □ </li> <li>□ □ </li> <li>□ </li> <li>□ </li></ul> | 18      |
|                                        | は傾いて取り付けてある。                                                  | い シスシイトカイトの位置調査を打                                                                                                    |         |
|                                        | <ol> <li>② ループクランプCの位置がルー</li> </ol>                          | ○ ループクランプCの位置をループ幅に                                                                                                    | 18      |
|                                        | プ幅に対し広すぎる。                                                    | 合せて調整する。                                                                                                    |         |
| 14. ドッグイヤーが                            | ① フォークピンに傷がある。ま                                               | ○ 傷のない新品のフォークピンに交換す                                                                                                    | 114     |
| 発生する。<br>                              |                                                               |                                                                                                    |         |
|                                        | (2) フォークビンが傾いて取り付け<br>てある。                                    | ○ 傾きを修止して取り付ける。<br>                                                                                                    | 114     |

# 2. オプション

# 2-1. 部品オプション

| 品名         | 品番       | 用途                |
|------------|----------|-------------------|
| LED マーキング組 | 40111891 | 追加マーキングライトとして組み付け |

### 2-2. その他

| 品名       | 品番       | 用途                            |
|----------|----------|-------------------------------|
| スポンジブランク | 40091162 | 機械に標準で装着しているスポンジのブランク 200×100 |

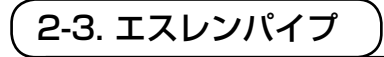

不意の起動による事故を防ぐため、必ず電源を切ってから行ってください。

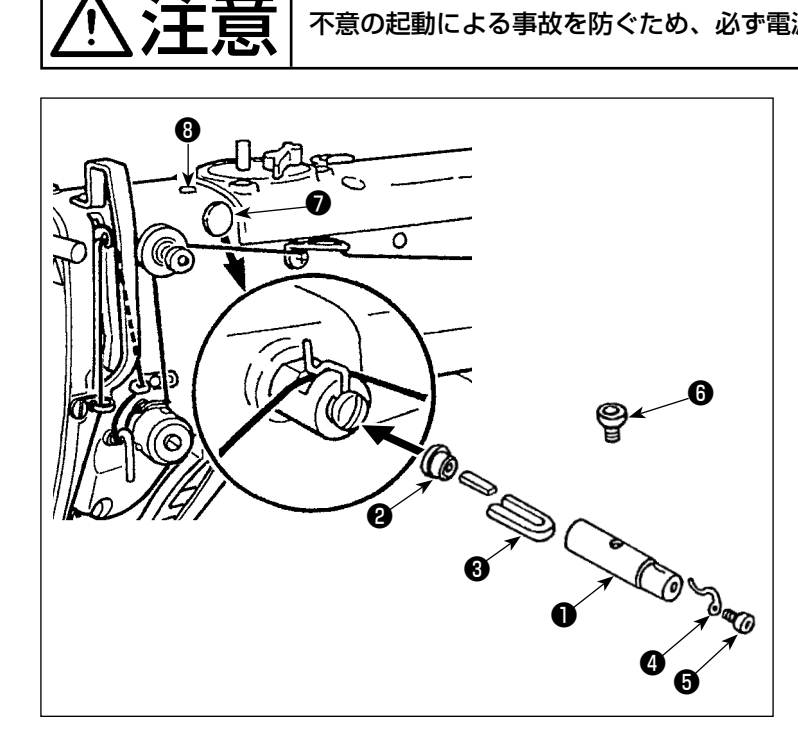

頭部の止め栓7、3を外して、エスレン パイプ ①~ ⑤を固定ねじ ⑥で頭部に固定 してください。

|   | 品名                          | 品番          |
|---|-----------------------------|-------------|
| 0 | エスレンパイプ                     | 40040910    |
| 0 | 止め栓                         | TA1050504R0 |
| 8 | フェルト                        | 13501705    |
| 4 | 糸案内                         | B1127280000 |
| 6 | 糸案内止めねじ                     | SS4110515SP |
| 6 | エスレン注入口兼<br>エスレンパイプ固<br>定ねじ | 13501408    |